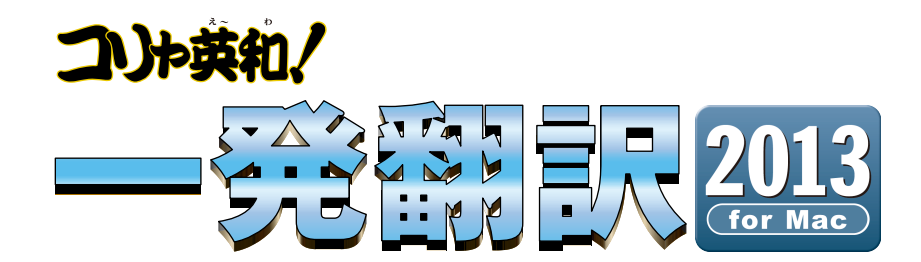

# **User's Guide**

ユーザーズガイド

for Macintosh

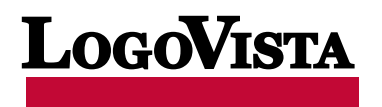

このたびは英日・日英双方向翻訳ソフト『コリャ英和!一発翻訳 2013 for Mac』をお買い上げいた だきまして、誠にありがとうございます。

コリャ英和!一発翻訳は、Webブラウザ上のテキストを翻訳したり、メールソフトやOfficeなどに翻訳 機能を組み込んで直接翻訳を行ったり、独自の翻訳エディタで英訳や和訳を行ったり、英作文に便利 な例文や辞書などを検索することができるアプリケーションソフトです。

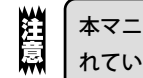

本マニュアルは、コリャ英和!一発翻訳の初歩的な使い方について説明しています。本マニュアルに記載さ れていないコリャ英和!一発翻訳の機能については、オンラインヘルプをご覧ください。

## 本マニュアルをお読みになる前に

本マニュアルをお読みになる前に、お使いのMacintoshコンピュータでMac OS X 10.5以上が正常 に動作していることをご確認ください。

本マニュアルでは、ファイルの開き方/閉じ方など、MacintoshおよびMacintoshアプリケーション に関する基本的な操作方法は理解されていることを前提に記述しています。また、Mac OS X 10.8の 操作画面表示を基準に記述しています。Macintoshの操作方法についてはMacintoshのマニュアル をご覧ください。

### 本マニュアルの表記方法

<u>文中のマークについて</u>

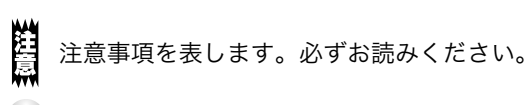

ピット参考事項を表します。

- ・本マニュアルの内容の一部または全部を無断掲載することをお断りします。
- ・本マニュアルの内容については、機能向上のため、予告なく変更することがあります。
- ・本製品は優れた翻訳技術を備えた製品ですが、翻訳する原文によっては翻訳結果の内容が正確でない場合があります。あらかじめご了承ください。なお、ロゴヴィスタ(株)は本製品の翻訳結果の内容を保証するものではありません。翻訳結果につきましては、お客様の責任においてご使用ください。

©LogoVista Corporation 1994-2012 U.S. Patent No. 5,528,491; 6,278,967; 6,470,306; 6,760,695. \*\*LogoVista、□リャ英和I、LogoVista電子辞典はロゴヴィスタ株式 会社の商標または登録商標です。Readiris Pro 12 for LogoVista ©1989-2012 Image Recognition Integrated Systems SA All rights reserved \*\*Mac, Macintosh, Mac OSロゴ、PowerBookは、米国Apple Computer, Inc.の登録商標です。\*\*Microsoft, Entourage, Outlookは米国Microsoft Corporationの米国およびその他の国における商標また は登録商標です。\*\*「新英和・和英中辞典」は株式会社研究社の著作物です。\*\*「海外生活で役立つ英文手紙文列集」(著書:ヘ野揚子)は株式会社DHCの著作物です。\*\*B 載された会社名・商品名は各社の商標もしくは登録商標です。●本製品は、優れた翻訳技術を備えた製品ですが、翻訳する原文によっては翻訳結果の内容が正確でない場 合があります。予めご了承ください。なお、ロゴヴィスタ(株) は本製品の翻訳結果の内容を保証するものではありません。翻訳結果につきましては、お客様の責任においてご 使用ください。●お客様が本ソフトウェアをインストールし、使用するためには、パッケージ内の使用許諾契約の内容に同意していただく必要があります。●本製品の仕様は、予 告なく変更される場合があります。

# 2 ソフトウェア使用許諾契約書

#### 使用許諾契約書

本契約は、本製品(本ソフトウェア及びマニュアル等の関連資料を含みます。以下同じ。)の使用者であるお客様(個人又は法人のいずれで あるかを問いません。以下同じ。)と、ロゴヴィスタ株式会社(以下「ロゴヴィスタ」といいます。)との間で締結される契約です。本契約の各条 項をよくお読みいただき、ご同意いただいた場合に限り、本ソフトウェアをご使用いただくことができるものとします。お客様が本ソフトウェア をご使用された場合は、本契約の各条項にご同意いただいたものとみなされます。

#### 第1条(使用権)

- 1.お客様は1台のコンピュータにおいてのみ本ソフトウェアをインストールし、使用することができます。
- 2.前項にかかわらず、本ソフトウェアの使用者がお客様ご自身(法人の場合は特定の従業員1人)に限られる場合に限り、お客様は、同時に本ソフトウェアを使用しないという条件で、お客様ご自身(法人の場合は特定の従業員1人)だけが使用する別のコンピュータに本ソフトウェアをインストールし、使用することができます。ただし、ロゴヴィスタは、本ソフトウェアをインストールできるコンピュータの 台数やインストールできる回数等を、技術的に一定範囲内に制限することができるものとし、この場合、お客様は、その技術的制限の 範囲内で使用することができるものとします。

第2条(バックアップ)

お客様は、バックアップの目的で、本ソフトウェアの複製物を1個に限り作成することができます。

第3条(ライセンス認証)

本ソフトウェアのご使用にあたりライセンス認証手続が必要な場合があります。この場合、お客様は適切にライセンス認証手続を実施し ていただくものとします。お客様が適切にライセンス認証手続を実施されない場合、本ソフトウェアのご使用が制限されることがありま す。

#### 第4条(禁止事項)

お客様は、本契約の各条項において明示的に許諾されている場合を除き、以下の行為を行ってはならないものとします。

- (1) 本製品の全部または一部の複製、翻案、公衆送信(送信可能化を含む)、貸与、譲渡、レンタル、疑似レンタル行為、再使用許諾、 中古品取引
- (2) 本ソフトウェアの解析、リバースエンジニアリング、逆コンパイル、逆アセンブル
- (3) 1台のコンピュータを同時に使用または共有可能なシステムにおいて、本ソフトウェアを使用すること
- (4) ネットワークを経由して第三者に本ソフトウェアを使用させること
- (5) 本ソフトウェアの機能を利用したサービスを第三者に提供すること
- (6) 本ソフトウェアを有償で第三者に使用させること、及び本ソフトウェアを商用サービスに組み込むこと
- (7) ロゴヴィスタからお客様に提供する顧客や製品の識別情報(ユーザーID、シリアル番号等)の第三者への開示、提供
- (8) 権利保護を目的として本ソフトウェアに予め設定された技術的な制限を解除・無効化する行為、当該行為の方法の公開、または 前記方法を用いて本ソフトウェアを複製、翻案、使用等すること
- (9) 本ソフトウェアを使用して、第三者の権利を侵害する行為を行うこと。
- (10) 本ソフトウェアを使用して、法令、公序良俗に反する行為を行うこと。
- (11) 本製品に係る著作権、特許権、意匠権その他の権利を侵害し、または侵害するおそれのある一切の行為

#### 第5条(賠償請求)

お客様が、第1条または第2条に違反して本ソフトウェアの複製を行った場合、ロゴヴィスタはお客様に対し、損害賠償として、本製品の 希望小売価格に複製回数を乗じた額の3倍に相当する金額を請求できるものとします。

第6条(解除)

- 1.お客様が本契約のいずれかの条項に違反した場合、または本ソフトウェアに係る著作権を侵害した場合、ロゴヴィスタは本契約を解 除することができるものとします。
- 2. 理由の如何を問わず、本契約が終了した場合、お客様は本契約に基づき取得した権原を一切喪失するものとし、直ちに本ソフトウェアの使用を停止し、インストール済みの全ての本ソフトウェアを削除(アンインストール)しなければならないものとします。

第7条(バージョンアップ)

1. ロゴヴィスタはお客様に予告なしに本ソフトウェアの変更を行うことがあります。

- 2. ロゴヴィスタは本ソフトウェアを変更した新しいバージョンのソフトウェア(以下「新バージョン」という)をお客様に対して有償または 無償で提供することがあります。
- 3. バージョンアップキットの提供を受けたお客様は、本ソフトウェアの使用権その他の権利を失い、新バージョンについて新しい契約に よる権利を取得するものとします。

第8条(責任制限)

- 1.お客様が本製品を購入した日から起算して90日間に限り、媒体やマニュアルに物理的な欠陥・乱丁・落丁があった場合は、その程度に応じて、ロゴヴィスタの判断に基づき、交換または代金返還を行います。
- 2.お客様が本製品を購入した日から起算して90日間に限り、本ソフトウェアに重大な瑕疵があった場合(動作保証対象外の特定のハードウェアまたはソフトウェアに起因する動作不具合を除きます)は、欠陥の程度に応じて、ロゴヴィスタの判断に基づき、媒体の交換、修正プログラムの提供、解決方法のご案内または代金返還を行います。
- 3. ロゴヴィスタは、本製品の瑕疵に関し、前2項に定める以外の責任を一切負いません。ロゴヴィスタは、本製品の品質、機能がお客様の特定の使用目的に適合することを保証するものではなく、本ソフトウェアの選択導入の可否はお客様の責任とします。
- 4.本ソフトウェアによる翻訳機能は、現状のまま提供されます。ロゴヴィスタは翻訳機能の向上に努めていますが、翻訳機能及び翻訳結果の正確性、信用性、有用性、特定の目的への適合性その他一切について、いかなる保証も致しません。翻訳機能及び翻訳結果に起因して発生した一切の損害(直接的又は間接的損害及び第三者が被った損害を含みますが、それらに限られません。)について、ロゴヴィスタは一切責任を負いません。翻訳結果はお客様の判断と責任においてご使用いただくものとします。
- 5.請求原因の如何にかかわらず、本製品の使用または使用不能に起因して発生する一切の損害(直接的又は間接的損害及び第三者 が被った損害を含みますが、それらに限られません。)について、ロゴヴィスタは一切責任を負いません。いかなる場合においても、ロ ゴヴィスタの責任は、お客様が実際に支払った本製品の購入金額または本製品の標準価格のいずれか低い方を上限とします。
- 6. ロゴヴィスタは、本ソフトウェアの機能に付随してご利用いただけるソフトウェア、サービス、各種情報等を、ネットワークを経由するなどして提供することがあります。ロゴヴィスタは、ソフトウエア、サービス、情報等について、完全性、正確性、有用性およびネットワークの安全性・通信の安定性を含む一切の保証を行いません。またロゴヴィスタはお客様の承諾なくそれらの提供を中断または終了できるものとします。

第9条(サポート期間)

- 1. 本製品の販売・配布終了から1年経過した後は本ソフトウェアに関するロゴヴィスタのサポートは終了するものとします。
- 2.新バージョンが販売・配布された場合、本ソフトウェアは特別な理由により継続される場合を除き販売・配布終了となります。本ソフトウェアに関するサポートも同様に販売・配布終了から1年経過した後に終了するものとします。
- 3.前2項の規定にかかわらす、サポート終了後もロゴヴィスタの指定した受付期間内に限り、お客様は第7条のバージョンアップのサ ービスを受けることができるものとします。

第10条(準拠法)

本契約は日本法に準拠し、日本法に従って解釈されるものとします。

第11条(管轄裁判所)

お客様及びロゴヴィスタは本契約に関連して発生した紛争については東京地方裁判所を第一審の管轄裁判所とすることに合意します。

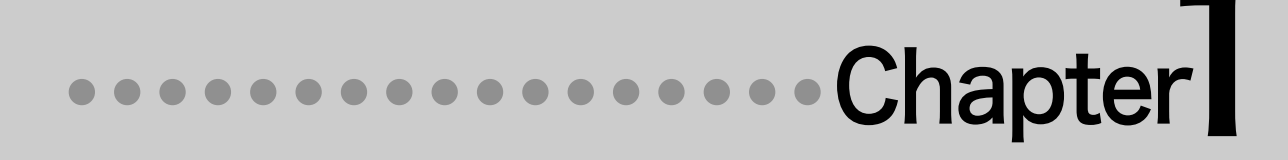

# 第1章 ●コリャ英和!一発翻訳の翻訳機能

# 1 コリャ英和!一発翻訳の 翻訳エンジンについて

「翻訳エンジン」とは、コリャ英和!一発翻訳の中で、実際に翻訳を実行するソフトウェアを指します。ここでは、翻訳エンジンの概要を説明します。

# 翻訳エンジンの働き

コリャ英和!一発翻訳では、英日翻訳と日英翻訳を行う2つの翻訳エンジンが働き、英日・日英の双方 向の翻訳を行います。※日英翻訳の際には、インターネット接続環境が必要です。

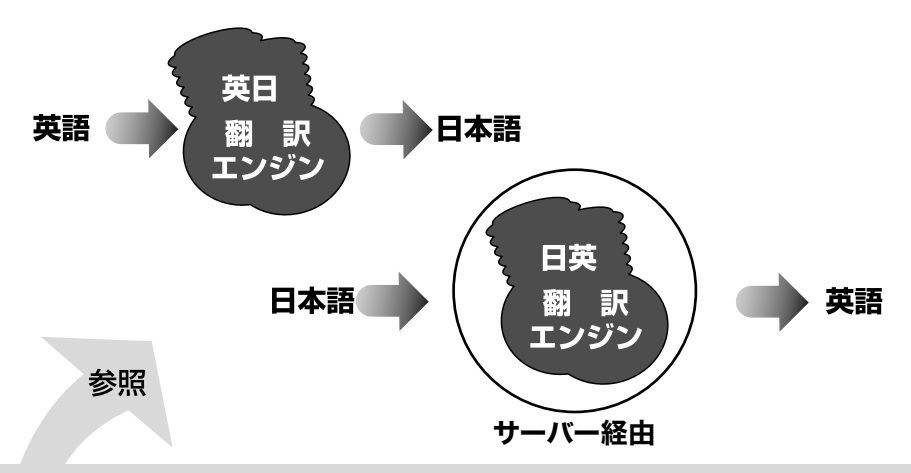

#### 翻訳スタイル

英日・日英翻訳では、翻訳に使う辞書、訳文の生成方法など、翻訳結果を左右するいくつかの条件を設定できます。こ れを総称して「翻訳スタイル」といいます。翻訳スタイルは複数作成し、名前を付け区別して保存しておくことができ ます。状況に応じて翻訳スタイルを変更して、より精確な翻訳結果を得ることができるようになります。

| 🞨 コリャ英和!メニュー        | - アス 🌾  | - トブラウザ   | 📑 翻訳エディタ | 7   |
|---------------------|---------|-----------|----------|-----|
| 应 ファイル翻訳            | 🖉 英作3   | てスタジオ     | 🧠 通訳くん   |     |
| 🁸 Office アドイン       | l − × 🥳 | レ翻訳       |          |     |
| 🤁 現在の翻訳スタイル: 🗍      | 一般      | ÷         | スタイル名の   | の編身 |
| 英日翻訳スタイル            |         | 日英翻訳スタイル  |          |     |
| 翻訳結果(訳文)の文体:        |         | 箇条書き文の表現  | 1:       |     |
| ~です                 | \$      | 命令文       |          |     |
| they, them等の翻訳時の訳語: |         | 主語のない文:   |          |     |
| 自動                  | \$      | 人称代       | 名詞を主語に補う |     |
| 別訳語を実行した際に学習を行う:    |         | 冠詞の付け方:   |          |     |
| 強<                  | \$      | 無指定       |          |     |
|                     |         | 略語・数字間のフ  | ランク:     |     |
|                     |         | プラン       | クあり      |     |
| リンクしている専門辞書一覧:      |         | リンクしている専  | ·門辞書一覧:  |     |
| 🖉 Apple用語           |         | 🖉 Apple用語 |          |     |
|                     |         |           |          |     |
|                     |         |           |          |     |

# 2 コリャ英和!一発翻訳の 翻訳スタイルについて

「翻訳スタイル」とは、複数の翻訳するための条件をセットとしてまとめたものです。翻訳スタイルには、使用する辞書と翻訳設定が含まれます。ここでは、翻訳スタイルの概要を紹介します。

# 翻訳スタイルとは

翻訳スタイルは、使用する辞書、翻訳設定(訳出する方法)を定義したひとまとまりの条件を言います。 翻訳スタイルは名前を付けて登録しておくことができますので、翻訳目的にしたがって翻訳スタイル を切り替えるだけで、訳出方法を変えることができます。翻訳のたびに辞書や翻訳設定をいちいち変 更する手間が無くなります。

以下は翻訳スタイル「ビジネス・法律」の設定例(初期値)です。

| ●英日翻訳に使う辞書                                                                                | ●翻訳設定(英日)              |
|-------------------------------------------------------------------------------------------|------------------------|
| ユーザ辞書:ユーザ辞書(標準)                                                                           | 翻訳結果(訳文)の文体: ~で        |
| システム辞書: LogoVIsta E to J システム辞書<br>東朗辞書: ビジューがいつ TD                                       | they, them等の翻訳時の訳語: 自動 |
|                                                                                           | 別訳語を実行した際に学習を行う: 強く    |
| 評書         評書         第門辞書:         法律V2.TD           専門辞書:         金融・経済V2.TD         評書 |                        |
| ●日英翻訳に使う辞書                                                                                | ●翻訳設定(日英)              |
| ユーザ辞書:ユーザ辞書(標準)                                                                           | 主語省略時に補う単語: It         |
| システム辞書: LogoVista J to E システム辞書<br>声明辞書: ビジラフー絶V2                                         | 主語省略時の処理: 命令が          |
|                                                                                           | 省略時に補う冠詞: a            |
| 辞書         時門辞書:           専門辞書:         金融・経済                                            |                        |

翻訳に使う辞書(システム辞書・専門辞書・分野辞書・ユーザ辞書)

コリャ英和!一発翻訳では、システム辞書、専門辞書(分野辞書)、ユーザ辞書の3種類の辞書を利用 できます。システム辞書は、常に使用する基本的な辞書です。 専門辞書は分野別の専門用語を収録した辞書です。

ユーザ辞書はお使いになる方が独自に使用する語句を登録しておく辞書です。

使用する辞書を翻訳スタイルに登録すると、翻訳に利用されます。

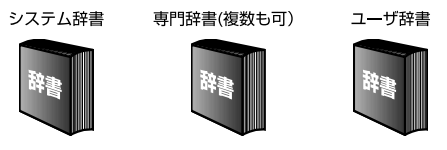

● 使用できる辞書については、本章の「3 コリャ英和!一発翻訳 2013 for Macで使用できる辞書 について」をご覧ください。

### 翻訳設定

翻訳設定には、以下の訳出方法が定義されます。翻訳目的にそって設定を変更します。

英日翻訳

| 設定項目                | 選択できる値                                  |   |
|---------------------|-----------------------------------------|---|
| 翻訳結果(訳文)の文体         | 「~だ調」、「~です調」 <sup>※</sup> 、「~である調」のいずれか | 1 |
| They, Them 等の翻訳時の訳語 | 「自動」 <sup>※</sup> 、「彼ら」、「それら」のいずれか      | C |
| 別訳語を実行した際に学習を行う     | 「普通」、「強く」 <sup>※</sup> 、「しない」のいずれか      | _ |

※印は、翻訳スタイル「一般」に初期値として設定されている値

#### 日英翻訳

| 設定項目        | 選択できる値                                                       |
|-------------|--------------------------------------------------------------|
| 箇条書き文の表現    | 命令文、平叙文、動名詞、to-不定詞、3人称単数現在形の動詞句                              |
| 主語のない文      | itを主語に補う、受動態で表現する、人称代名詞を主語に補う、<br>命令文で表現する、3人称単数現在形の動詞句で表現する |
| 冠詞の付け方      | 冠詞"the"を出力、冠詞"a/an"を出力、無冠詞、無指定                               |
| 略語・数時間のブランク | ブランクあり、ブランクなし                                                |

#### 用意されている翻訳スタイル

コリャ英和!一発翻訳 2013 for Macでは、あらかじめ以下の翻訳スタイルを用意しています。それ ぞれのジャンルにより有効な条件が設定されています。

#### コリャ英和!一発翻訳 2013 for Mac

一般、ビジネス・法律、コンピュータ・IT、科学・機械、趣味・娯楽、ユーザ設定1~5

#### コリャ英和!一発翻訳 2013 for Mac ビジネス・技術専門辞書パック

一般、ビジネス・法律、コンピュータ・IT、科学・機械、理化学、趣味・娯楽、ユーザ設定1~4

#### コリャ英和!一発翻訳 2013 for Mac 医歯薬ベーシック

一般、医歯薬、ビジネス・法律、コンピュータ・IT、科学・機械、趣味・娯楽、ユーザ設定1~3

翻訳スタイルは、それぞれの翻訳ツールごと、あるいは翻訳エディタの文書ごとに割り当てることができます。訳スタイルを使い分けることで、より翻訳目的に沿った翻訳結果が得られるようになります。

# 翻訳スタイルの適用方法

使用する翻訳スタイルは、各ツールごとに選択できます。設定方法には、次のふたつがあります。

● それぞれのツールの画面で、翻訳スタイルを選択する。

● 翻訳マネージャで各ツールの翻訳スタイルの設定を変更する。

ツールによっては、ツールの画面から直接に翻訳スタイルを設定できない場合もあります。そのとき は、翻訳マネージャから設定を変更します。

### コリャ英和!マネージャを起動するには

コリャ英和!マネージャを起動するには、コリャ英和!メニューの[ツール]ボタンをクリックし、ポップ アップメニューから「コリャ英和!マネージャ」を選択します。

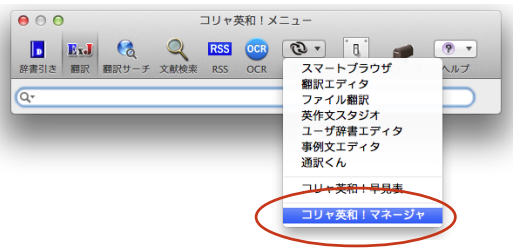

コリャ英和!マネージャが起動すると、次の[コリャ英和!マネージャ]ダイアログが開きます。

| 〇〇〇         コリャ英和!マネー           〇〇〇         〇〇〇           〇〇〇         〇〇〇           〇〇〇         〇〇〇           〇〇〇         〇〇〇           〇〇〇         〇〇〇           〇〇〇         〇〇〇           〇〇〇         〇〇〇           〇〇〇         〇〇〇           〇〇〇         〇〇〇           〇〇〇         〇〇〇           〇〇〇         〇〇〇           〇〇〇         〇〇〇           〇〇〇         〇〇〇           〇〇〇         〇〇〇           〇〇〇         〇〇           〇〇〇         〇〇           〇〇〇         〇〇           〇〇〇         〇〇           〇〇〇         〇〇           〇〇         〇〇           〇〇         〇〇           〇〇         〇〇           〇〇         〇〇           〇〇         〇〇           〇〇         〇〇           〇〇         〇〇           〇〇         〇           〇〇         〇           〇〇         〇           〇         〇           〇         〇           〇         〇           〇         〇 <t< th=""><th><b>ジャ:翻訳スタイル</b><br/>漢</th><th>〇〇         コリイ           〇〇         〇〇           御訳スタイル         〇斤にcc アドイン メール編</th><th>r 英和!マネー:<br/>で<br/>R Safari 機能拡張</th><th>ジャ:翻訳スタイル<br/>E</th><th></th></t<> | <b>ジャ:翻訳スタイル</b><br>漢                                    | 〇〇         コリイ           〇〇         〇〇           御訳スタイル         〇斤にcc アドイン メール編             | r 英和!マネー:<br>で<br>R Safari 機能拡張 | ジャ:翻訳スタイル<br>E                                                              |                                            |
|----------------------------------------------------------------------------------------------------|----------------------------------------------------------|---------------------------------------------------------------------------------------------|---------------------------------|-----------------------------------------------------------------------------|--------------------------------------------|
| で<br>まかに<br>の<br>まかに<br>の<br>で<br>の<br>の<br>の<br>の<br>の<br>の<br>の<br>の<br>の<br>の<br>の<br>の<br>の                                                                                                    | い、日英翻訳及び日英ユーザデータはイ<br>に処理を行います。<br>物容は SSL を使用して暗号化して送信さ | <ul> <li>         ・ ジェーリャ英和!メニュー         ・ ジョンテイル翻訳         ・         ・         ・</li></ul> | ※ スマー<br>※ 英作文:<br>メール          | トブラウザ<br>スタジオ<br>翻訳                                                         | 🛃 翻訳エディタ<br>🧠 通訳くん                         |
| 英日         今後このメッセ                                                                                                    | ージを表示しない。                                                | 現在の翻訳スタイル:         -           英日翻訳スタイル         -                                           | 般                               | + 日英翻訳スタイル                                                                  | スタイル名の編集                                   |
|                                                                                                    |                                                          | 翻訳結果 (訳文)の文体:<br>~です                                                                        | +                               | <b>箇条書さ文の表現:</b><br>命令文                                                     | \$                                         |
| they, them等の翻訳時の訳語:<br>自助 ÷                                                                                                    | 主調のない文:<br>人称代名詞を主語に補う                                   | they, them等の翻訳時の訳語:<br>自動                                                                   | \$                              | 主語のない文:                                                                     | Rを主語に補う ÷                                  |
| 別訳語を実行した際に学習を行う:                                                                                                    | 照詞の付け方:<br>無指定 :<br>時語・数字順のブランク:<br>ブランクあり ;             | 別訳語を実行した際に学習を行う:                                                                            | \$                              | <ul> <li>冠詞の付け方:</li> <li>無指定</li> <li>略語・数字間のブラ:</li> <li>プランクさ</li> </ul> | +<br>• • • • • • • • • • • • • • • • • • • |
| リンクしている専門辞書一覧:                                                                                                    | リンクしている専門辞書一覧:                                           | リンクしている専門辞書一覧:                                                                              |                                 | リンクしている専門語                                                                  | ₽ <b>書一覧</b> :                             |
| Аррієній         А           О-К         720-К                                                                                                    | ▲ Арріе用語<br>□-ド<br>アンロード                                | ▲ Apple用語                                                                                   | ▲ ▼<br>□-ĸ<br>7>□-ĸ             | ▲ Apple用語                                                                   | →□                                         |

確認ボタンを押してください。

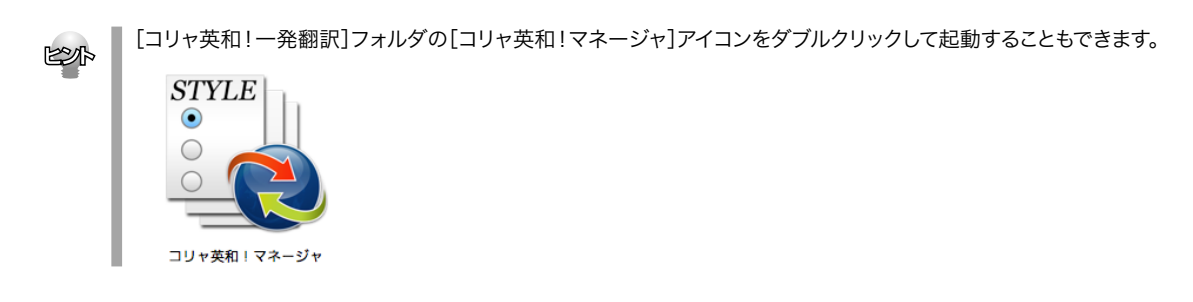

#### 各ツールに翻訳スタイルを適用するには

それぞれのツールで使用する翻訳スタイルを[コリャ英和!マネージャ:翻訳スタイル]ダイアログで 設定で設定するには、まずダイアログ上部に並ぶツールボタンから、翻訳スタイルを設定するツール のボタンをクリックして強調表示させます。次に、[現在の翻訳スタイル]のポップアップメニューから 翻訳スタイルを選択して適用します。

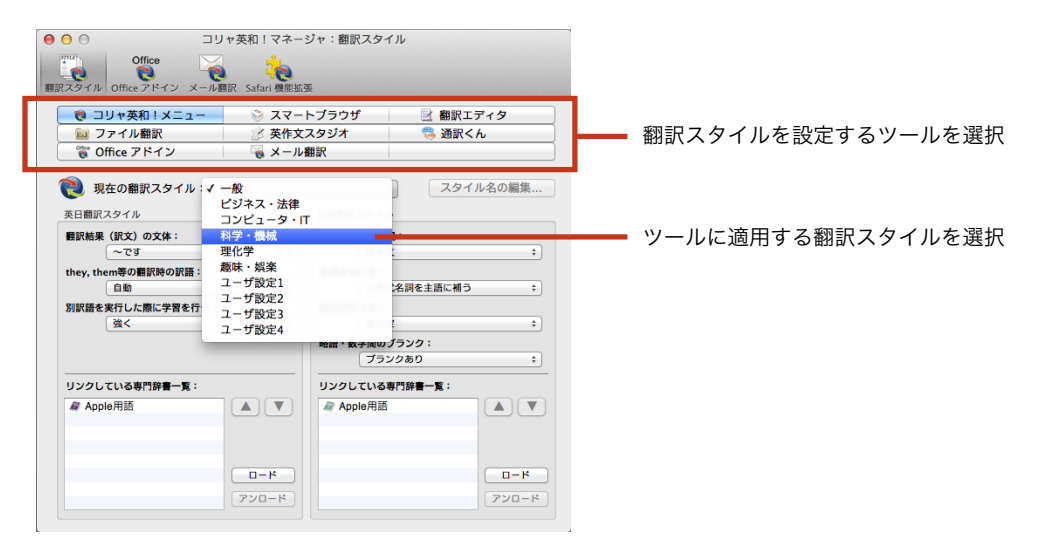

# 翻訳スタイルの設定内容や名称を変更するには

翻訳スタイルに設定された「翻訳設定」や専門辞書は、任意に変更できます。また、「標準設定」以外の 翻訳スタイルは、名前の変更もできます。

名称を変更する場合は、「ユーザ設定」で行うようにすることをお勧めします。

#### 設定を変更する翻訳スタイルを選択するには

| 🕲 コリャ英和!メニュー                                                                                                    | - マニ 🎯                                                                                                    | ブラウザ      | 🛃 翻訳エディタ |
|----------------------------------------------------------------------------------------------------|----------------------------------------------------------------------------------------------------|-----------|----------|
| 应 ファイル翻訳                                                                                                    | 🕑 英作文ス                                                                                                    | マジオ       | 👒 通訳くん   |
| 👸 Office アドイン                                                                                                    | 💊 メール番                                                                                                    | 訳         |          |
| 現在の翻訳スタイル:           矢日翻訳スタイル           解院結果(訳文)の文体:           ~です           they, them等の目訳時の訳語:           自助           別訳語を某行した際に学習を行<br>強く | <ul> <li>一般</li> <li>ビジネス・法律</li> <li>コンピュータ・IT</li> <li>科学・機械</li> <li>理化学</li> <li>趣味・娯楽</li> <li>ユーザ設定1</li> <li>ユーザ設定2</li> <li>ユーザ設定2</li> <li>ユーザ設定3</li> <li>ユーザ設定4</li> </ul> | 附語・数子周0   | スタイル名の   |
|                                                                                                    |                                                                                                    | ブラ        | ランクあり    |
| リンクしている専門辞書一覧:                                                                                                    |                                                                                                    | リンクしている   | 5専門辞書一覧: |
| ▲ Apple用語                                                                                                    |                                                                                                    | ℳ Apple用目 |          |

[現在の翻訳スタイル]のポップアップメニューか ら設定を変更する翻訳スタイルを選択します。

## 翻訳スタイルの名称を変更するには

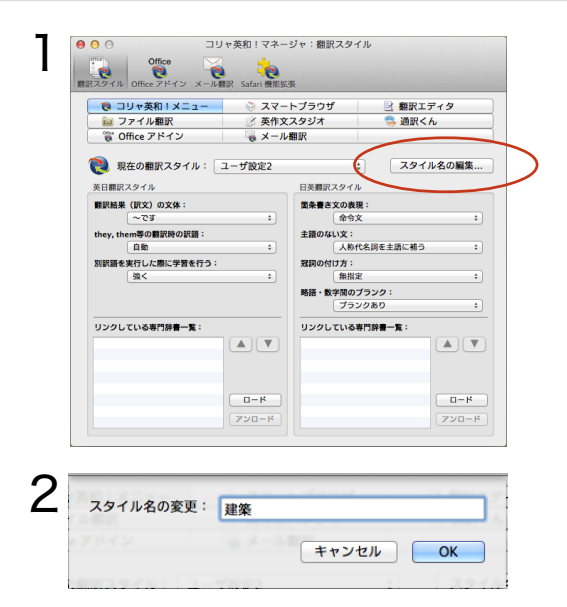

# 翻訳オプションを変更するには

コリャ英和!マネージャ:翻訳スタイル DE Office Office き アドイン メール翻訳 Safari 機能拡張 😢 コリャ英和!メニュー 💿 スマートプラウザ 📄 翻訳エディタ 😥 ファイル翻訳 🖉 英作文スタジオ 骂 通訳くん € Office アドイン 🝓 メール翻訳 🔃 現在の翻訳スタイル: 建築 \* スタイル名の編集... 英日翻訳スタイル 日本顧択スタイル 箇条書さ文の表現: 命令文 假訳結 √ ~です ~である they, t 自助 主語のない文: 人称代名詞を主語に補う 別訳語を実行した際に学習を行う: 冠詞の付け方: 強< 無指定 略語・数字間のブランク: ブランクあり リンクしている専門辞書一覧: リンクしている専門辞書一覧 0-8 0-14 2 コリャ英和!マネージャ:翻訳スタイル 000 THE Office Office で ice アドイン メール翻訳 Safari 機能拡張 😢 コリャ英和!メニュー 🛛 📎 スマートブラウザ 🛃 翻訳エディタ 💼 ファイル翻訳 🕜 英作文スタジオ 骂 通訳くん 👸 Office アドイン 🍓 メール翻訳 인 現在の翻訳スタイル: 建築 英日翻訳スタイル 日英翻訳スタイル 翻訳結果(訳文)の文体: 箇条書き文の表現: <u>
11 後年時に有り</u>
主語の
受動態で表現する they, them等の翻訳時の訳語: 人称代名詞を主語に補う 白彩 お前の 命令文で表現する 3人称単数現在形の動詞句で表現する 別訳語を実行した際に学習を行う: 34< 略語・数字間のブランク: リンクしている専門辞書一覧: リンクしている専門辞書一覧: 0-K 0-8 [スタイル名の編集]ボタンをクリックします。 [スタイル名の変更]ダイアログが開きます。

翻訳スタイルの名称を入力し、[OK ]ボタンをク リックします。 翻訳スタイル名が変更されます。

各翻訳設定項目からポップアップリストを開き、 オプション項目を選択します。

必要に応じて、日英翻訳用のオプションも設定します。

#### 専門辞書を登録するには

専門辞書は、翻訳スタイルに登録することにより、実際の翻訳で参照されます。

コリャ英和!マネージャ:翻訳スタイル 000 Call offi Offic で ドイン メール翻訳 Safari 機能拡張 📝 翻訳エディタ 🥦 通訳くん 👸 Office アドイン 💊 メール翻訳 🔃 現在の翻訳スタイル: 建築 英日翻訳スタイル 日英翻訳スタイル 翻訳結果(訳文)の文体: 箇条書さ文の表現 主語のない文: 人称代名詞を主語に補う they, them等の翻訳時の訳語: 別訳語を実行した際に学習を行う: 冠詞の付け方: 411-10-10 28< 略語・数字間のブランク: リンクしている専門辞書一覧: リンクしている専門辞書一覧: 0-8 0-14 2 英日専門辞書のロード 最大8個まで同時に使用できます 使用 辞書名 固有名詞:日本地名V3.KRet 土木V2.KRet 地球科学V2.KRet 応用化学V2.KRet 応用物理V2.KRet 情報一般V2.KRet 時事用語.KRet (専門辞書フォルダを開く) (キャンセル) OK 000 コリャ英和!マネージャ:翻訳スタイル Office えタイル Offic で ール翻訳 Safar の 78-12 8-📵 コリャ英和!メニュー 🛛 📎 スマートプラウザ 🛃 翻訳エディタ ファイル翻訳 🕜 英作文スタジオ 骂 通訳くん 👸 Office アドイン 🤞 メール翻訳 🝋 現在の翻訳スタイル: 建築 スタイル名の編集.. \$ 英日翻訳スタイル 日英翻訳スタイル 翻訳結果(訳文)の文体: 箇条書さ文の表現: 命令文 they, them等の觀訳時の訳語: 主語のない文: 人称代名詞を主語に補う 白動 **冠詞の付け方:** 無指定 別訳語を実行した際に学習を行う: 強く 略語・数字間のプランク プランクあり リンクしている専門辞書一覧: リンクしている専門辞書一覧 ■ 建築V2 0-8 D-8

[ロード]ボタンをクリックします。 登録できる専門辞書がリストアップされます。

登録する専門辞書を選択します。複数の選択も 可能です。選択が終ったら[O K ]ボタンをクリッ クします。

設定中の翻訳スタイルにすでに登録されている専門辞書は、リスト表示されません。インストールされているすべての専門辞書を確認したいときは、[専門辞書フォルダを開く]ボタンをクリックしてください。

選択した専門辞書が翻訳スタイルに設定されます。

同様に、日英翻訳用の専門辞書を選択できます。

注意

1つの翻訳スタイルに最大8個までの専門辞書を適用することができますが、必要以上に専門辞書を適用すると翻訳速度が低下したり、翻訳に失敗することがあります。適用する専門辞書は、必要最低限にしてください。

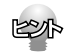

- すでに適用している専門辞書を解除する場合は、リストで対象の専門辞書を選択してから、[アンロード]ボタン をクリックします。
- 複数の専門辞書を適用する場合、翻訳時に参照される順位を変更することができます。リストで対象の専門辞書を選択してから、▲ ▼ ボタンで移動します。専門辞書をドラッグしても移動できます。

# 3 コリャ英和! 一発翻訳 2013 for Macで使用できる辞書について

コリャ英和!一発翻訳 2013 for Macでは、翻訳に必ず使用される英日・日英システム辞書の他に、 以下の辞書を使用することができます。

## 分野辞書

コリャ英和!一発翻訳 2013 for Macに予め搭載されている翻訳用の辞書です。翻訳を行なう文章 に合った分野辞書を指定して使用します。分野辞書は専門辞書の一種として扱われます。

#### 英日翻訳専用の分野辞書

固有名詞(日本人名)、固有名詞(日本地名)、エンターテイメント、ビジネス一般、科学技術一般、コンピュータ、法律、Apple用語(パソコン用語)、ビジネス総合、時事用語、金融・経済、情報一般、電気電子通信、機械、建築、化学、軍事、応用物理、応用物理、船舶鉄道、地球科学、応用化学、農業、都市工学、物理、航空宇宙、土木、動物、生物、プラント、コンピュータIT総合

## 英日翻訳専用の分野辞書

固有名詞(日本企業名)、固有名詞(日本人名)、固有名詞(日本地名)、固有名詞(世界人名)、固有名詞(世界地 名)、エンターテイメント、ビジネス一般、科学一般、コンピュータ、法律、Apple用語、ビジネス一般、時事用語、金 融・経済、情報一般、電気電子通信、機械、建築、化学、コンピュータIT総合

# 専門辞書

必要に応じて追加インストールして使用する翻訳用の専門辞書です。翻訳を行う文章にあった専門辞書を指定 して使用します。

「コリャ英和!一発翻訳 2013 for Macビジネス・技術専門辞書パック」や「コリャ英和!一発翻訳 2013 for Mac 医歯薬ベーシック」などには専門辞書が標準搭載されています。

#### 英日翻訳専用の専門辞書

ビジネス・法律(日外アソシエーツ)\*1 科学技術(日外アソシエーツ)\*1 電気・電子・情報(日外アソシエーツ)\*1 コンピュータ・IT(日中韓辞典研究所)\*1 バイオ・メディカル(日外アソシエーツ)\*2 機械・工学(日外アソシエー ツ)\*1 人文社会(日外アソシエーツ) 医学(南山堂)\*2 医学総合\*2 歯学\*2 ライフサイエンス\*2 バイオ\*2 医療 機器\*2

#### 日英翻訳専用の専門辞書

ビジネス・法律(日外アソシエーツ)\*\*1 科学技術(日外アソシエーツ)\*\*1 電気・電子・情報(日外アソシエーツ)\*\*1 コンピュータ・IT(日中韓辞典研究所)\*\*1 バイオ・メディカル(日外アソシエーツ)\*\*2 機械・工学(日外アソシエー ツ)\*\*1 人文社会(日外アソシエーツ) 医学(南山堂)\*\*2 医学\*\*2 航空 ※1「コリャ英和!一発翻訳 2013 for Mac ビ ジネス・技術専門辞書パック」に標準で付属している専門辞書です。

※2「コリャ英和!一発翻訳 2013 for Mac 医歯薬ベーシック」に標準で付属している専門辞書です。 ※ 上記※1、※2の専門辞書は、それぞれのパックのインストール時にいっしょにインストールされます。

### ユーザ辞書

翻訳に必要な単語をユーザ自身が登録していく辞書です。ユーザ辞書は英日・日英用それぞれ1つずつ空の 辞書が用意されています。

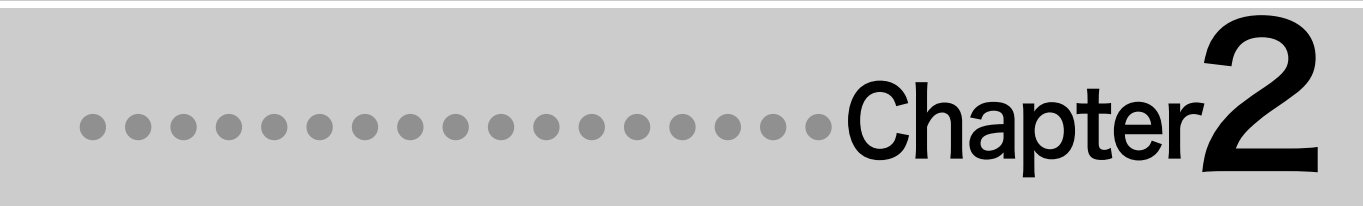

# 第2章 ● コリャ英和! メニューの使い方

# **1** コリャ英和!メニューについて

コリャ英和!メニューは、コリャ英和!一発翻訳に搭載された全ての機能の入り口になっています。ま たメニュー自体にも、簡単な翻訳機能や辞書引き機能があります。 この章ではコリャ英和!メニューの説明を中心にしながら、コリャ英和!一発翻訳の機能を一通りご紹 介します。

# コリャ英和!メニューを表示するには

コリャ英和!一発翻訳をインストールすると、コンピュータの起動時に[コリャ英和!メニュー]アイコンが画面右上のステータスメニューに表示されるようになります。このアイコンをクリックすると、コリャ英和!メニューが表示されます。

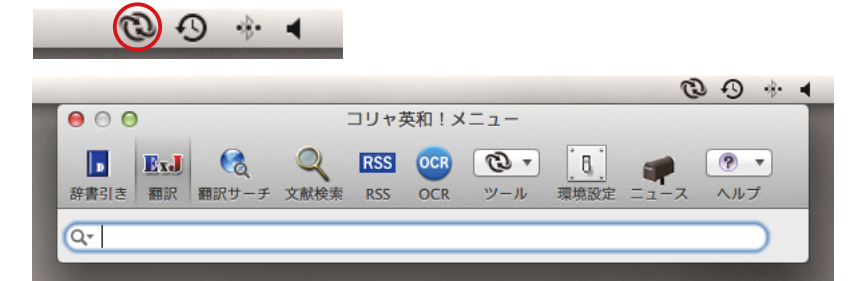

#### メニューの表示/非表示を切り替えるには

ステータスメニューの[コリャ英和!メニュー]アイコンをクリックするたびに、コリャ英和!メニューの 表示/非表示が切り替わります。

クリックでコリャ英和!メニューの表示/非表示を切り替え

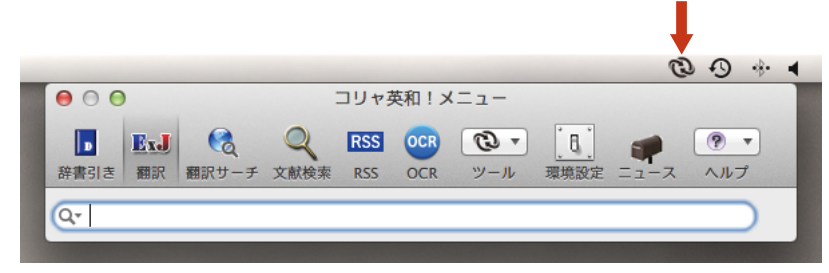

## メニューの表示方法とサイズを切り替えるには

コリャ英和!一発翻訳メニューの上で右クリックすると、コンテキストメニューが表示され、コリャ英和!一発翻訳メニューの表示方法を変更できます。表示方法には以下の3種類です。

・アイコンとテキスト

・アイコンのみ

・テキストのみ

また、それぞれに対して小さなサイズが用意されています。必要やお好みに応じて、表示方法やサイズをお選びください。

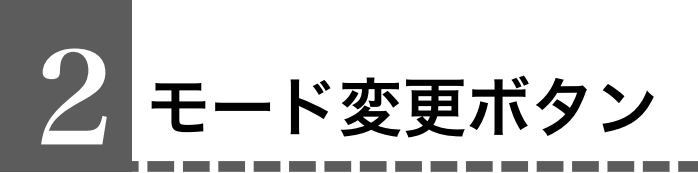

コリャ英和!メニューの左側5つのボタンは、コリャ英和!メニューの機能を切り替えます。

#### モード変更ボタン

[辞書引き][翻訳][翻訳サーチ][文献検索][RSS]の5つのモード変更ボタンがあります。クリックして選択すると、ボタンに該当する機能が使えるようになります。

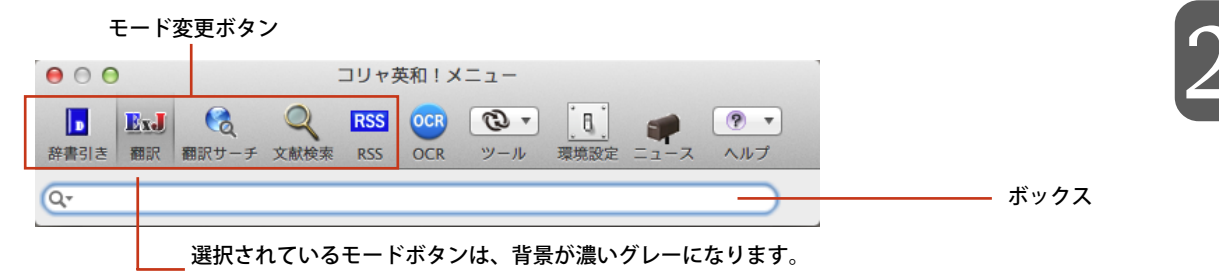

モードを変更すると、ツールバーの下に表示されるボックスが切り替わります。このボックスを使って、 辞書引きや翻訳などが行えます。

ボックスの例

| 📘 🔣 🍕 🔍 RSS 🚥 💽 🚺 🛹 💌                        |
|----------------------------------------------|
|                                              |
| 辞書引き 翻訳 翻訳サーチ 文献検索 RSS OCR ツール 環境設定 ニュース ヘルプ |

[辞書引き]モードのボックス

|                 | <ul> <li>● ○ ○</li> <li>□ □ □ v 3</li> </ul>                                                                         | 夜和!メニュー                                                     |
|-----------------|----------------------------------------------------------------------------------------------------|-------------------------------------------------------------|
|                 | ExJ         (2)         RSS         (2)           辞書引き         翻訳         翻訳サーチ         文献検索         RSS         (2) | CCR ツール 環境設定 ニュース ヘルプ                                       |
|                 |                                                                                                    |                                                             |
|                 | 検索サイト: CiteSeer.IST 💠                                                                                                | 検索単語:                                                       |
|                 |                                                                                                    | 検索する単語を日本語で入力した場合、<br>「検索単語を英訳」ボタンを押すと、<br>リストに英語の候補を表示します。 |
|                 |                                                                                                    | 英訳                                                          |
|                 |                                                                                                    |                                                             |
|                 |                                                                                                    |                                                             |
|                 |                                                                                                    |                                                             |
|                 |                                                                                                    | 検索単語を英訳                                                     |
|                 |                                                                                                    | <ul> <li>検索結果を全文翻訳</li> </ul>                               |
|                 |                                                                                                    | <ul> <li>スマートブラウザで表示</li> </ul>                             |
|                 |                                                                                                    | Satari C夜示<br>翻訳結果のテキストカラー:                                 |
|                 |                                                                                                    |                                                             |
|                 |                                                                                                    | クリア 検索                                                      |
| [文献検索] モードのボックス |                                                                                                    |                                                             |

# 各モードボタンの機能

# 💵 [辞書引き]ボタン

[辞書引き]ボタンをクリックすると、コリャ英和!メニューが辞書引きするためのモードに切り替わり ます。辞書引きモードで入力ボックスに語句を入力して「return]キーを押すと、辞書引き結果が表示 されます。

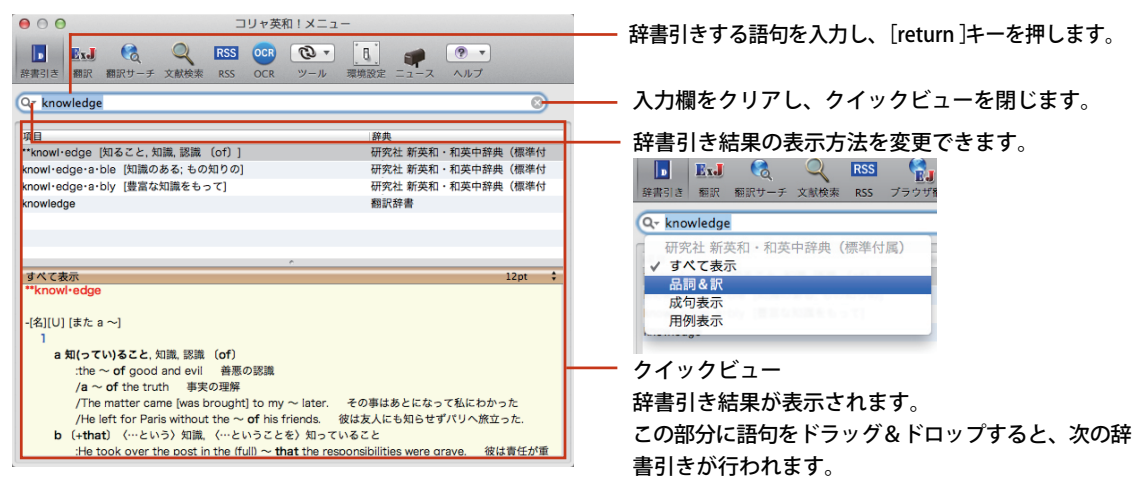

● コリャ英和!メニューの環境設定で、使用する辞書を変更できます。

● コリャ英和!メニューの環境設定で[LogoVista辞典ブラウザで辞書引き]を選択すると、インストール されているLogoVista電子辞典の辞書で辞書引きができるようになります。

# **B**xJ[翻訳]ボタン

EPP

「翻訳]ボタンをクリックすると、コリャ英和!メニューが翻訳するためのモードに切り替わります。翻訳 モードで入力ボックスに文を入力して「return]キーを押すと、翻訳結果が表示されます。

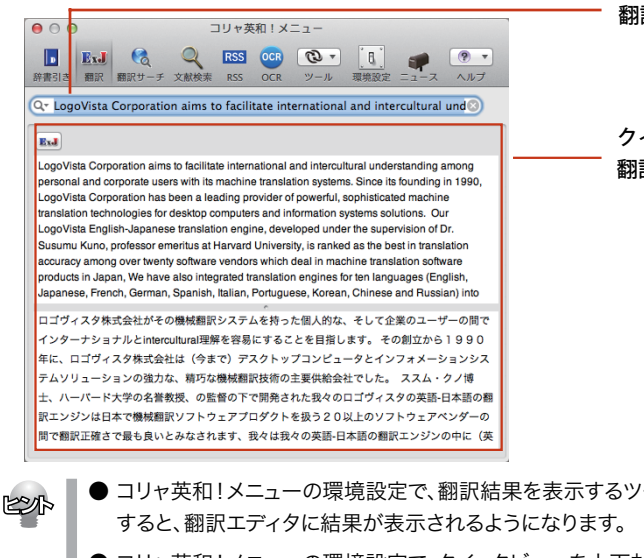

翻訳する文を入力し、[return]キーを押します。

クイックビュー 翻訳結果が表示されます。

- コリャ英和!メニューの環境設定で、翻訳結果を表示するツールを選択できます。[翻訳エディタ]を選択
- コリャ英和!メニューの環境設定で、クイックビューを上下対訳表示にするか左右対訳表示にするかを選 択できます。

# 🤦 [翻訳サーチ]ボタン

[翻訳サーチ]ボタンをクリックすると、コリャ英和!メニューが翻訳サーチモードに切り替わり、翻訳 機能を利用しながら、海外の検索エンジンで情報を検索できるようになります。

翻訳サーチモードのとき、入力ボックスに日本語で検索キーワードを入力して[return]キーを押す と、キーワードを英訳して検索し、その結果が表示されます。キーワードの英訳候補が複数あったとき は、候補が一覧表示され、最初の候補の検索結果が表示されます。別の候補をクリックで選択すると、 その候補の検索結果が表示されます。

| e o o                           |                                                                                                    | ー 検索サイトを変更できます。                             |
|---------------------------------|----------------------------------------------------------------------------------------------------|---------------------------------------------|
| お書引き 翻訳 翻訳サ・                    | ーチ 文献検索 RSS OCR ツール 環境設定 ニュース ヘルプ                                                                                                    | Q-                                          |
| Q- 美術館                          | 8                                                                                                    | テキスト検索                                      |
| art museum                      |                                                                                                    | ✓ Google インターナショナル                          |
| art gallery                     |                                                                                                    | Google 日本                                   |
| museum<br>自動預訳 奈 マ<br>+ あなた サーチ | ・<br>イメージ 地図 ブレーしてください ユーチューブ ニュース Gmail もっと・ <b>測着して記名してください ☆</b>                                                                                                    | Yahool 日本<br>Amazon インターナショナル<br>Amazon 日本  |
| Google                          | art museum                                                                                                    | 回り専門<br>Wikipedia インターナショナル<br>Wikipedia 日本 |
| サーチ                             | およそ664,000,000の結果                                                                                                    | ニュース検索<br>Coogle インターナショナル<br>Coogle 日本     |
| Web<br>イメージ<br>ビデオ              | フィーラブルフィア <b>支持官</b><br>www.philamauemo gr) - 類似です<br>2.8分前に・・・。合衆国で最大さい <b>実務館の</b> 1つ、フィラデルフィア実術館としてアー<br>トについて世界からの訪問家に・・・その有名な芸術を提究するよう求めます。<br>練習 - 訪問中 - 現在の展示会の上のヴァン・ゴッホ - カレンダー&イベント | イメージ検索<br>Coogle インターナショナル<br>Coogle 日本     |
| 二ユーへ                            | <u>セイント・ルイ美術館</u><br>www.siam.org / - 類代です<br>トイント・ル (基礎的は用意さたが)ESDA 世界の1つます 2000.000 Lの第5日をたくま                                                                                              | -  -  -  -  -  -  -  -  -  -  -  -  -  -    |
| TEIX                            | いて、博物館。 我々のコレクションは含みます 仕事・・・                                                                                                    | 快糸帕木で日刧町叫りつりとフルで友史しさより。                     |
| もっと                             | デンパー美術館                                                                                                    | 自動翻訳自動翻訳オン                                  |
| 捜索手段を示しま<br>す                   | www.derverartmuseum.cog / - Cached - Similar<br>旅行を含めて年老川ているいるな国際的な萎痩を紹介します 博物館の永久のコレクション<br>からの展示物とディスプレイ。                                                                                  | 自動翻訳・・・・・・自動翻訳オフ                            |

# ♀」「文献検索」ボタン

[文献検索]ボタンをクリックすると、翻訳機能を利用しながら、海外の検索エンジンで文献情報を検索する文献検索モードに切り替わります。

文献検索モードでは、検索サイトを選択し、検索単語入力して[検索]ボタンをクリックすると、文献の 検索結果が表示されます。

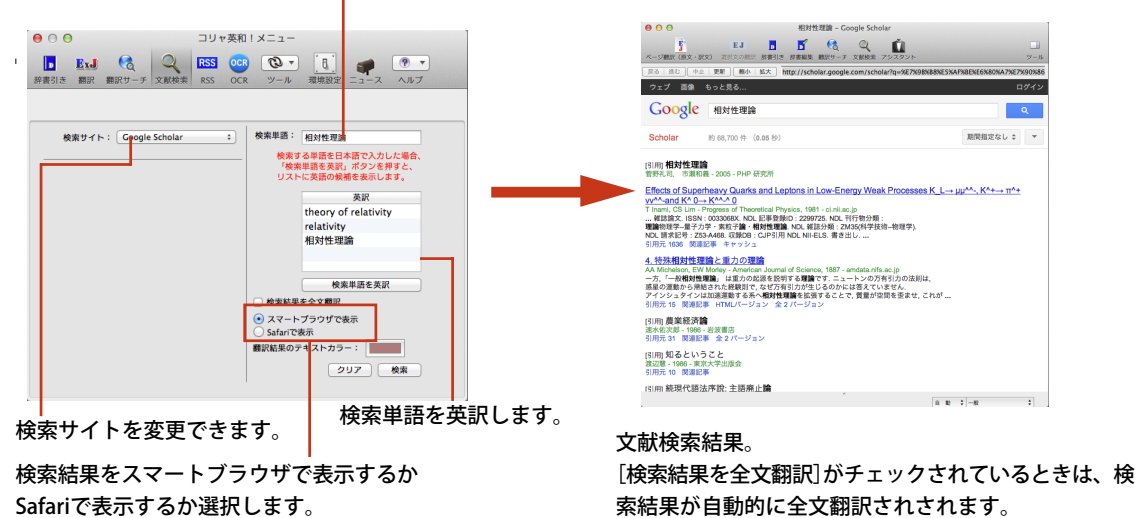

検索単語を入力します。

# RSS [RSS]ボタン

[RSS]ボタンをクリックすると、英文のRSSサイトを定期的にチェックし、内容を自動的に翻訳して表示するRSSモードに切り替わります。RSSモードで入力ボックスにRSSサイトのURLを入力して [return]キーを押すと、指定したRSSサイトが表示されます。表示したRSSサイトは、ブックマークに 登録できます。

ブックマークに登録後、環境設定の[RSS設定]で翻訳モードを設定することにより、ブックマークを 選択するだけでRSSページの最新内容を自動的に翻訳して表示できるようになります。

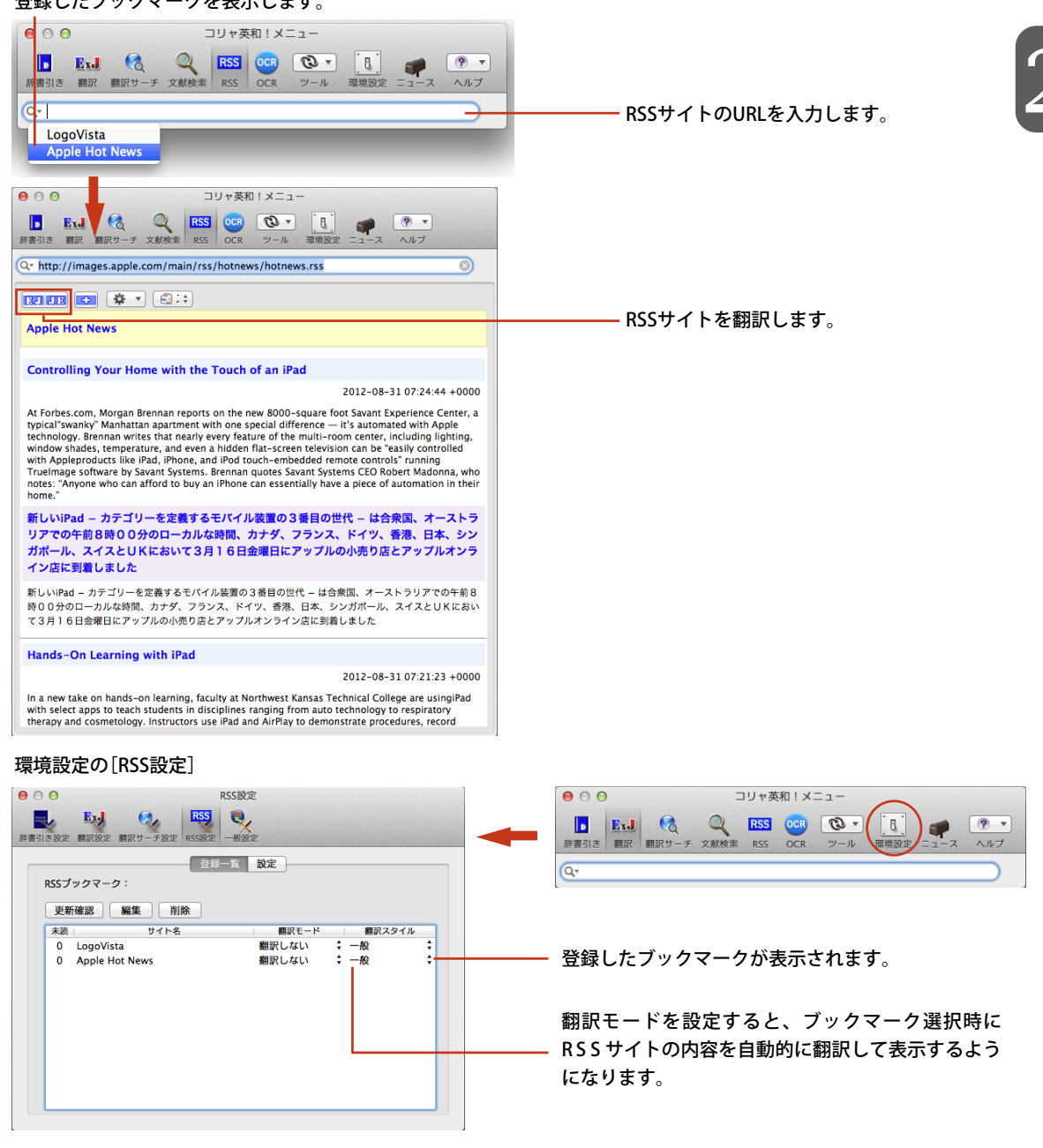

登録したブックマークを表示します。

# 3 [OCR]ボタン

OCRソフトReadiris Pro 12 for LogoVistaを起動します。Readiris Pro 12 for LogoVista を 使うと、スキャナーで読み込んだ印刷物をテキストに変換できます。 変換したテキストを、コリャ英和!の翻訳機能を使い翻訳することができます。

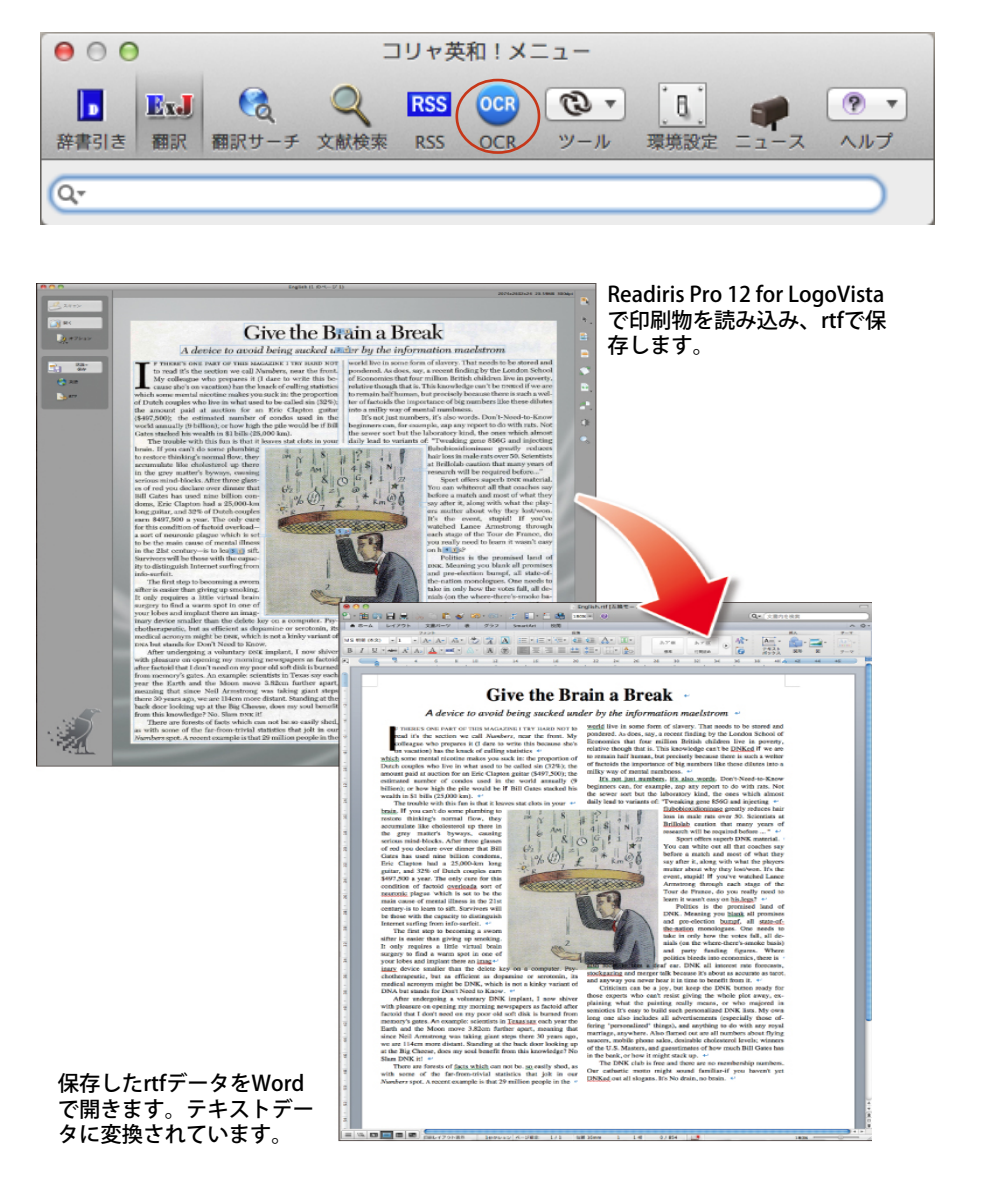

※詳しくはReadiris Pro 12 for LogoVistaのユーザガイド、ヘルプをご覧ください。

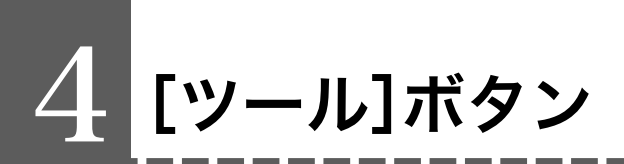

コリャ英和!一発翻訳には、長文の翻訳に適したアプレットや、大量のファイルを翻訳するためのアプレット、英作文のサポートをするアプレット、重さや長さの単位変換を簡単に行うためのツールなど、 翻訳に関連する便利なアプレットやツールが用意されています。これらは[ツール]ボタンから起動で きます。

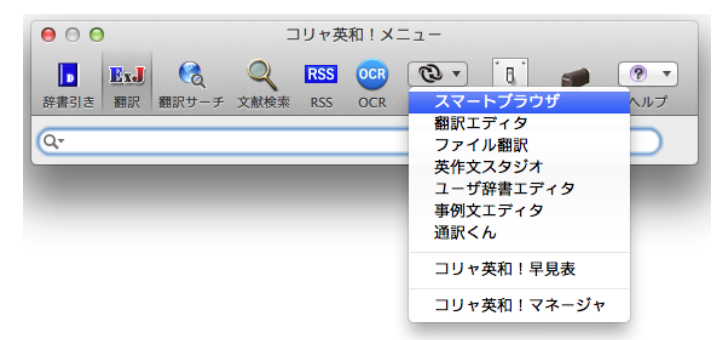

# ツールボタンから起動できるアプレットとツール

#### スマートブラウザ

HTMLやPDF、DOC、RTF、TEXT形式の書類を翻訳するためのブラウザです。いずれのファイル形式 でも、元のレイアウトを生かしたページ翻訳と、選択した文を対訳表示する選択文の翻訳ができます。 ファイル形式の違いを意識せずに、手軽に翻訳するためのアプレットです。

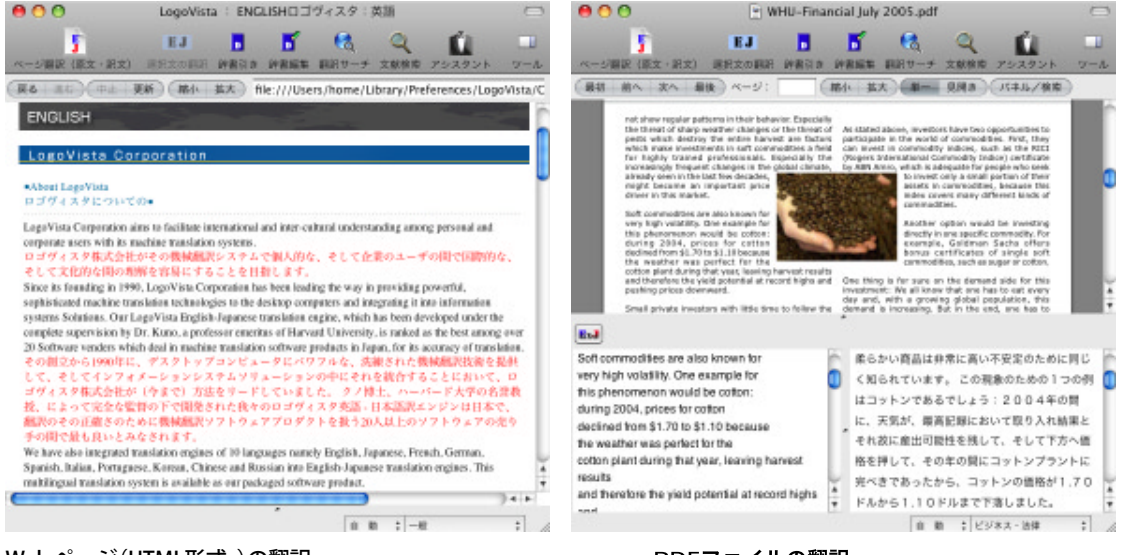

Webページ(HTML形式)の翻訳

PDFファイルの翻訳

### 翻訳エディタ

対訳表示で、原文、訳文を詳細に検討しながら翻訳するためのアプレットです。訳文の精度を上げる ための機能が用意されています。

| ● ⊖ ⊖                                                                                                    | e3.txt                                                                                                    |
|----------------------------------------------------------------------------------------------------|----------------------------------------------------------------------------------------------------|
| ExJ         ExJ         メ         JJJ          III         III         III         III         III         III         III         III         III         III         III         III         III         III         III         III         III         III         IIII         IIII         IIII         IIII         IIII         IIII         IIII         IIIIIIIIIIIIIIIIIIIIIIIIIIIIIIIIIIII | 『     『     『     『     』     『     』     『     』     『     』     『     』     『     』     『     』     『     』     『     』     』     』     』     』     』     』     』     』     』     』     』     』     』     』     』     』     』     』     』     』     』     』     』     』     』     』     』     』     』     』     』     』     』     』     』     』     』     』     』     』     』     』     』     』     』     』     』     』     』     』     』     』     』     』     』     』     』     』     』     』     』     』     』     』     』     』     』     』     』     』     』     』     』     』     』     』     』     』     』     』     』     』     』     』     』     』     』     』     』     』     』     』     』     』     』     』     』     』     』     』     』     』     』     』     』     』     』     』     』     』     』     』     』     』     』     』     』     』     』     』     』     』     』     』     』     』     』     』     』     』     』     』     』     』     』      』     』     』     』      』     』     』     』     』     』     』     』     』     』     』     』     』     』     』     』     』     』     』     』     』     』     』     』     』     』     』     』     』     』     』     』     』     』     』     』     』     』     』     』     』     』     』     』     』     』     』     』     』     』     』     』     』     』     』     』     』     』     』     』     』     』     』     』     』     』     』     』     』     』     』     』     』     』     』     』     』     』     』     』     』     』     』     』     』     』     』     』     』     』     』     』     』     』     』     』     』     』     』     』     』     』     』     』     』     』     』     』     』     』     』     』     』     』     』     』     』     』     』     』     』     』     』     』     』     』     』     』     』     』     』     』     』     』     』     』     』     』     』     』     』     』     』     』     』     』     』     』     』     』     』     』     』     』     』     』     』     』     』     』     』     』     』     』     』     』     』     』     』     』     』     』     』     』     』     』     』     』     』 |
| 原文                                                                                                    | 訳文                                                                                                    |
| Today was a very important day for<br>me.                                                                                                    | 今日は私にとって非常に重要な日でし<br>た。                                                                                                    |
| <sup>2</sup> I got to go to the hospital and see<br>my new baby.                                                                                                    | 私は病院に行って、そして私の新しい赤<br>ん坊を見ることができました。                                                                                                    |
| <sup>3</sup> Everyone seems very happy that she was born, but I am tired.                                                                                                    | 皆が彼女が生まれたことが非常にうれ<br>しそうに思われます、しかし私は疲れて<br>います。                                                                                                    |
| I have to do lots of cooking, cleaning, and working.                                                                                                    | 私は掃除の、そしてうまくいっているた<br>くさんの料理をしなければなりませ<br>ん。                                                                                                    |
| <sup>₅</sup> My daughter is also busy everyday.                                                                                                    | 私の娘は毎日同じく忙しいです。                                                                                                    |
| so She likes to sing and dance.                                                                                                    | 彼女は歌って、そして踊ることを好みま<br>す。                                                                                                    |
| 7 Sometime she does strange things,                                                                                                    | いつか彼女は奇妙なことをします、しか                                                                                                    |
| 待機中                                                                                                    |                                                                                                    |

● 翻訳エディタについての詳細は、「第4章 翻訳エディタで翻訳するには」をご覧ください。

# ファイル翻訳

指定したファイルを丸ごと翻訳し、結果を訳文ファイルに出力するアプレットです。複数のファイルを 同時に指定できます。また、ファイルごとに翻訳方法、翻訳スタイルを選択できます。翻訳しなければ ならないファイルが複数あるときに便利です。

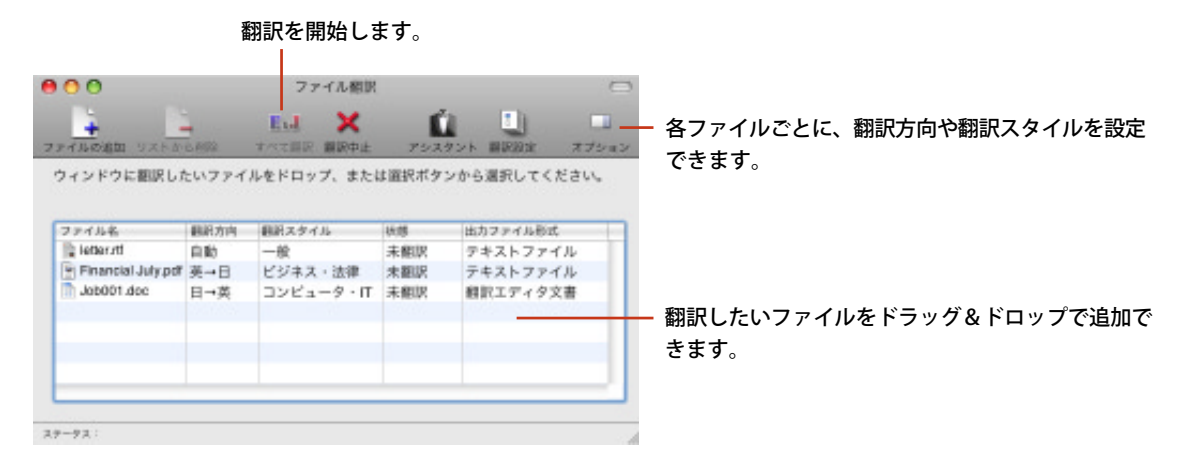

翻訳結果は、原文ファイルと同じフォルダに保存されます。ファイル名の末尾には"[- E]("英訳)、"[-J]("和訳)のいずれかが付けられます。

|                | 5              | Z                       |
|----------------|----------------|-------------------------|
| 479            |                |                         |
| letter         | Job001.doc     | Financial July.pdf      |
| -              | <b>_</b>       |                         |
| 107            |                | 100                     |
| letter-[]].txt | Job001-[E].krd | Financial July-()], but |

## 英作文スタジオ

対訳表示で、原文、訳文を詳細に検討しながら翻訳するためのアプレットです。訳文の精度を上げる ための機能が用意されています。

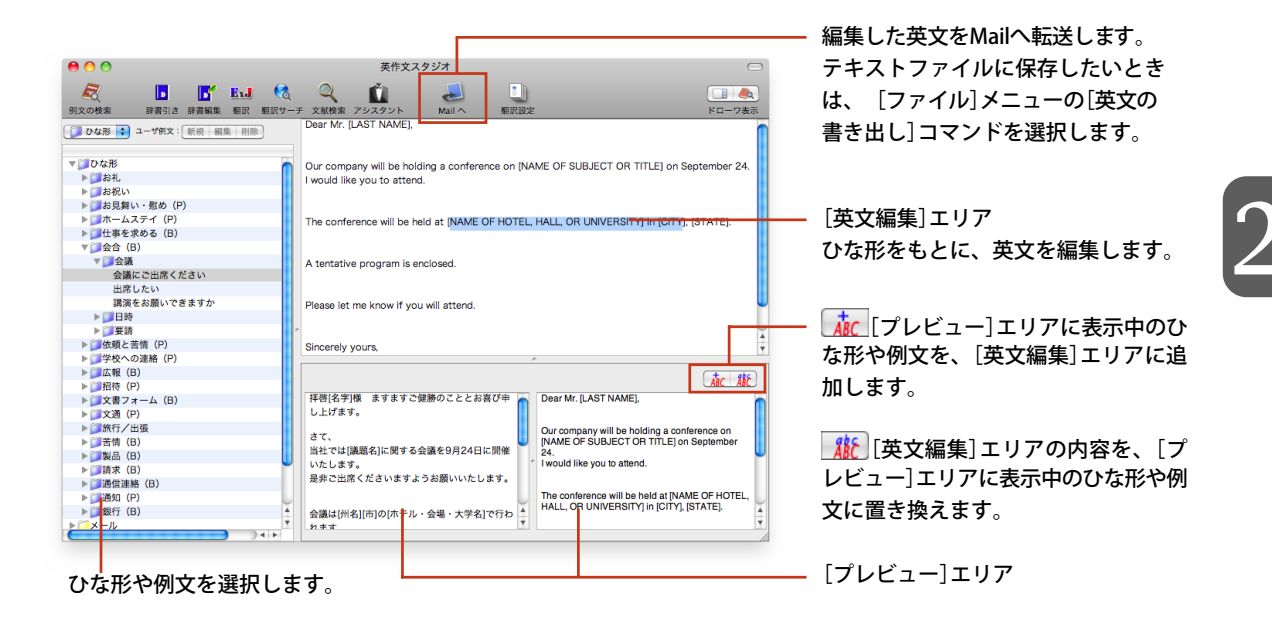

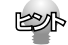

Mac OS XのSpotlightで英作文スタジオの例文を検索できます。

### ユーザ辞書エディタ

ユーザ辞書エディタでは、ユーザ辞書の内容を編集できます。新しい単語の追加や、登録されている 単語の編集、削除ができます。

| <b>A A A</b>  |                            |                            |
|---------------|----------------------------|----------------------------|
| •••           | ユーリ研査エディッ                  |                            |
| E>J J>E       |                            |                            |
| 新規            | 編集 保存 削除                   | 単語の新規登録や、選択されている単語の編集/削除   |
|               | 全エントリ 🗘 Q 全ての品詞 🛟 英日ユーザ… 💠 | ができます                      |
| 原語            | 品詞 訳語 辞書                   | N°C2890                    |
| Milford Haven | 名詞 ミルフォード・ヘフン 英日ユーザ辞書      |                            |
|               |                            |                            |
|               |                            | ▲ 登録されている単語が表示されます。クリックすると |
|               | ·                          | 出まれ、強力化能にたり、決測まニナやます       |
|               |                            | 甲部の迭状状態になり、強調衣示されよ9。       |
| 英語: 単数形       | Milford Haven              |                            |
| 品調            | 名詞                         |                            |
| HH 0-3        |                            |                            |
| 複数形           |                            |                            |
|               |                            |                            |
|               |                            |                            |
| 日本語:          | ミルフォード・ヘブン                 |                            |
|               |                            |                            |
|               |                            |                            |
|               |                            |                            |
|               |                            |                            |
|               |                            |                            |
|               |                            |                            |
| 名前            | エントリ数                      |                            |
| 英日ユーザ辞書       | 1                          |                            |
|               | 11                         | <i>h</i>                   |

## 通訳くん

通訳くんでは、入力した日本語を翻訳して、結果の英文を音声読み上げします。英日翻訳もできます。 翻訳結果は履歴に保存されます。

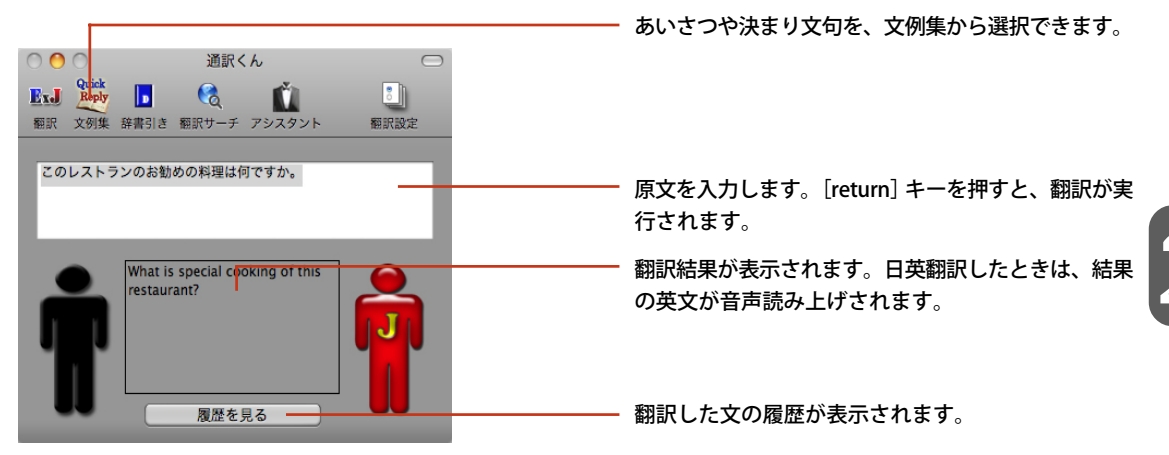

#### コリャ英和!早見表

コリャ英和!早見表には、カレンダー、度量衡、世界時計の3つのツールがあります。これらを使って、海外の休日や時刻を確認したり、重さ、長さ、通貨などの単位を変換したりすることができます。

<u>カレンダー</u>

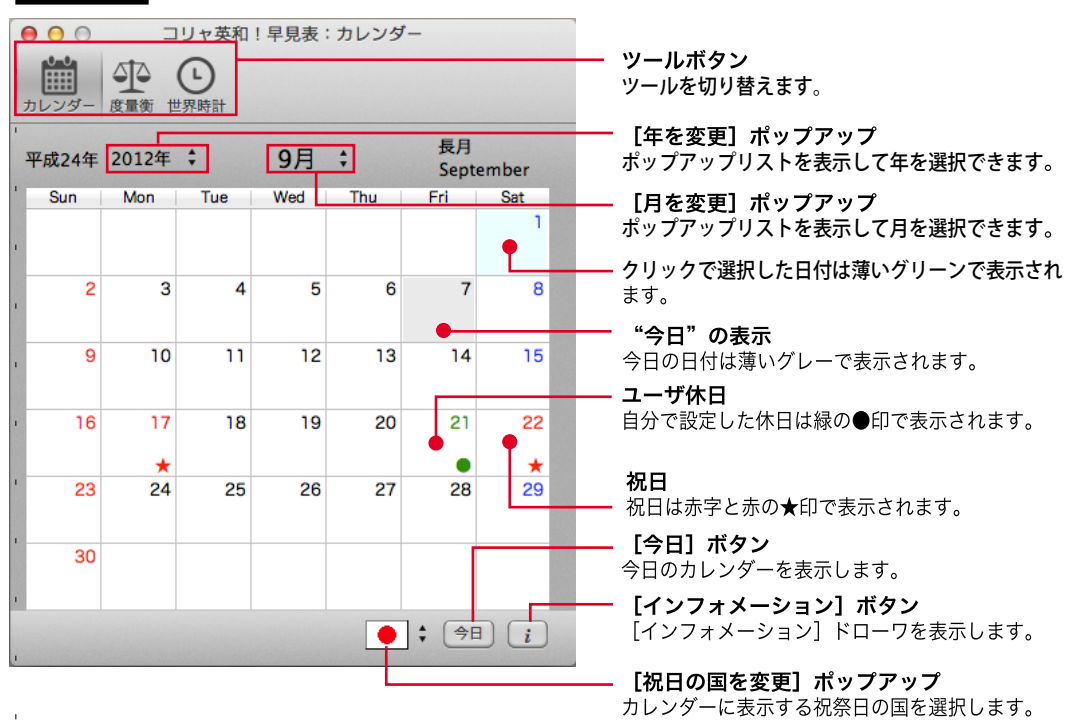

er

[インフォメーション]ドローワには、選択されている日付を英文で表記する方法や、休日名が表示されます。 また、ユーザ休日の設定ができます。

#### 度量衡

長さ、容積、重さなど、さまざまな単位の換算ができます。

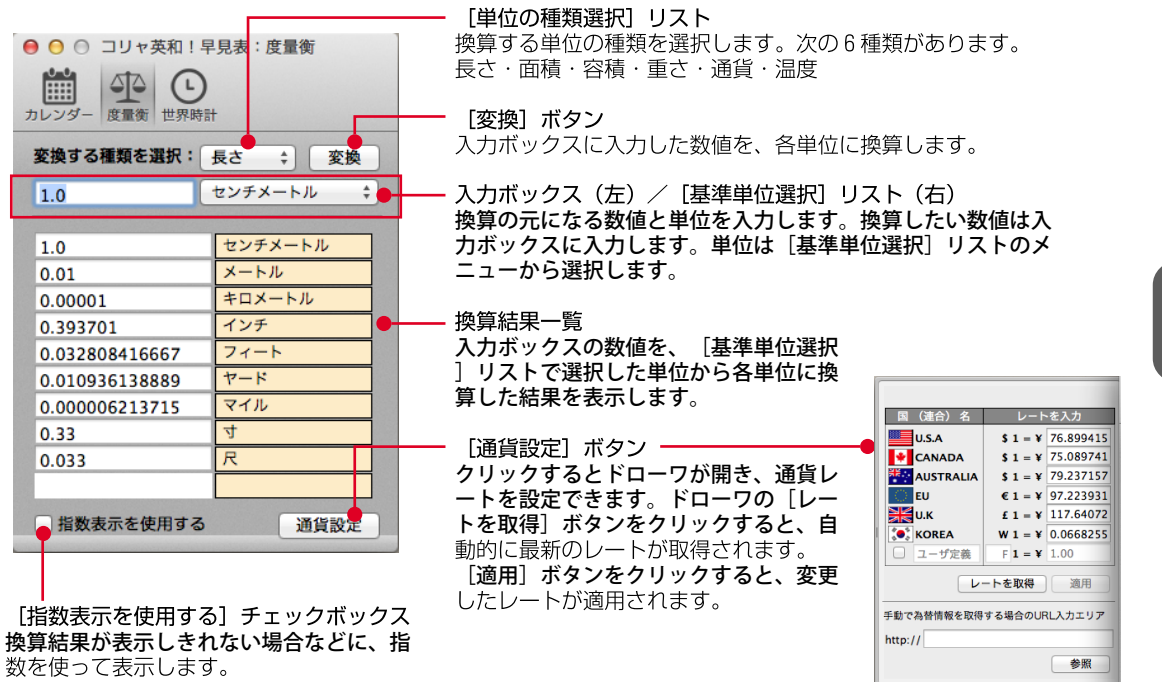

#### 世界時計

世界時計の各部には以下の機能があります。

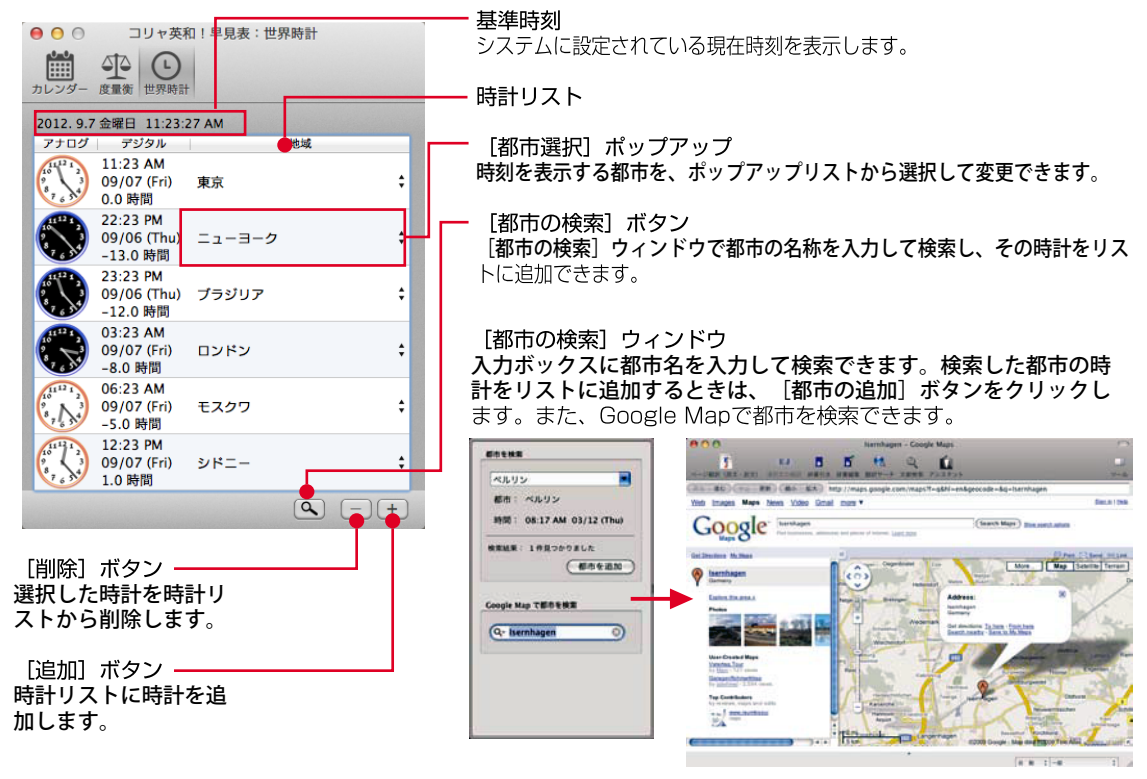

# 5 コリャ英和!マネージャと Officeアドイン機能について

コリャ英和!一発翻訳には、長文の翻訳に適したアプレットや、大量のファイルを翻訳するためのアプ レット、英作文のサポートをするアプレット、重さや長さの単位変換を簡単に行うためのツールなど、 翻訳に関連する便利なアプレットやツールが用意されています。これらは[ツール]ボタンから起動で きます。

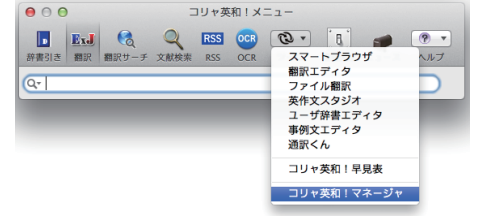

|2|

コリャ英和!マネージャでは、上部4つのボタンをクリックして、設定する項目を切り替えます。

| 0 | 0 0      |                            | コリャジ       | コリャ英和!マネージャ:翻訳スタイ |             |
|---|----------|----------------------------|------------|-------------------|-------------|
| 翻 |          | Office<br>で<br>Office アドイン | メール翻訳      | Safari 機能拡張       |             |
|   | 8        | コリャ英和!メニ<br>ファイル翻訳         | <u>-</u> - | スマートフ<br>※ 英作文スタ  | イラウザ<br>マジオ |
|   | Office ( | Office アドイン                |            | 🤞 メール翻訳           | 5           |
|   | ų 🦪      | 見在の翻訳スタイ                   | ル: 一部      | ž                 | *           |

- 設定項目を切り換えます。

# 翻訳スタイル

[翻訳スタイル]では、各アプレットの翻訳スタイルに関する設定ができます。

● [翻訳スタイル]については、「第1章 コリャ英和!一発翻訳の翻訳性能」をご覧ください。

# Officeアドイン

[Office アドイン] では、Officeアプリケーションに翻訳機能を組み込むための設定ができます。

| ・・・・・・・・・・・・・・・・・・・・・・・・・・・・・・・・・・・・                                      |                                                                                                    |                             |  |  |  |  |
|---------------------------------------------------------------------------|----------------------------------------------------------------------------------------------------|-----------------------------|--|--|--|--|
| Office 製品から、「コリャ英和!」を利用するための設定をします<br>アドインを(アン)インストールすろにはチェックボックスをクリックします |                                                                                                    |                             |  |  |  |  |
|                                                                           | Office 製品                                                                                                    | パージョン                       |  |  |  |  |
| $\checkmark$                                                              | Microsoft Word                                                                                                    | 2011                        |  |  |  |  |
|                                                                           | Microsoft Excel                                                                                                    | 2011                        |  |  |  |  |
|                                                                           | Microsoft PowerPoint                                                                                                    | 2011                        |  |  |  |  |
|                                                                           |                                                                                                    |                             |  |  |  |  |
| Office フォルダを選択 -                                                          |                                                                                                    |                             |  |  |  |  |
|                                                                           | Office                                                                                                    | オルタを選択 🕂                    |  |  |  |  |
| Micros<br>クリッ                                                             | soft Office 2011 の PowerPoint をご使用の方は<br>クしてご使用上の注意をごらんください。                                                                                                    | ノォルタを選択 ──<br>、下のポタンを       |  |  |  |  |
| Micros<br>クリッ                                                             | soft Office 2011 の PowerPoint をご使用の方は<br>クしてご使用上の注意をごらんください。<br>PowerPoint 2011:ご使用上の注意                                                                                            | ノォルタを選択 ──<br>、下のポタンを       |  |  |  |  |
| Micros<br>クリッ<br>インフ<br>/Appli<br>Micros                                  | office 2011 の PowerPoint をご使用の方は<br>クしてご使用上の注意をごらんください。<br>PowerPoint 2011: ご使用上の注意<br>オメーション<br>cations/Microsoft Office 2011/Microsoft Word.app<br>soft Wordアドインはすでにインストールされています | ッォルタを選択 <u>→</u><br>、下のボタンを |  |  |  |  |

インストールされているMicrosoft Office製品がリストに表示されないときは、このボタンをクリックし、表示された ダイアログでMicrosoft Office製品のフォルダを指定してく ださい。

#### 翻訳機能を組み込んだOfficeアプリケーションには、翻訳ツールバーが表示され、コリャ英和!一発 翻訳の翻訳機能や辞書引き機能を利用できるようになります。

#### Word

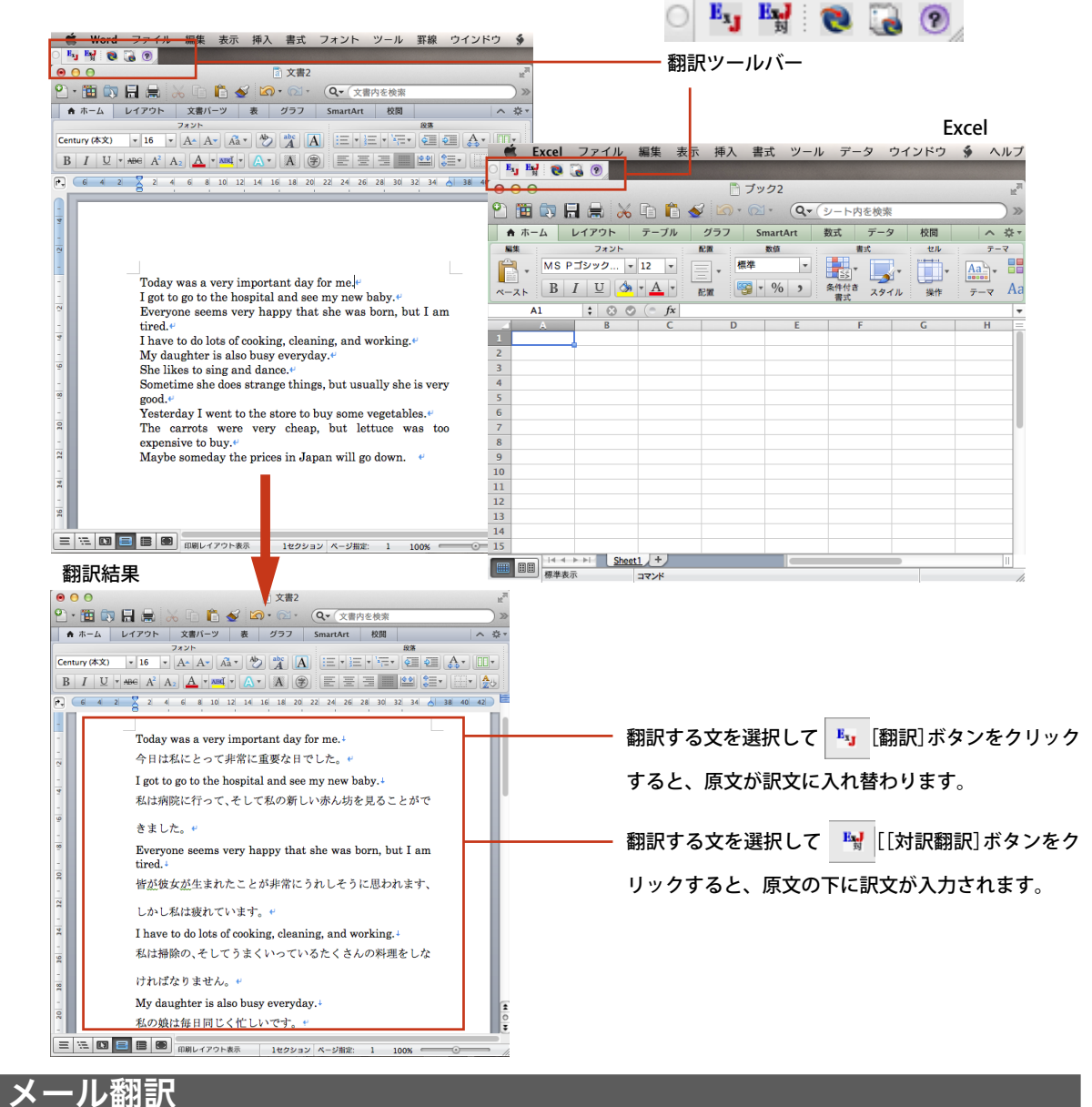

[メール翻訳]では、MailやEntourage、Outlookから翻訳機能を利用するための設定ができます。

☞ [メール翻訳]については、「第3章 メールを翻訳するには」をご覧ください。

# 6 設定やサポート関連のボタン

# [環境設定]ボタン

| [環境設定]ボタンをクリックすると、コリャ英和!メニューの機能や表示方法などの設定ができます。                                                                                                    |
|----------------------------------------------------------------------------------------------------|
| ●       ●       □       □       □       □       □       □       □       □       □       □       □       □       □       □       □       □       □       □       □       □       □       □       □       □       □       □       □       □       □       □       □       □       □       □       □       □       □       □       □       □       □       □       □       □       □       □       □       □       □       □       □       □       □       □       □       □       □       □       □       □       □       □       □       □       □       □       □       □       □       □       □       □       □       □       □       □       □       □       □       □       □       □       □       □       □       □       □       □       □       □       □       □       □       □       □       □       □       □       □       □       □       □       □       □       □       □       □       □       □       □       □       □       □       □       □       □       □ |
|                                                                                                    |
| 上部の5つのボタンをクリックして、設定する項目を切り替えます。                                                                                                    |
| ● ○ ● 辞書引き版定                                                                                                    |
| 辞書ツールの選択                                                                                                    |
| <ul> <li>● クイック辞書で辞書引き</li> <li>● 研究社新交和・和英中辞典(標準付属)</li> <li>● 研範国語辞典 第二版</li> <li>● 日朝国語辞典 第二版</li> <li>● LogoVista辞典ブラウザで辞書引き</li> </ul>                                                                                                    |
| 辞書引き設定                                                                                                    |

辞書引きモードのときに使うブラウザや辞書を設定できます。

翻訳設定

翻訳モードのときに使うツールや、原文・訳文の表示方法を設定できます。

翻訳サーチ設定

翻訳結果のテキストカラーを設定できます。

RSS設定

ブックマークに登録したRSSサイトの管理や、アップデートのタイミングなどを設定できます。

一般設定

コリャ英和!メニューの起動や表示方法などを設定できます。

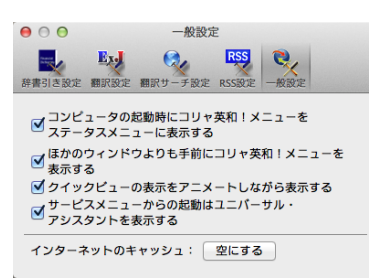

設定項目は以下の通りです。

#### [コンピュータの起動時にコリャ英和!メニューをステータスメニューに表示する]

このチェックボックスをチェックしておくと、コンピュータの起動時にステータスメニューにコリャ英和!メニュー を表示します。

#### [ほかのウィンドウよりも手前にコリャ英和!メニューを表示する]

コリャ英和!メニューの起動中は、他のアプリケーションがアクティブになっていても、コリャ英和!メニューを 最前面に表示させたいときに、チェックマークをつけてオンにします。デフォルトではチェックされています。オ フにすると、Finderや他のアプリケーションをアクティブにすると、自動的にコリャ英和!メニューのツール バーが非表示になります。

#### [クイックビューの表示をアニメートしながら表示する]

翻訳や辞書引きの際に表示するクイックビューの表示方法です。このチェックボックスをチェックすると、ク イックビューをアニメートしながら表示します。チェックをはずすと、アニメートせずに表示します。動作が緩慢 と思えるときにチェックをはずすとよいでしょう。

#### [サービスメニューからの起動はユニバーサル・アシスタントを表示する]

対応アプリケーションの[サービスメニュー]から[コリャ英和!メニュー]を選択したとき、ユニバーサル・アシ スタントを表示します。

#### インターネットのキャッシュ:[空にする]ボタン

クリックすると、RSS翻訳やスマートブラウザのインターネットのキャッシュを空にします。

## [ニュース]ボ<u>タン</u>

■ [ニュース]ボタンをクリックすると、LogoVista製品に関するニュースを閲覧できます。

 ● [ニュース]ボタンの使い方については、インストールガイドの「10.アシスタント機能やオンラインへ ルプ等を使うには」をご覧ください。

# [ヘルプ]ボタン

- 【ヘルプ】ボタンをクリックすると、コリャ英和!一発翻訳の使い方がわからないときに便利 な[ユニバーサル・アシスタント]、基本的な使いやサポート情報を表示する[LVナビ]、各機能の 詳細をまとめた[オンラインヘルプ]を表示できます。
- [ヘルプ]ボタンの使い方については、インストールガイドの「10. アシスタント機能やオンラインヘル プ等を使うには」をご覧ください。

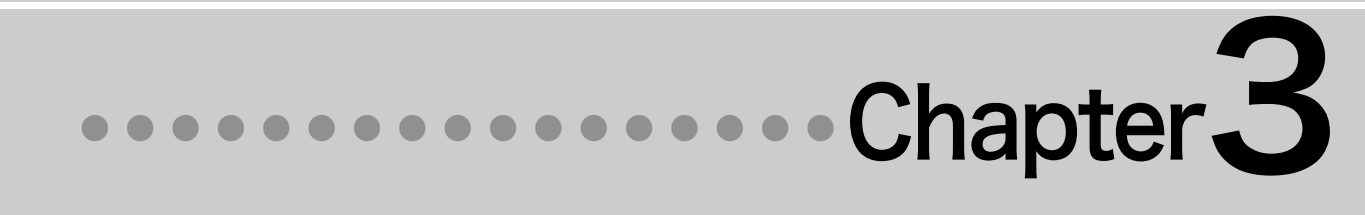

# 第3章 ●メールを翻訳するには

# 1 MailやEntourage、Outlookで 英文メールを翻訳するには

MailやMicrosoft Entourage/Outlookには、翻訳機能のスクリプトメニューを組み込むことができ、翻訳したい英文メールテキストをメニューから翻訳することができます。 ここでは、スクリプトメニューを使用した翻訳方法を紹介します。

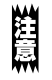

このスクリプトメニューは以下の環境で使用できます。

Mail 3.x以降(メールの全文が翻訳対象になります)

・ Entourage 2004/Outlook 2011(メールの選択したテキストのみが翻訳対象になります)

ディスプレイの解像度が、1024×768以上でないと表示されません。

# スクリプトメニューの翻訳機能

スクリプトメニューが組み込まれたMailでは、(スクリプト)メニューに 虆 [コリャ英和! for Mail]メ ニューが表示されます。Microsoft Entourageでは[コリャ英和! for Entourage 2004]メニューが 表示されます。Microsoft Outlookでは[コリャ英和! for Outlook 2011]メニューが表示されます。

|                  | スクリプトフォルダを開く ▶              | このメニューについて、                      |                                |
|------------------|-----------------------------|----------------------------------|--------------------------------|
|                  | AppleScript ユーティリティを聞く      | コリャ美和! for Entourage 2004 🕨      | コリャ英和!マネージャを起動                 |
|                  | Address Book Scripts        | テキスト ファイルの挿入<br>0 メッセージからイベントを作成 | 長作文スタジオを起動<br>選択テキストの美日翻訳<br>ト |
|                  | ColorSync b                 | メッセージからメモを作成                     | 選択テキストの日美額訳                    |
|                  | Finder Scripts              | フーザーデータを見く                       |                                |
|                  | Folder Actions              | 選択テキストの保存                        |                                |
|                  | Font Book                   |                                  | 6                              |
|                  | FontSync Scripts            |                                  |                                |
|                  | 🗊 iChat 🕨                   |                                  |                                |
|                  | Info Scripts                |                                  |                                |
|                  | 🗊 Internet Services 🔹 🕨     | <b>9</b>                         |                                |
|                  | Mail Scripts                | このメニューについて                       |                                |
|                  | Navigation Scripts          | コリャ英和! for Outlook 2011 ト        | コリャ英和!マネージャを起                  |
|                  | Printing Scripts            | データベースを開く                        | 英作文スタジオを起動                     |
|                  | 🗊 Script Editor Scripts 🔹 🕨 | メッセージからタスクを作成                    | 選択メールの日英翻訳                     |
|                  | UI Element Scripts          | メッセージからメモを作成                     | 選択メールの英日翻訳                     |
|                  | 🗊 URLs 🕨                    | メッセージを分類ごとにフォルダに移動               | 未読 分類 フラグの設定                   |
|                  | Mail スクリプト                  | メッセージを送信者ごとにフォルダに移動              |                                |
| ◎ コリャ英和!マネージャを起動 | ■ コリャ英和! for Mail ►         | Automator ワークフロー サンプル            |                                |
| ※ 英作文スタジオを起動     |                             | L                                |                                |
| ● 選択メールの英日翻訳 、   |                             |                                  |                                |
| ◎ 満択メールの日英額原     |                             |                                  |                                |

■組み込まれるスクリプトメニュー(左: Mail、右: Entourage 2004、右下: Outlook 2011)

## スクリプトメニューの機能

スクリプトメニューでは、以下の翻訳などを行うことができます。

#### コリャ英和!マネージャを起動

コリャ英和!マネージャを起動します。

#### 英作文スタジオを起動

英作文スタジオを起動します。

#### 選択メールの英日翻訳

選択されたメールを英日翻訳します。翻訳結果は新規メールウィンドウに表示します。

#### 選択メールの日英翻訳

選択されたメールを日英翻訳します。翻訳結果は新規メールウィンドウに表示します。

# スクリプトメニューの組み込み

それぞれにスクリプトメニューを組み込むときは、「コリャ英和!マネージャ」を使います。ここでは、 Mailにスクリプトメニューを組み込む方法を説明します。

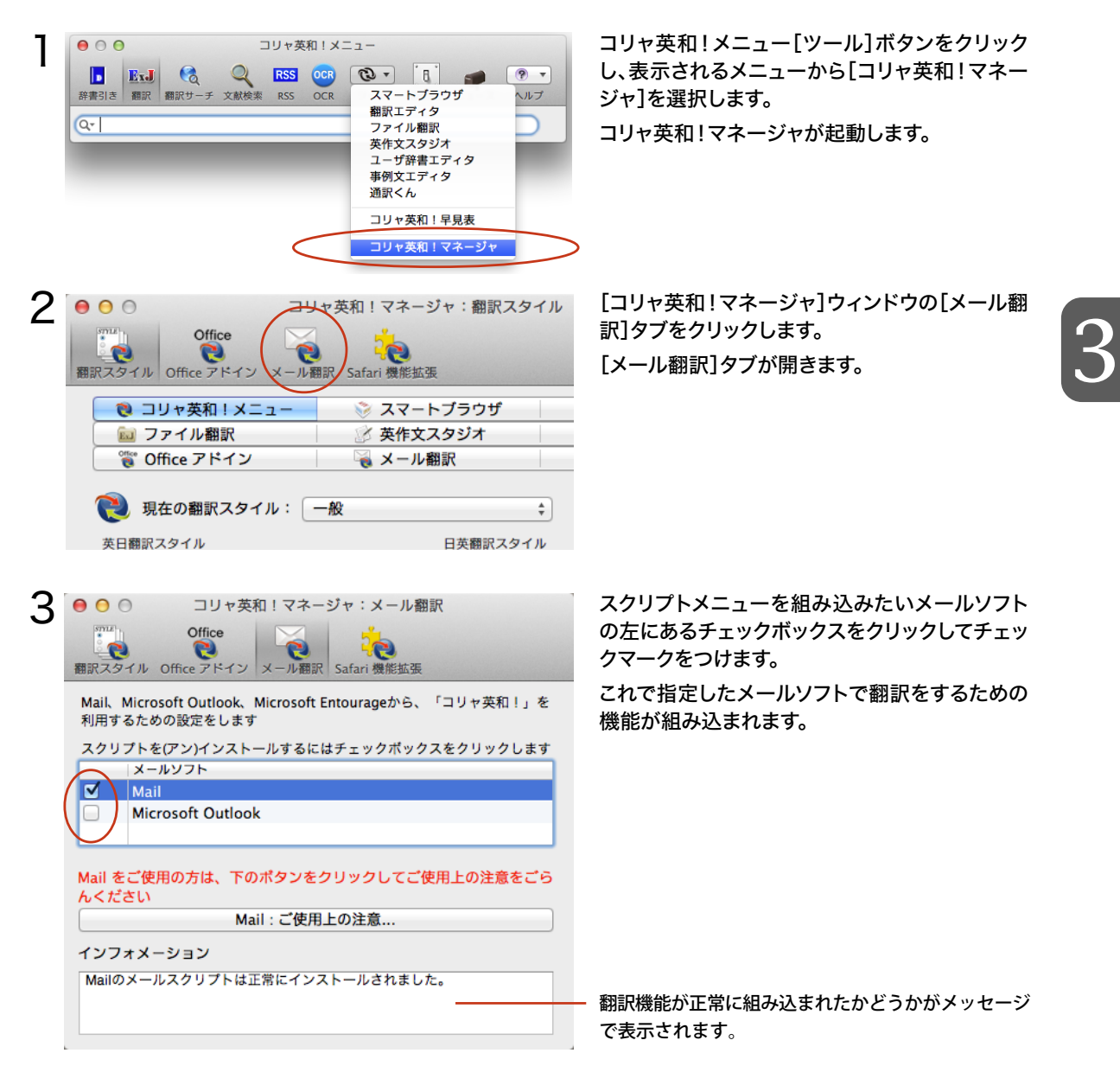

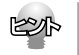

翻訳機能を取り外すときは、[コリャ英和!マネージャ]ウィンドウの[メール翻訳]タブで、対象のメールソフトのチェックボックスのチェックを外します。

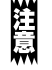

Mailをお使いの場合は、次の「Mailでスクリプトメニューを使うには」をご覧の上、続けてスクリプトメニューを表示するための設定をしてください。

#### Mailでスクリプトメニューを使うには

メールソフトとしてMail (3.x以降)をお使いの場合は、AppleScriptユーティリティでメニューバーに (スクリプト)メニューを表示させる必要があります。この操作は、前の項目の手順2の画面([コ リャ英和!マネージャ:メール翻訳]ダイアログ)から続けてできます。

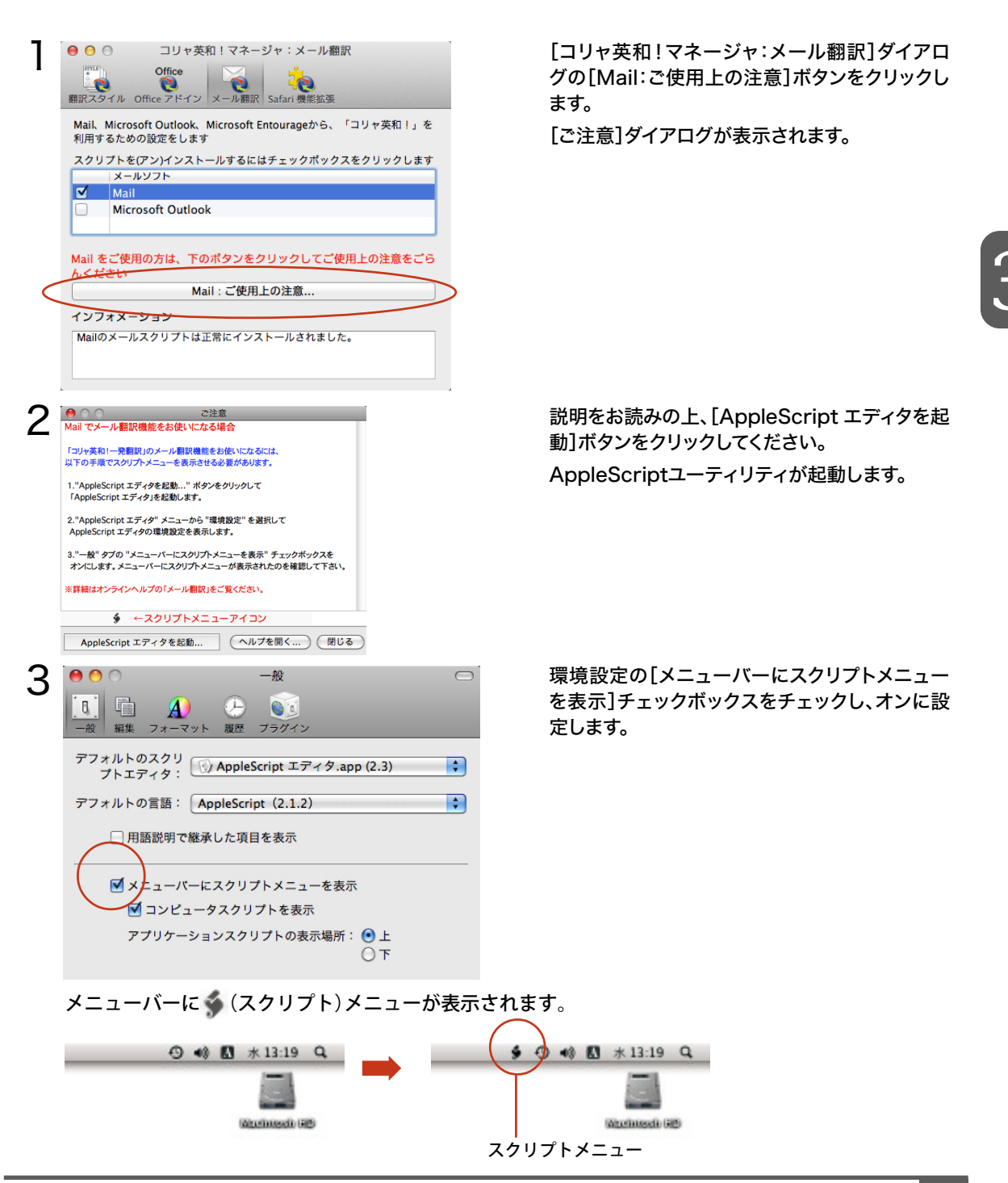

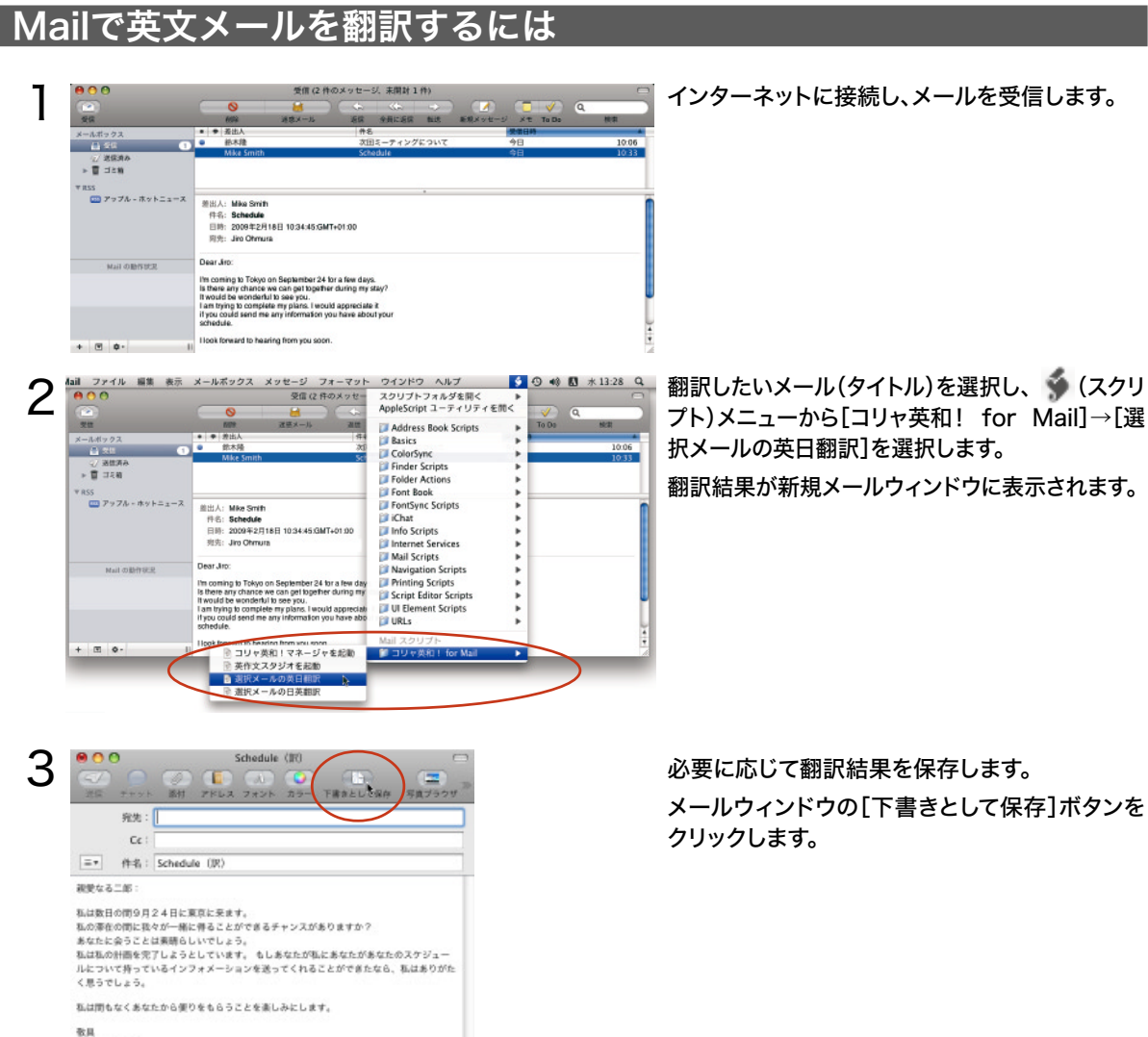

取用 マイク・スミス

#### Mailの未送信メッセージとして[下書き]フォルダに保存されます。

.... 「書き(1件の下書き) 1 爱保 XT To Do メールボックス ..... 0 TRA 1 \* 1 128 T RSS 件名: Schedule ()(R) 🔤 アップル - ホットニュース 差出人: Jiro Ohmura 目時: 2008年2月18日 13:37:55:GMT+01:00 観察なる二郎: Mail の動作就況 私は数日の間9月24日に東京に来ます。 私の港在の側に我々が一緒に得ることができるチャンスがありますか? あなたた会っことは素晴らしいでしょう。 私心秘の討論を完了しようとしています。 もしあなたが私にあなたがあなたのスケジュールについて持っているインフォメーション を扱ってくれることができたなら、私はありがたく見ってしょう。 私は関もなくあなたから使りをもらうことを楽しみにします。 + 🖲 🕸-

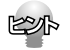

英文メールの翻訳と同様に、 🌍 (スクリプト)メニューから[コリャ英和! for Mail] →[選択メールの日英翻 訳]を選択して和文メールを翻訳できます。

# Entourage/Outlookで英文メールを翻訳するには

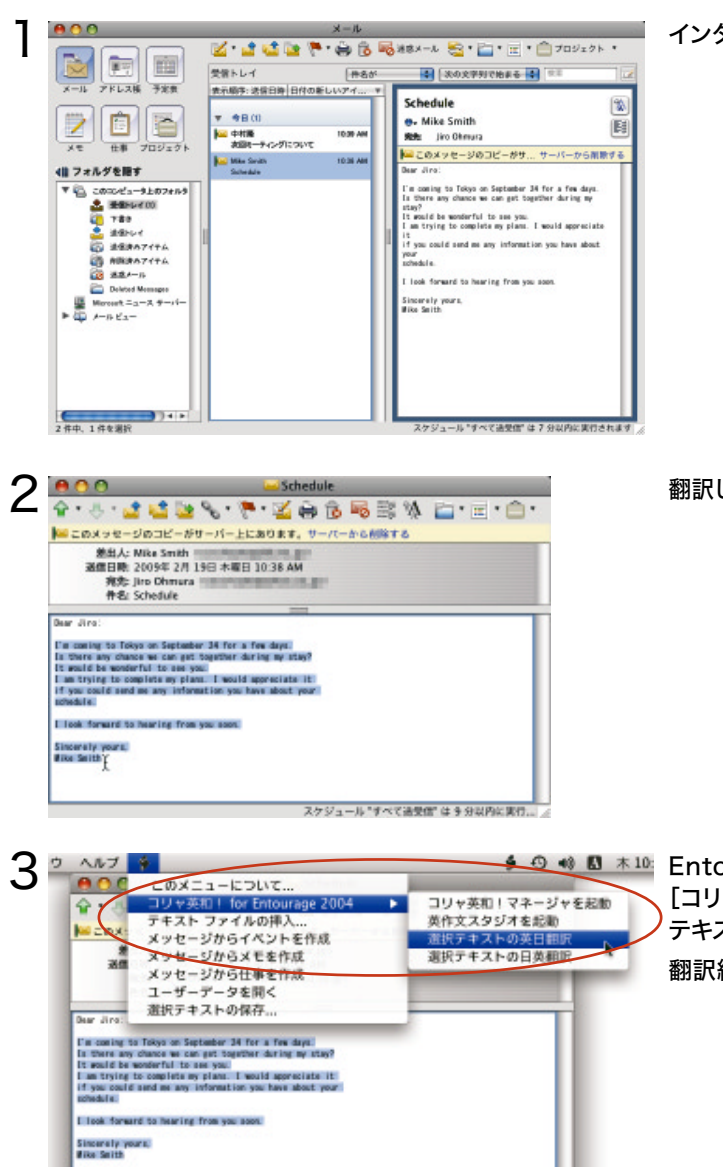

スケジュール "すべて過受信" は 9 分以内に実行...

インターネットに接続し、メールを受信します。

3

#### 翻訳したいメールを表示し、テキストを選択します。

Entourageの 虆 (スクリプト)メニューから、 [コリャ英和! for Entourage 2004] →[選択 テキストの英日翻訳]を選択します。

翻訳結果がメールウィンドウに表示されます。

EPP

受け取ったメールのような、編集不可能なプレビューウィンドウの場合は、翻訳結果は新規メールウィンドウ に表示されます。

新規メールウィンドウや返信メールウィンドウのような、編集可能なドラフトウィンドウの場合は、翻訳結果 は選択したテキストの下部に表示されます。
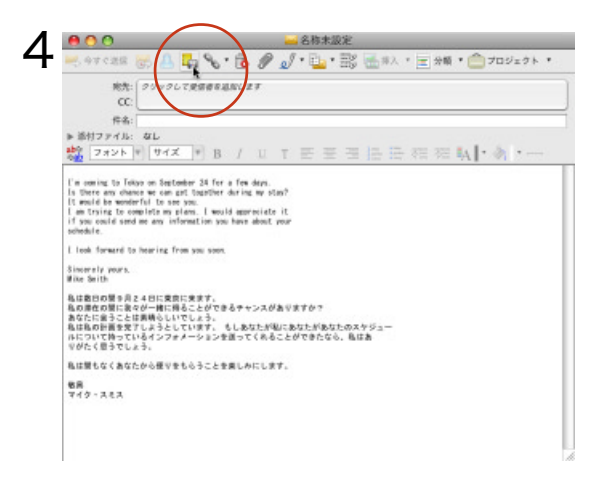

必要に応じて翻訳結果を保存します。 メールウィンドウの[下書きとして保存]ボタンを クリックします。

新規メールウィンドウに表示された翻訳結果は、Entourageの 未送信メッセージとして[下書き]フォルダ に保存されます。

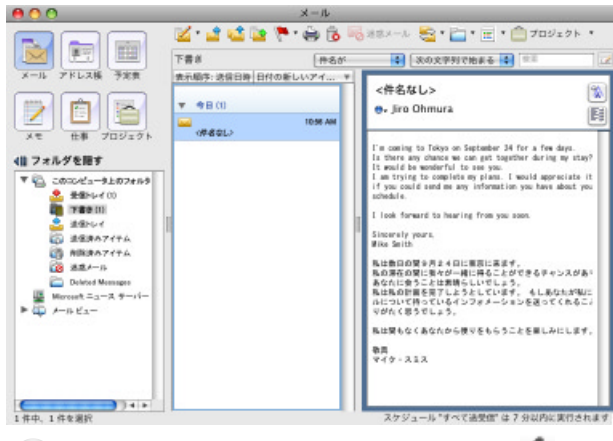

- 英文メールの翻訳と同様に、Entourage の (スクリプト)メニューから[コリャ英和! for Entourage 2004] →[選択テキストの日英翻訳]を選択して和文メールを翻訳できます。
- ※同様の手順で、Outlook 2011でも翻訳がおこなえます。

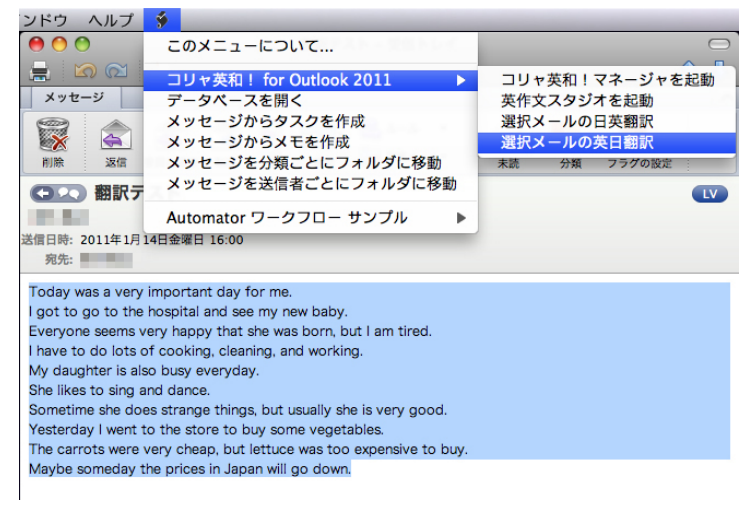

# 2 ドロップ翻訳を使って英文メールを 翻訳するには

その他のメールソフトでメールを受信し、英文メールを翻訳したいときは、コリャ英和!メニューを使います。この場合、特別な設定は必要ありません。ここでは、Mozilla Thunderbirdでメールを受け取り、コリャ英和!メニュー(ツールバー)にドラッグ&ドロップして翻訳する例を紹介します。Thunderbirdを含め、ほとんどのメールソフトで同様に翻訳することができます。

# メールを受信し翻訳するには

ドロップ翻訳で英文メールを翻訳する場合は、メールソフト、コリャ英和!メニューの2つのアプリケーションが必要になります。

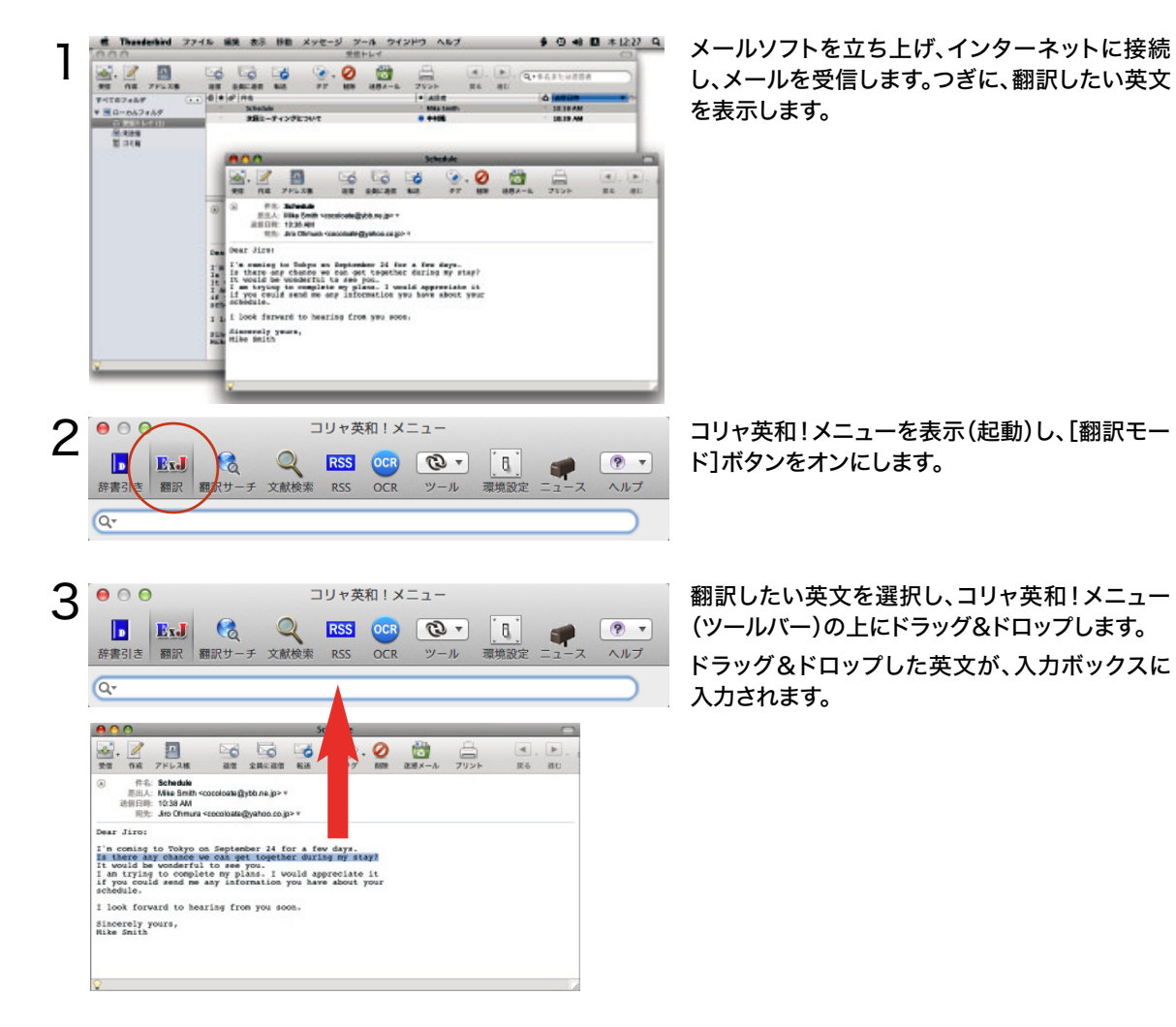

34

3

|      | ExJ |       | Q    | RSS | OCR | • Ø | 8    |      | ?   |
|------|-----|-------|------|-----|-----|-----|------|------|-----|
| 辞書引き | 翻訳  | 翻訳サーチ | 文献検索 | RSS | OCR | ツール | 環境設定 | ニュース | ヘルフ |

[return] キーを押します。 翻訳が開始されます。

翻訳が終わると、クイックビューが開き、翻訳結果が表示されます。

| 00                           | コリャ英和!メ                                          | -=-                                                                                                    |
|------------------------------|--------------------------------------------------|----------------------------------------------------------------------------------------------------|
| 正式           辞書引き         翻訳 | RSS     OCR       翻訳サーチ     文献検索     RSS     OCR | <ul> <li>● ▼</li> <li>● ▼</li></ul> |
| Q= Is there ar               | y chance we can get together du                  | ring my stay? 📀                                                                                                    |
| ExJ                          |                                                  |                                                                                                    |
| Is there any cha             | ince we can get together during my sta           | ay?                                                                                                    |
|                              |                                                  |                                                                                                    |
|                              |                                                  |                                                                                                    |
|                              | ~                                                |                                                                                                    |
| 私の滞在の間に                      | 我々が一緒に得ることができる可能性                                | がありますか?                                                                                                    |
|                              |                                                  |                                                                                                    |
|                              |                                                  |                                                                                                    |
|                              |                                                  |                                                                                                    |

3

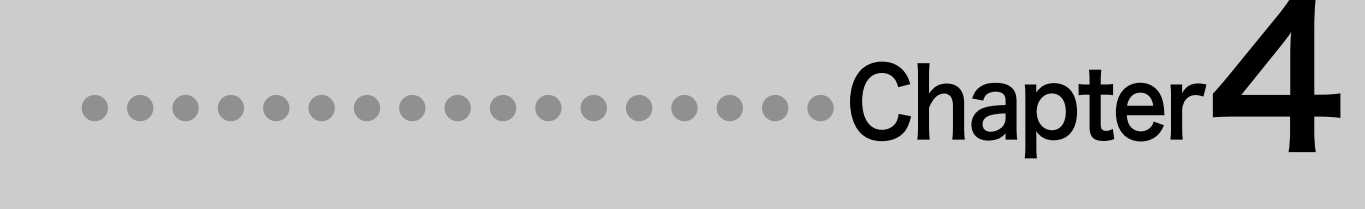

# 第4章 ●翻訳エディタで翻訳するには

# 翻訳エディタについて

翻訳エディタでは、入力した英文の和訳や和文の英訳、翻訳結果の書き出し、印刷をはじめとして、原 文や訳文の編集、翻訳方法の変更、別訳語の検索、ユーザ辞書への語句の登録などが行えます。この 章では、翻訳エディタの主な機能や、よりよい翻訳結果を得るためのコツを、実際の翻訳例に沿って説 明します。

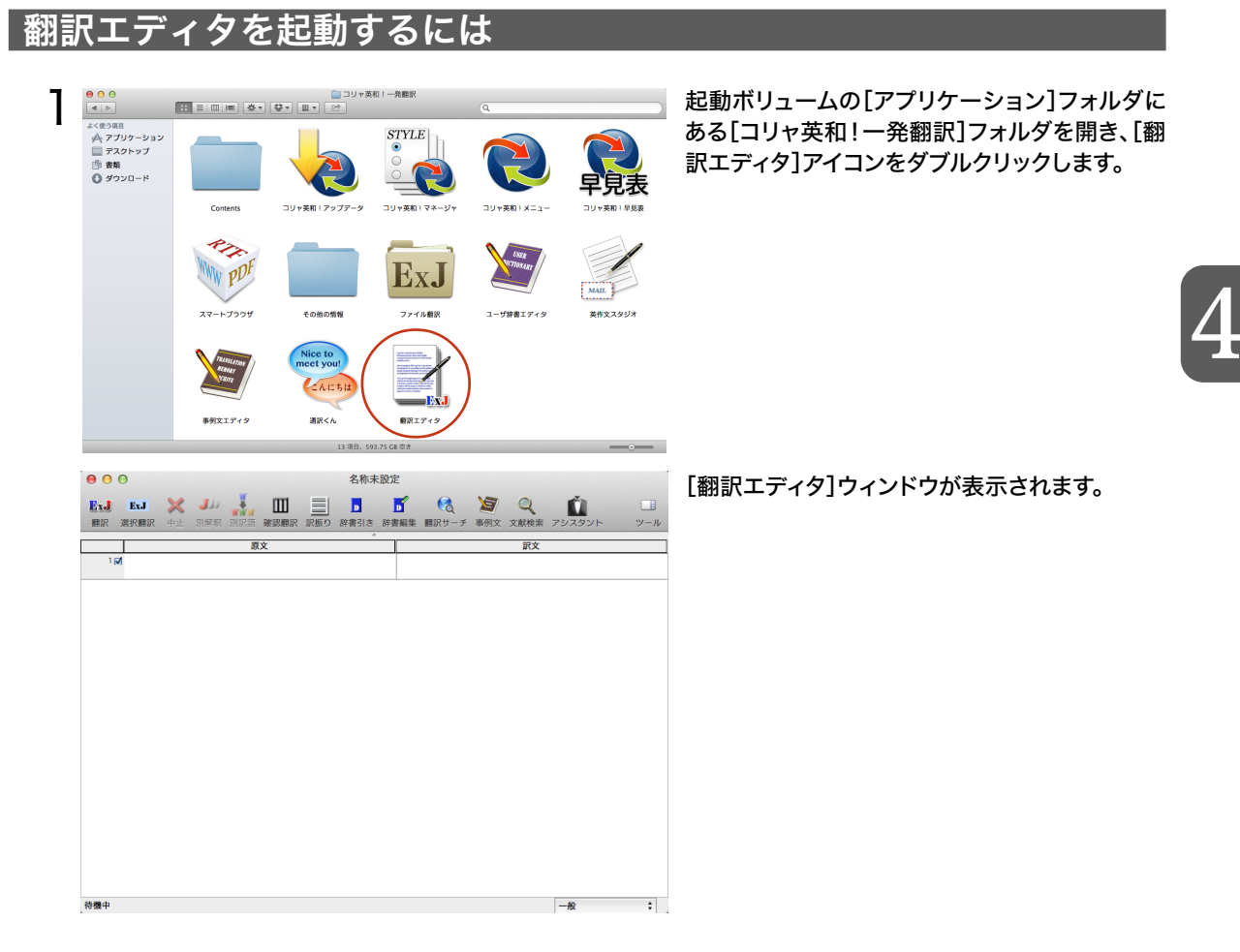

er P

コリャ英和!メニューが表示されているときは、[ツール]ボタンのリストから翻訳エディタを起動することもできます。

#### レイアウトビューが表示されているとき、上下にドラッグしてレイアウトビューの大きさを変更できます。 レイアウトビュー メインメニュー ツール ドローワ 00 名称未設定 2 Ш Q × Ju 👬 6 Y Ex.J ExJ D Б Û 別訳語 × 翻訳 選択翻訳 別解釈 別訳語 確認翻訳 訳振り 辞書引き 辞書編集 翻訳サーチ 事例文 文献検索 アシスタ: 原語:ranked 辞書 反る」進む 選択テキストの取得 LogoVista 訳語 みなされます 英日辞… トップページ ランクされられます 英日辞… ランクされます 英日辞… ENGLISH ランク付けされます 英日辞… 位置付けられられ… 英日辞… LogoVista Corporation 考えられます 英日辞… 上位にあられます 英日辞… About LogoVista 評価されます 英日辞… LogoVista Corporation aims to facilitate international and intercultural understanding among personal and corporate users with its machine translation systems. Since its founding in 1990, LogoVista Corporation has been a leading provider of powerful, sophisticated 原文 Our LogoVista English-Japanese ススム・クノ博士、ハーバード大学の名 translation engine, developed under 誉教授、の監督の下で開発された我々 the supervision of Dr. Susumu のロゴヴィスタ英語-日本語訳エンジン Kuno, professor emeritus at は日本で機械翻訳ソフトウェアプロダク Harvard University, is ranked as the トを扱う20以上のソフトウェアベンダ 行 best in translation accuracy among <del>の間で翻訳正確さで最も良いとみ</del> over twenty software vendors されます、我々は我々の英語の日本語訳 which deal in machine translation のエンジンの中に(英語の、日本の、 学習をクリア 置換 行が翻訳対象になっているとき、チェックマークが表示されます。行を翻訳禁止 にしたいときは、□をクリックしてチェックマークを非表示にします。 原文セル 訳文セル この部分をクリックすると、その行が選択されます。コマンド ボタンを押しながらクリックすると、複数行を選択できます。 文書ウィンドウ

■翻訳エディタの対訳ウィンドウ

翻訳エディタウィンドウの名称と機能

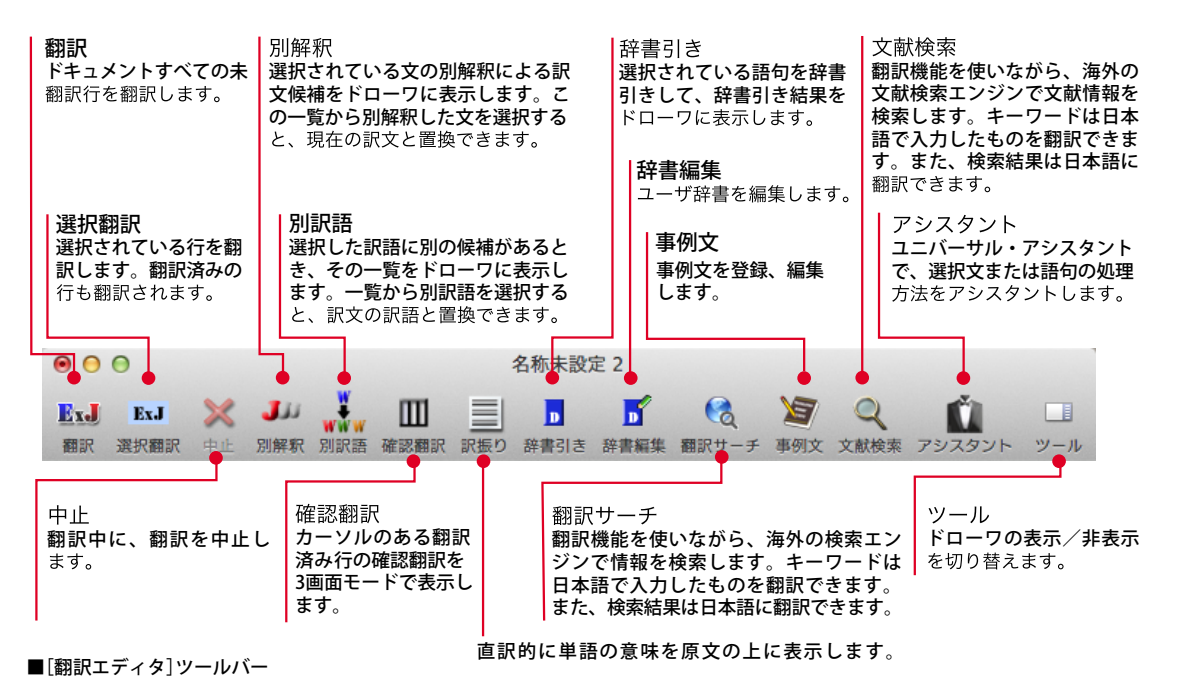

#### メインメニュー

翻訳エディタのコマンドがメニュー形式でまとめられています。操作方法は、一般的なMacintoshの アプリケーションと同じです。メニュー項目をクリックすると、メニューが表示されます。その中から実 行するコマンドを選択します。

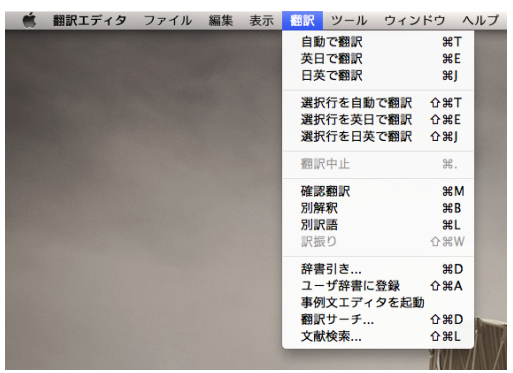

メインメニューのコマンドについては、オンラインヘルプをご覧ください。

## レイアウトビュー

Web ページを翻訳エディタに読み込んだときに表示されます。Webページのレイアウトの確認や、翻訳するテキストの取得ができます。

レイアウトビューは、シンプルなWebブラウザとしても機能します。表示したWebページからのリンク 先への移動や、検索などができます。[戻る]ボタン、[進む]ボタンで前後に表示したWebページに移 動することもできます。

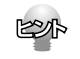

リンク先で表示されたPDF ファイルを翻訳したい場合は、いったんハードディスクなどに保存してから、そのファイルを対訳翻訳で開いてください。

#### 文書ウィンドウ

翻訳エディタでは、原文と訳文を含む文章のセットを1つの「文書」として扱います。文書ウィンドウに は、1文ごとに左右対訳形式で表示されます。

#### <u>文書と文書ファイル</u>

翻訳エディタの文書には、原文と訳文以外に、翻訳方向、翻訳スタイル(翻訳に使用した辞書、翻訳のしかたに関する情報)などが含まれます。これらの情報は、翻訳エディタ専用の文書ファイルに保存できます。 文書ファイルには、拡張子「.krd」が付きます。 翻訳エディタでは、複数の文書ファイルを開いて作業できます。

#### 原文セル

翻訳元の原文を入力するセルです。翻訳エディタは、原文セルにテキストを入力します。 原文セルには、次のいずれかの方法でテキストを入力できます。 ・キーボードから直接入力する

・ファイルに保存されているテキストを読み込む

- ・アプリケーション上から、テキストをコピー&ペースト、またはドラッグ&ドロップする
- ・読み込んだWebページからテキストを取得する

原文セルのテキストは、[編集]メニューのコマンドやキーボードを使って編集できます。

▶ 222 翻訳エディタでは、1文ごとに翻訳を行います。原文セルでは、1 文ごとに行番号が付きます。

#### 訳文セル

翻訳された訳文が表示されます。1文ごとに原文に対応する形式で表示されます。訳文セルのテキストは、[翻訳] メニューのコマンドやキーボードを使って編集できます。

また、[編集]メニューから[スペルチェック]を選択して、スペルチェックを行い、入力ミスや未知語(辞書に登録されていない語句)をチェックすることもできます。

#### テキストの入力について

翻訳エディタには、直接キーボードからテキストを入力したり、ファイルから読み込んだりして、原文を 入力します。

#### <u>読み込めるファイル</u>

・テキストファイル
・リッチテキスト(RTF)
・PDF
・Microsoft Wordの文書ファイル(DOC)
・Webページ

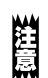

レイアウトの構成によっては、正常にテキストが抽出できない場合があります。その際は、一度テキストファ イルとして保存していただくか、コピー&ペースト操作でテキストを取り込んでください。

#### 英文の入力について

キーボードから英文を入力するときは、入力モードを半角に切り替えて、必ず半角の英数字で入力します。 全角で入力された英数字は、英文として認識されません。 以下の点にもご注意ください。 ・文の始めは大文字で入力する ・次の区切り記号の後には、1つ以上のスペースを入力する (. ピリオド) (,カンマ) ? ! (:コロン) (; セミコロン) ・文の終わりには、1つ以上の改行を入力する

# 2 基本的な翻訳

【 ◀ | ▶ | 器 | ☰ | Ⅲ | Ⅲ | 日 ▼ ( ひ サンプルテキスト

スト

翻訳エディタの最も基本的な機能を使って、テキストファイルを翻訳して結果を保存・印刷す るまでの流れを説明します。

> Today was a very important day for me. I got to go to the hospital and see my new baby. Everyone seeme very happy that she was born, but I am tired. I have to do lots of cooking, cleaning, and working. Hy daughter is also busy everyday.

名前 EL\_sample3.txt 種類 標準テキスト書類 サイズ 500パイト 作成日 2005/02/14 5:26 変更日 2005/02/14 5:26 暑後に開いた日 今日 10:07

開<

# 原文を入力する

2

よく使う項目

書類
 ダウンロード
 メディア
 回 写真

| デスクトップ

テキストファイルから原文セルにテキストを読み込む方法を紹介します。

; Q

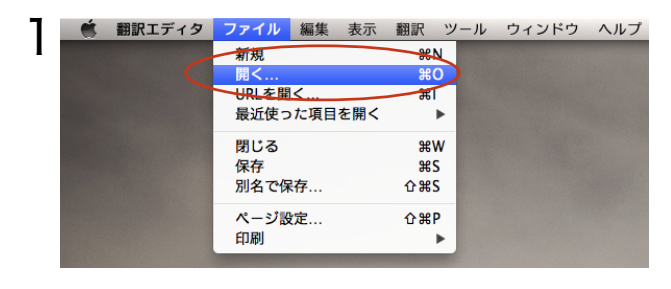

EJ\_sample1.txt

EJ\_sample2.txt
EJ\_sample3.txt

JE\_sample.txt

[開く]ダイアログで、翻訳するファイルを選択 し、[開く]ボタンをクリックします。

[ファイル]メニューの[開く]を選択します。

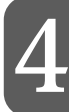

# テキストが原文セルに読み込まれます。これで、翻訳できるようになります。

キャンセル

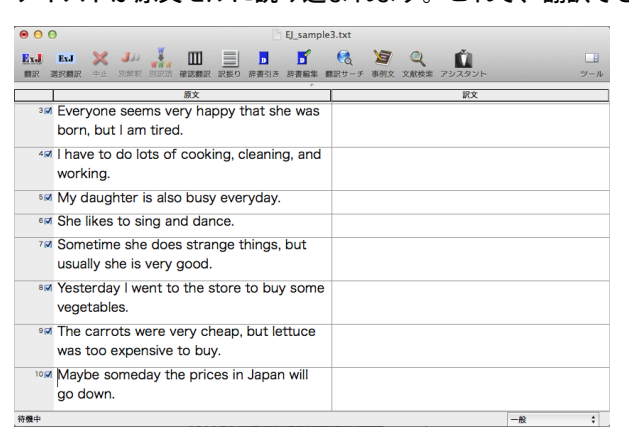

# 翻訳する

翻訳エディタでは、原文セルに入力された原文すべてを一度に翻訳する「翻訳」と、選択したセルだけ を翻訳する「選択翻訳」のいずれかを使って翻訳することができます。

[選択翻訳]ボタンは、翻訳・未翻訳にかかわらず、選択されたセルの原文を翻訳します。 [翻訳]ボタンは、未翻訳の原文を頭のセルから順次翻訳します。

翻訳後に原文を編集した場合、その原文も「未翻訳」として認識されます。

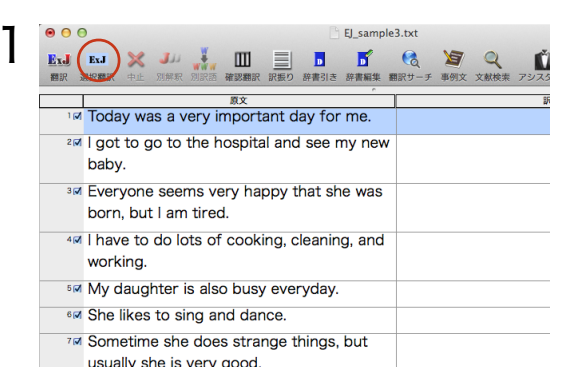

セル番号1 をクリックして1 行目を選択し、[選択 翻訳]ボタンをクリックします。

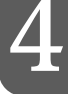

#### 1行目の原文セルの内容が翻訳され、結果が訳文セルに表示されます。

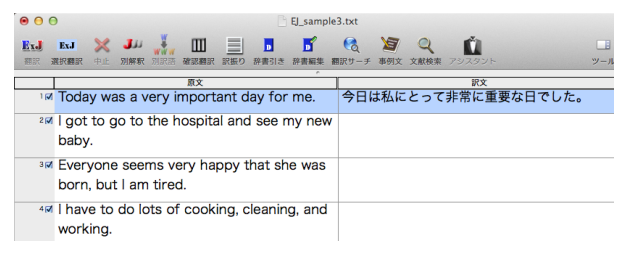

このように、[選択翻訳]ボタンでは、選択した行 ごとに翻訳を実行します。

▶ コマンドキーを押しながらセル番号をクリックしていくと、複数のセルを選択できます。

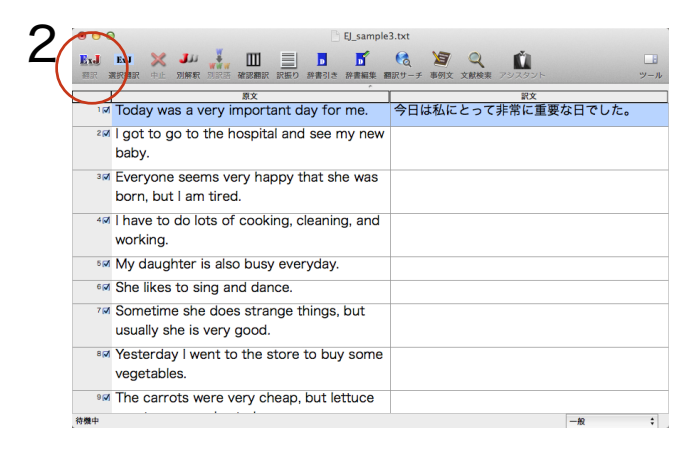

残りの原文は、すべて一度に翻訳してみましょう。 [翻訳]ボタンをクリックします。 未翻訳のすべての原文が翻訳され、訳文セルのそれぞれに訳文が表示されます。

|           | EJ_sample                                               | 3.txt                 |
|-----------|---------------------------------------------------------|-----------------------|
| ExJ<br>ØR | ExJ 💥 🧈 👬 🛄 📄 🗗<br>意訳翻訳 中止 別解釈 別訳語 確認翻訳 訳版り 終責引き 終責編集 8 |                       |
|           | 原文                                                      | 訳文                    |
| کی 1      | Today was a very important day for me.                  | 今日は私にとって非常に重要な日でした。   |
| 2 🗸       | I got to go to the hospital and see my new              | 私は病院に行って、そして私の新しい赤ん坊を |
|           | baby.                                                   | 見ることができました。           |
| 3 🗸       | Everyone seems very happy that she was                  | 皆が彼女が生まれたことが非常にうれしそうに |
|           | born, but I am tired.                                   | 思われます、しかし私は疲れています。    |
| 4 📝       | I have to do lots of cooking, cleaning, and             | 私は掃除の、そしてうまくいっているたくさん |
|           | working.                                                | の料理をしなければなりません。       |
| 5 🗸       | My daughter is also busy everyday.                      | 私の娘は毎日同じく忙しいです。       |
| 6 🖌       | She likes to sing and dance.                            | 彼女は歌って、そして踊ることを好みます。  |
| 7 📝       | Sometime she does strange things, but                   | いつか彼女は奇妙なことをします、しかし通常 |
|           | usually she is very good.                               | 彼女は非常に良いです。           |
| 8 🗸       | Yesterday I went to the store to buy some               | 昨日私は若干の野菜を買うために店に行きまし |
|           | vegetables.                                             | <i>t</i> c.           |
| 9 🗸       | The carrots were very cheap, but lettuce                | ニンジンは非常に安かったです、しかしレタス |
| 待機中       |                                                         | -#2 1                 |

# 翻訳結果を保存する

翻訳結果は翻訳エディタ文書、またはテキストファイルに書き出して保存できます。 テキストファイルに保存する場合は、原文とその訳文が交互に書き出される[上下対訳]、原文のみが 書き出される[原文のみ]、訳文のみが書き出される[訳文のみ]のいずれかの形式を選択できます。

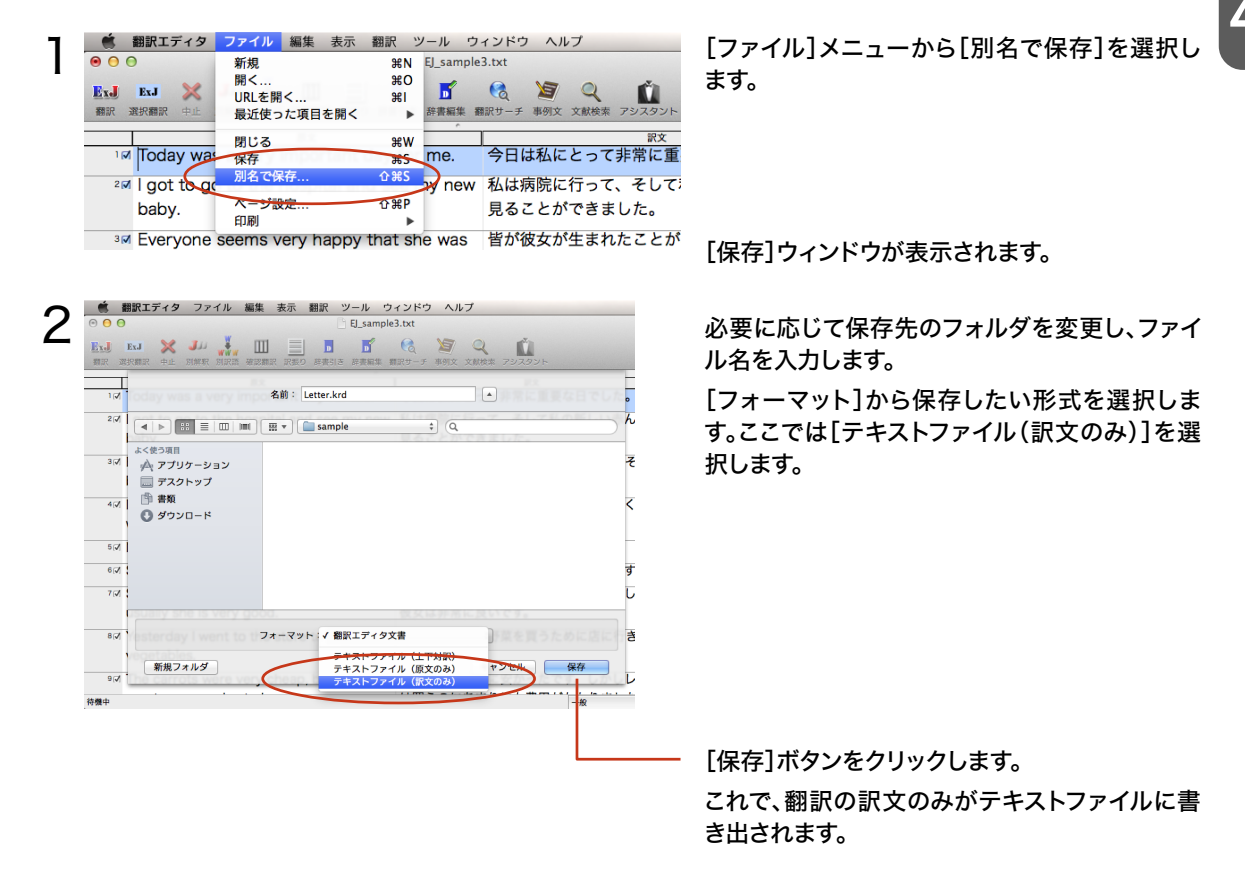

# 翻訳結果を印刷する

翻訳結果を印刷してみましょう。

|                                                                                                    | 新規                                                                                                    | 第N EJ_sample3.txt                                                                                                    | 選択します。                 |
|----------------------------------------------------------------------------------------------------|----------------------------------------------------------------------------------------------------|----------------------------------------------------------------------------------------------------|------------------------|
| ExJ ExJ 💥<br>翻訳 選択翻訳 中止                                                                                             | URLを開く<br>最近使った項目を開く                                                                                                    | #1<br>▶ 辞書編集 翻訳サーチ 3                                                                                                    | 「プリント」ウィンドウが開きます。      |
| াল Today wa                                                                                                    | 閉じる<br>保存<br>別タで保存                                                                                                    | **W<br>#S me. 今日は                                                                                                    | 私に                     |
| ²⊠ l got to go                                                                                                    | パージ設定                                                                                                    | <sup>1 33</sup> iy new 私は病                                                                                                    | 院に                     |
| baby.                                                                                                    | 印刷                                                                                                    | ► 左右対訳 #P                                                                                                    |                        |
| 3 I Everyone                                                                                                    | seems very happy                                                                                                    | that sh 上下对訳                                                                                                    |                        |
| born, but                                                                                                    | am tired.                                                                                                    | 原文のみ<br>                                                                                                    | 59                     |
| ₄⊠ I have to c                                                                                                    | lo lots of cooking,                                                                                                    | cleaning, and datas                                                                                                    | 余の、                    |
|                                                                                                    |                                                                                                    |                                                                                                    |                        |
|                                                                                                    |                                                                                                    |                                                                                                    |                        |
| プリンタ: 🔳                                                                                                    | 10.000 (0.000 (0.000))                                                                                                    | \$                                                                                                    | ウィンドウの[プリント]ボタンをクリックしま |
|                                                                                                    |                                                                                                    |                                                                                                    | 翻訳エディタの内容が、画面表示と同様にヨ   |
| 部数: 1                                                                                                    |                                                                                                    |                                                                                                    | 付きの左右対訳で印刷されます。        |
| ∧-9.g                                                                                                    |                                                                                                    |                                                                                                    |                        |
| ns very happy                                                                                                    | Todar was a weather day for weather that the DECLAR START                                                                                                    | がたかままれたこと                                                                                                    |                        |
| urea.                                                                                                    | I get to go to the bought and see my new today. REFERENCE V.T. & UTBORD<br>BULD.<br>Responsements any hopy that the analysis had an REFERENCE APPEND OF                                                                                                    | VALDABA2157                                                                                                    |                        |
|                                                                                                    | Tent Lincases/Test ,<br>Department links of cooling cleaning and analysis<br>NuMBER 4CT02CUryTer                                                                                                    | 61-(#1.000#010                                                                                                    |                        |
| ts of cooking.                                                                                                    | mma<br>したした基本的とフィント<br>Humit to the of reading inflaming and anothing<br>Kalling Analytics in due have, energing<br>for dampites in due have, energing<br>for dampites in due have, energing<br>for dampites in due have, energing<br>for dampites in due have, energing<br>for dampites in due have, energing<br>for dampites in due have, in the sample due<br>for particular due have in the sample due<br>for particular due have in the sample due have in the sample due<br>for particular due have in the sample due have in the sample due<br>for particular due have in the sample due have in the sample due have in the sample due have in the sample due have in the sample due have in the sample due have in the sample due have in the sample due have in the sample due have in the sample due have in the sample due have in the sa | 65-64.00399 1.0<br>1.5-2010000                                                                                                    |                        |
| is of cooking,                                                                                                    | name is an an indicating starting and reality of a starting starting and reality of a starting starting and starting starting                                                                                                    | SLA ALABBELS<br>ANA<br>                                                                                                    |                        |
| ts of cooking,<br>I also busy ev                                                                                    | Monte Carlos de Carlos de Carlo                                                                                                    |                                                                                                    |                        |
| ts of cooking.<br>I also busy eving and dance.                                                                      | The second second secon                                                                                                    | An community<br>An community<br>An an and a community<br>An an and a community<br>An an an an an an an an an an an an an an                                                                                                    |                        |
| is of cooking,<br>also busy eving and dance,<br>does strange                                                        | Marchael M. S. (2019) Control (2019) Control (20                                                                                                    | An construit<br>An construit<br>Construit<br>Construi                                                                         |                        |
| is of cooking,<br>a also busy eving and dance.<br>does strange<br>rery good.                                        | Monocolumna in a serie of the series of the series of                                                                                                    |                                                                                                    |                        |
| is of cooking,<br>a also busy ev<br>ig and dance,<br>does strange<br>rery good,<br>int to the store                 | Monocola and Anna Anna and Anna and Anna anna a                                                                                                    | NAME NAME NAME NAME NAME NAME NAME NAME                                                                                                    |                        |
| ts of cooking,<br>a also busy eving and dance.<br>does strange<br>rery good.<br>Int to the store                    | <ul> <li>Marchael and Angel Marchael and Harrison Control and Harrison Control and Harris</li></ul>                                                                                                    | NAMENTAL<br>NAMENTAL<br>N |                        |
| is of cooking,<br>a also busy eving and dance,<br>does strange<br>very good,<br>int to the store                    |                                                                                                    |                                                                                                    |                        |
| is of cooking,<br>also busy ev<br>ig and dance,<br>does strange<br>rery good,<br>int to the store<br>ine very chear | Minimum and Antiput and Antiput and Ant                                                                                                    |                                                                                                    |                        |

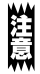

ご使用のプリンタによって、ダイアログの内容は異なります。

44

# 訳振りモード

0 0

-

英語の原文を読みながら大意をすばやく把握したい時に、直訳的に単語の意味だけを表示します。 原文の上にふりがなの様に表示されるので、どの単語がどう訳されたのか一目瞭然です。

| e e e | ExJ 💥 JJJ 👬 🔟 📃 🖪 🗗                                             | 3.txt                                      |
|-------|-----------------------------------------------------------------|--------------------------------------------|
| 翻訳 並  | 第29、翻訳 中止 別解釈 別訳語 確認翻訳 訳長り 評野1さ 辞書編集 養                          | #訳サーチ 単例文 文献検索 アジスダント ツー                   |
| اھ ۱  | Today was a very important day for me.                          | 今日は私にとって非常に重要な日でした。                        |
| 2 📝   | l got to go to the hospital and see my new baby.                | 私は病院に行って、そして私の新しい赤ん坊を<br>見ることができました。       |
| З 🗸   | Everyone seems very happy that she was born, but I am tired.    | 皆が彼女が生まれたことが非常にうれしそう<br>思われます、しかし私は疲れています。 |
| 4 🗸   | I have to do lots of cooking, cleaning, and working.            | 私は掃除の、そしてうまくいっているたくさん<br>の料理をしなければなりません。   |
| 5 📝   | My daughter is also busy everyday.                              | 私の娘は毎日同じく忙しいです。                            |
| 6 🟹   | She likes to sing and dance.                                    | 彼女は歌って、そして踊ることを好みます。                       |
| 7 📝   | Sometime she does strange things, but usually she is very good. | いつか彼女は奇妙なことをします、しかし通<br>彼女は非常に良いです。        |
| 8 🟹   | Yesterday I went to the store to buy some vegetables.           | 昨日私は若干の野菜を買うために店に行きま<br>た。                 |
| 9 🟹   | The carrots were very cheap, but lettuce                        | ニンジンは非常に安かったです、しかしレタン                      |
| 待機中   |                                                                 |                                            |

英文を翻訳後、訳振りアイコンをクリ ックします。

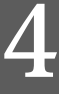

EJ\_sample3.txt 原文の上に単語の意味が表示されま Ú1 した。 今日 でした 非常に 重要な н 私。 Today was a very important day for me. 私 できました ことが 行って に 病院 そして 見る 私 新しい 赤ん坊 。 I got to go to the hospital and see my new baby. 皆 思われます 非常に うれしそうに ことが 彼女 生まれた 、 しかし 私 疲れています。 Everyone seems very happy that she was born, but I am tired . 私 ければなりません しな たくさんの 料理 掃除の 、 そして うまくいって 。 I have to do lots of cooking, cleaning, and working. 40 同じく 忙しいです 毎日 My daughter is also busy everyday. 彼女 好みます こと 歌って そして 踊る 。 She likes to sing and dance. いつか 彼女 します 奇妙な こと 、しかし 通常 彼女 非常に良いです。 Sometime she does strange things, but usually she is very good. 店 昨日 私 行きました に 買う 若干の 野菜 Yesterday I went to the store to buy some vegetables . 非常に 安かったです、 しかし レタス あまりにも 費用がかかりました のに 買う 。 ニンジン The carrots were very cheap , but lettuce was too expensive to buy . 多分 いつか 価格 での 日本 でしょう 下がる 。 Maybe someday the prices in Japan will go down. 待機中 一般 \$

# 3 Webページの翻訳

インターネット上のHTML形式のWebページを、翻訳エディタに読み込んで翻訳できます。

# 翻訳エディタでWebページを翻訳するには

翻訳エディタにWebページを読み込むには、そのページのURLを指定します。URL(Universal Resource Locator)はインターネット上のデータを指定するためのアドレスです。「http:// www.~」といった形式で記述されます。

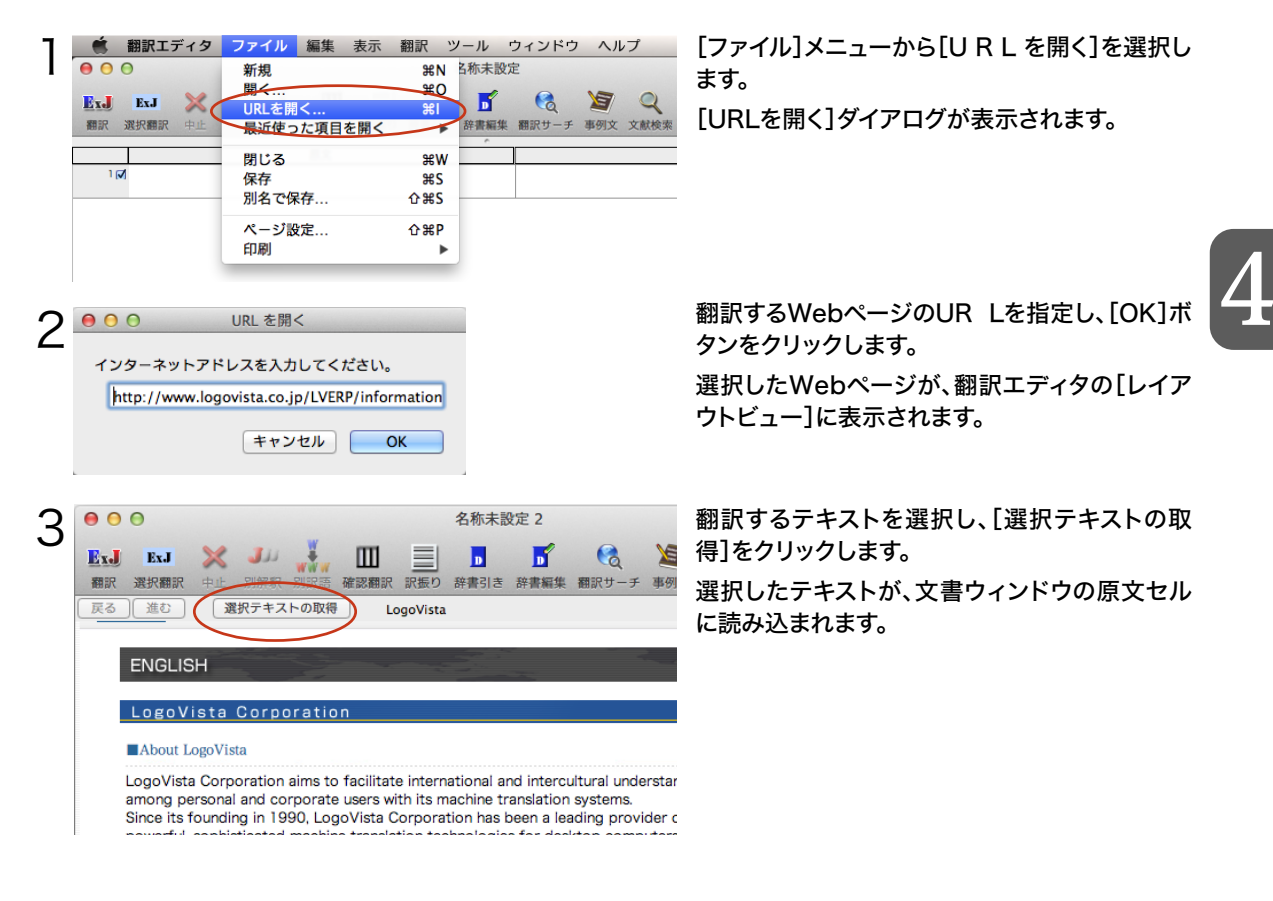

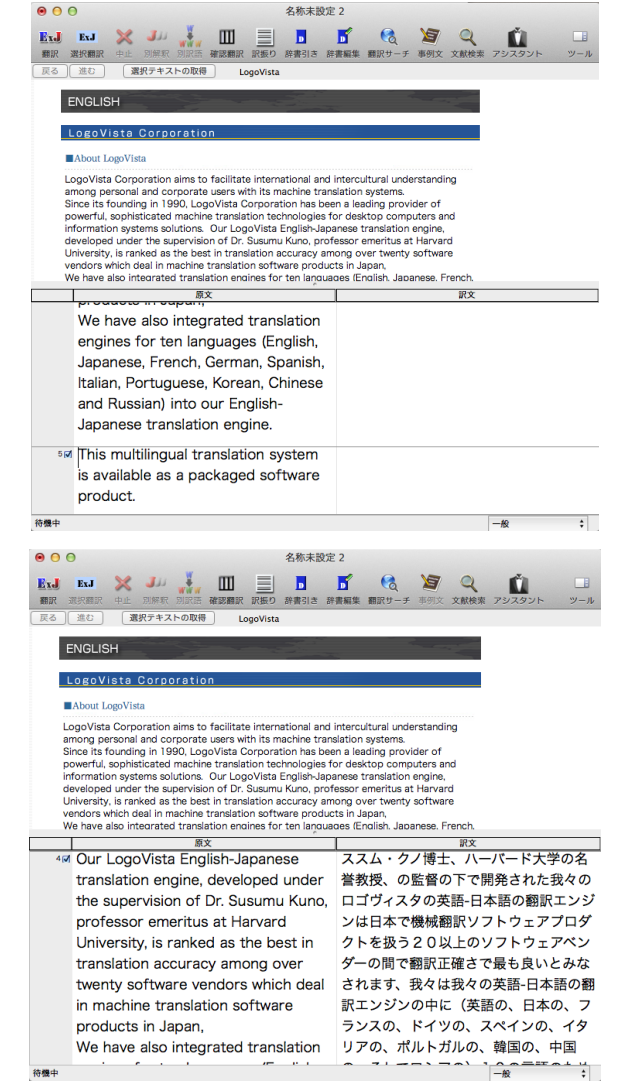

4

翻訳エディタの機能を使って、取り込んだテキス トの翻訳や、訳文の検証、改良を行います。

翻訳結果は必要に応じて保存できます。

なお、翻訳エディタ文書に保存すると、その時点 でレイアウトビューに表示されていたWebペー ジも保存されます。

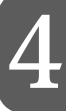

リンク先で表示されたPDF ファイルを翻訳したい場合は、いったんハードディスクなどに保存してから、そのファイルを対訳翻訳で開いてください。

# 4 英文を翻訳してみよう

翻訳エディタの基本的な機能を理解していただくために、サンプルのテキストファイルを読み込んで翻訳したり、翻訳結果を改良したりする方法を練習してみましょう。 サンプルのテキストファイルは、コリャ英和!一発翻訳 2013 for Macをインストールしたフォルダの [その他の情報] – [サンプルテキスト]フォルダ内にあります。規定値のままインストールした場合は 以下のフォルダです。

[アプリケーション]-[コリャ英和!-発翻訳]-[その他の情報]-[サンプルテキスト]

# 英文を読み込んで翻訳する

【ファイル】メニューの[開く]を選択し、サンプルテキストの「EJ\_sample1 (.txt)」を開きます。 テキストファイルが読み込まれます。

| ⊖ ⊖ ⊖ Ej_samp                                                                                                    | le1.txt                              | 「翻訳]ボタンをクリックします。                             |
|----------------------------------------------------------------------------------------------------|--------------------------------------|----------------------------------------------|
| ExJ ExJ X → → → □ ■ ■ ■ ■ ■ ■ ■ ■ ■ ■ ■ ■ ■ ■ ■ ■                                                                                                    | 武学 ○ ○ ○ ○ ○ ○ ○ ○ ○ ○ ○ ○ ○ ○ ○ ○ ○ | [翻訳]ボタンは、未翻訳の原文をすべて翻訳する                      |
|                                                                                                    | ·                                    | ためのボタンです。セル番号欄の□にチェックマ<br>ークが表示されている文を翻訳します。 |
| <sup>2</sup> He lives in Milford Haven.                                                                                                    |                                      |                                              |
| <sup>3</sup> ⊠ The computer is a thermal runaway.                                                                                                    |                                      |                                              |
| 待機中                                                                                                    | 一般 \$                                |                                              |
| ● ● ● El_samp<br>Ex. Ex. ※ JJJ ↓ ↓ ● ■ ■<br>爾尿 激化酶尿 中止 別解來 別尿液 確認酶尿 訳長の 存表もら                                                                                                    | le1.txt                              | 原文が翻訳され、翻訳結果が訳文セルに表示さ<br>れます。                |
| <u>≣x</u><br>II This document describes mew                                                                                                    | この書類はこれオという唱き声特徴                     |                                              |
| features.                                                                                                    | を記述します。                              |                                              |
| <sup>z</sup> He lives in Milford Haven.                                                                                                    | 彼はミルフォード避難所に住んでい<br>ます。              |                                              |
| <sup>3</sup> <sup>3</sup> | コンピュータは熱の楽勝です。                       |                                              |
| Turiaway.                                                                                                    |                                      |                                              |

# 翻訳結果を検討して、再翻訳する

"new" という単語が "mew" と入力されていたため、手順3の翻訳結果では擬声語と判断され、「ニャオという鳴き声」と訳されています。そこで、英文の誤りを修正し、再度翻訳してみましょう。 ここではすでに、修正するべき単語がわかっています。しかし実際の翻訳では、まず、間違っている単語を見つけなければなりません。この作業は、翻訳エディタの単語対応の機能を使えば簡単にできます。

|                   |                    |            |         | EJ_sampl | e1.txt              |          |                 |           |                    |                 |
|-------------------|--------------------|------------|---------|----------|---------------------|----------|-----------------|-----------|--------------------|-----------------|
| ExJ ExJ<br>翻訳 選択翻 | ※ Ju<br>家 中止 別解新   | 別訳語 確認細    | 訳 訳振り   | 路審引き     | <mark>」</mark> 辞書編集 | () 額訳サーチ | <b>》</b><br>事例文 | Q<br>文献検索 | <b>ビ</b><br>アシスタント | <b>ニ</b><br>ツール |
|                   |                    | 原文         |         | r.       |                     |          |                 | 訳文        |                    |                 |
| י 🗹 Th            | is docum           | ent desci  | ribes r | new      | この                  | 書類は      | ニヤス             | †とい       | う鳴き声               | 特徴              |
| fe                | atures.            |            |         |          | を記                  | 述しま      | す。              |           |                    |                 |
| ²⊠ He             | lives in N         | Ailford Ha | aven.   |          | 彼は<br>ます            | ミルフ<br>。 | 7-F             | 、避難       | 所に住ん               | でい              |
| ³⊠ Th<br>ru       | e comput<br>naway. | er is a th | ermal   |          | コン                  | ピュー      | タは熱             | 熱の楽       | 勝です。               |                 |

訳文の "ニャオ" という部分をクリックします。

英文の "mew"、訳文の"ニャオという鳴き声" が赤 で表示され、この部分が対応していることを示しま す。これで"ニャオという鳴き声"を改善するために は、"mew"を修正すればよいことが分かります。

"mew"をマウスでドラッグして選択し、"new"に

直して[翻訳]ボタンをクリックします。

| 2 | • •       | 0    |     |          |       |         |       | EJ_sampl | e1.txt |         |     |      |        |     |  |  |
|---|-----------|------|-----|----------|-------|---------|-------|----------|--------|---------|-----|------|--------|-----|--|--|
| - | ExJ       | ExJ  | ×   | <b>J</b> | -     | Ш       |       | D        | 5      | 6       | Y   | Q    | Ú      |     |  |  |
|   | 翻訳        | 選択翻訳 | 中止  | 別解釈      | 別訳語   | 確認翻訳    | 訳振り   | 辞書引き     | 辞書編集   | 翻訳サーチ   | 事例文 | 文献検索 | アシスタント | ツール |  |  |
| ſ |           | 1    |     |          | 原び    | ž.      |       | <u>^</u> |        |         |     |      |        |     |  |  |
|   | 16        | This | doo | cume     | ent d | lescrit | oes r | new      | この     | 書類は     | ニャン | オとい  | う鳴き声   | 特徴  |  |  |
|   | features. |      |     |          |       |         |       |          |        | を記述します。 |     |      |        |     |  |  |

再翻訳され、以前の訳文が新しい翻訳結果に入れ替わります。

| • • | 0    |      |      |       |        |       | EJ_sampl | e1.txt          |       |     |         |        |     |
|-----|------|------|------|-------|--------|-------|----------|-----------------|-------|-----|---------|--------|-----|
| ExJ | ExJ  | ×    | Ju   | www   | Ш      |       | D        | 5               | 6     | Y   | Q       | Ú      |     |
| 翻訳  | 選択翻訳 | 中止   | 別解釈  | 別訳語   | 確認翻訳   | 訳振り   | 辞書引き     | 辞書編集            | 翻訳サーチ | 事例文 | 文献検索    | アシスタント | ツール |
|     |      |      |      | -     | -      |       | e        |                 |       |     | and the |        |     |
|     |      |      |      | 原び    | ζ      |       |          |                 |       |     | 訳文      |        |     |
| 11  | This | doo  | cume | ent d | escrit | oes r | new      | この書類は新しい特徴を記述しま |       |     |         |        |     |
|     | feat | ures | 6.   |       |        |       |          | す。              |       |     |         |        |     |

このように、翻訳結果が思わしくないときは、まず不自然な部分を単語対応で検討することで、元の英 文にタイプミスやOCRの認識ミス等の不備がなかったかどうかをチェックできます。

E%

タイプミスやOCR の認識ミス等は、[編集]メニューの[スペルチェック]コマンドを利用してチェック・修正 することもできます。

# 別の訳語を選択する

ある単語の訳語はひとつだけではありません。コリャ英和! 一発翻訳は、もっとも使用頻度の高い訳 語を使って翻訳を行いますが、別の訳語を選ぶことができます。そこで翻訳後、任意の単語に対する 訳語の一覧を表示して、別の訳語に変更する機能が用意されています。

| Θ Θ       | EJ_samp                                            | le1.txt                                                                                                    |
|-----------|----------------------------------------------------|----------------------------------------------------------------------------------------------------|
| ExJ<br>翻訳 | ExJ 💥 🧈 👬 🛄 📃 🖪<br>選択翻訳 中止 別解釈 別訳語 確認翻訳 訳版り 辞書引き   | ご         (2)         (2)         (2)         (2)         (2)         (2)         (2)         (2)         (2)         (2)         (2)         (2)         (2)         (2)         (2)         (2)         (2)         (2)         (2)         (2)         (2)         (2)         (2)         (2)         (2)         (2)         (2)         (2)         (2)         (2)         (2)         (2)         (2)         (2)         (2)         (2)         (2)         (2)         (2)         (2)         (2)         (2)         (2)         (2)         (2)         (2)         (2)         (2)         (2)         (2)         (2)         (2)         (2)         (2)         (2)         (2)         (2)         (2)         (2)         (2)         (2)         (2)         (2)         (2)         (2)         (2)         (2)         (2)         (2)         (2)         (2)         (2)         (2)         (2)         (2)         (2)         (2)         (2)         (2)         (2)         (2)         (2)         (2)         (2)         (2)         (2)         (2)         (2)         (2)         (2)         (2)         (2)         (2)         (2)         (2)         (2) |
|           | 原文                                                 | 訳文                                                                                                    |
| 16        | This document describes new features.              | この書類は新しい特徴を記述しま<br>す。                                                                                                    |
| 25        | He lives in Milford Haven.                         | 彼はミルフォード避難所に住んでい<br>ます。                                                                                                    |
| 3 6       | <sup>1</sup> The computer is a thermal<br>runaway. | コンピュータは熱の楽勝です。                                                                                                    |
| 待機中       |                                                    | -#2 \$                                                                                                    |

例えば、翻訳した和文の"特徴"にマウスカーソル を合わせ、マウスをクリックします。

英文の "features" と "特徴" が赤で単語対応表示されます。またドローワに "features" の別訳語の一覧

| が表示されます。 | 000       | EJ_sample                   | e1.txt           |        |       |
|----------|-----------|-----------------------------|------------------|--------|-------|
|          | ExJ<br>翻訳 | 別訳語<br>原語:features          | ×                |        |       |
|          |           | 原文                          | 訳語               | 辞書     |       |
|          | 1 📝       | This document describes new | この書類は新しい特徴を記述しま  | 特徴     | 英日辞書  |
|          |           |                             |                  | 顔だち    | 英日辞書  |
|          | fea       | teatures.                   | 9.               | 願つき    | 英日辞書  |
|          |           |                             |                  | 機能     | Apple |
|          | 2 🗸       | He lives in Milford Haven.  | 彼はミルフォード避難所に住んでい | 機能     | 英日辞書  |
|          |           |                             | キオ               | 長編映画   | 英日辞書  |
|          |           |                             | 6 9 o            | 特集記事   | 英日辞書  |
|          | 3 🗸       | The computer is a thermal   | コンピュータは熱の楽勝です。   | 特性     | 英日辞書  |
|          |           | i anatraj:                  |                  | 学習をクリア | 置換    |
|          | 待機中       |                             | -#0 \$           |        |       |

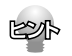

ドローワが自動的に表示されないときは、 [別訳語] ボタンをクリックします。

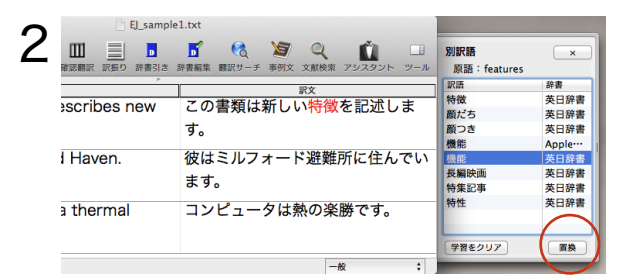

「機能(英日辞書)」を選択し、[置換]ボタンをク リックします。

訳文の"特徴"が"機能"に変わります。

|     | 0      |     |      |                        |        |       | EJ_sampl | e1.txt |       |     |                      |        |     |
|-----|--------|-----|------|------------------------|--------|-------|----------|--------|-------|-----|----------------------|--------|-----|
| ExJ | ExJ    | ×   | Ju   |                        | Ш      |       | D        | 5      |       | Y   | Q                    | Ú      |     |
| 翻訳  | 選択翻訳   | 中止  | 別解釈  | 別訳語                    | 確認翻訳   | 訳振り   | 辞書引き     | 辞書編集   | 翻訳サーチ | 事例文 | 文献検索                 | アシスタント | ツール |
|     |        |     |      |                        |        |       | ~        |        |       |     |                      |        |     |
| -   | 原文     |     |      |                        |        |       |          |        |       |     |                      |        |     |
|     |        |     |      | 原び                     | ζ.     |       |          |        |       |     | 訳文                   |        |     |
| 1   | ⊿ This | doc | cume | <sub>原文</sub><br>ent d | escrik | oes r | new      | この     | 書類は   | 新しい | <sub>訳文</sub><br>い機能 | を記述し   | ま   |

# ユーザ辞書を使用する

コリャ英和!一発翻訳には、ユーザ自身が語句を登録できるユーザ辞書の機能があります。コリャ英和! 一発翻訳が訳せなかった単語や固有名詞などを登録していくことで、翻訳の精度が上がっていきます。

ユーザ辞書に語句を登録する

2行目の文では、"MilfordHaven"は地名ですが、辞書に登録されていないため、"MilfordHaven"のまま になります。翻訳されなかった"MilfordHaven"をユーザ辞書に登録し、再翻訳してみましょう。

### | [辞書編集]ボタンをクリックして、ユーザ辞書エディタを起動します。

| ANA C                          |                                                  | 百文                                                        |                  | A          |
|--------------------------------|--------------------------------------------------|-----------------------------------------------------------|------------------|------------|
| 1 🗹                            | This                                             | document describes new                                    | この書類は新しい機        | 能を記述し      |
|                                | featu                                            | ires.                                                     | す。               |            |
| 2 📝                            | He liv                                           | ves in <mark>Milford Haven</mark> .                       | 彼はミルフォード避<br>ます。 | 難所に住ん      |
| 3 🗹                            | The o                                            | computer is a thermal<br>way.                             | コンピュータは熱の        | 楽勝です。      |
| 待機中                            |                                                  |                                                           |                  | 一般         |
| 斯班                             | 1 5                                              | 課 保存 削除<br>「全エントリ t) Q<br>品詞 訳語 辞書                        | 全ての品詞 : 英日ユー     | f \$       |
| 新城<br>原語                       | <u>  8</u>                                       | 18 保存 加除<br>「全エントリ :」Q<br>品明 詳書                           | 「全ての品詞 : ) 英日ユー  | f \$       |
| 新兵<br>原語<br>英語:                | L 至                                              | 12 保存 別か<br>全エントリ : Q<br>品房 訳書 詳書<br>Milford Haven        | 『「全ての品詞 ;」 来日ユー  | <i>f</i> ; |
| 新兵<br>原语<br>英語:                | <ul> <li>単数形</li> <li>品詞</li> <li>複数形</li> </ul> | は、 <u>保作</u> 川田<br>金江ントリ ○<br>高明 <u></u> 民間 <u></u> 民間    | 「全ての品詞 :  英日ユー   | £          |
| <i>数</i> 派<br>废語<br>英語:<br>日本語 | <ul> <li>単数形</li> <li>品詞</li> <li>複数形</li> </ul> | (注 発作 川)():<br>▲田 (1) (1) (1) (1) (1) (1) (1) (1) (1) (1) | ``「全ての品詞 ;」 英日ユー | ₹··· :     |

"Milford Haven" をマウスドラッグで選択して [辞書編集]ボタンをクリックします。

[英日ユーザ辞書]ダイアログが表示されて、 [英語]入力ボックスに選択した「Milford Haven」が自動的に入力されます。 このダイアログで新しい単語をユーザ辞書に登 録できます。

| 3 | ● ○ ○<br>E-J J>E   | ユーザ辞書エディタ<br>E 2 ()<br>STA ()<br>STA ()<br>S |               |
|---|--------------------|----------------------------------------------------------------------------------------------------|---------------|
|   | 原語                 |                                                                                                    |               |
|   |                    |                                                                                                    |               |
|   |                    |                                                                                                    |               |
|   |                    |                                                                                                    | Ŀ             |
|   |                    | ·                                                                                                    |               |
|   | 英語:                | 単数形 Milford Haven                                                                                                    |               |
|   | ł                  | 複数形                                                                                                    |               |
|   |                    |                                                                                                    |               |
|   | 日本語:               | ミルフォードヘブン                                                                                                    |               |
|   | 名前<br>英日フーザ線       |                                                                                                    |               |
|   | 吴ロユー 5 詳<br>日英ユーザ辞 | Fin 0<br>存書 0                                                                                                    |               |
|   |                    |                                                                                                    |               |
| 4 | 000                | ユーザ辞書エディタ                                                                                                    |               |
| • | E>J J:<br>新規       |                                                                                                    |               |
|   | 质汤                 | 「全エントリ ⇒) Q. (全ての品詞 ⇒) 「英日ユー<br>品詞 訳面 除書                                                                                                    | - <b>ザ</b> \$ |
|   | Milford Hav        | aven 名詞 ミルフォードヘブン 英日ユーザ辞書                                                                                                    |               |
|   |                    |                                                                                                    |               |
|   |                    |                                                                                                    |               |
|   |                    |                                                                                                    |               |
|   | ***                | NUMERIC LETT ALL                                                                                                    |               |
|   | 央語:                | 単数形 Milford Haven<br>品類 名詞 ()                                                                                                    |               |
|   |                    | 複数形                                                                                                    |               |
|   |                    |                                                                                                    |               |
|   | 日本語:               | ミルフォードヘブン                                                                                                    |               |
|   |                    |                                                                                                    |               |
|   | 名前<br>英日ユーザ        | エントリ数<br>「辞書 1                                                                                                    |               |
|   | 日英ユーザ              | 辞書   0                                                                                                    |               |
|   |                    |                                                                                                    |               |
| 5 | Ś                  | ユーザ辞書エディタ ファイル 編集 辞書 ウインドウ /                                                                                                    | ヘルプ           |
| J | 0                  | ユーザ辞書エディタ について ザ辞書エディタ                                                                                                    |               |
|   | E>J                | 環境設定 発,                                                                                                    |               |
|   | *                  | サービス                                                                                                    |               |
|   | 原語                 | ユーザ辞書エディタを隠す 第日 辞書                                                                                                    | 全ての品          |
|   | Milford            | ほかを隠す て 第日 - ドヘブン 英日ユーザ辞書                                                                                                    | 4             |
|   |                    | すべてを表示                                                                                                    |               |
|   |                    | ユーザ辞書エディタ を終了 業Q                                                                                                    |               |

[日本語]に「ミルフォード・ヘブン」と入力し、[保存] ]ボタンをクリックします。

単語登録で入力する項目は、選択した品詞によって異 なります。詳しくは[ユーザ辞書エディタ]のオンライ ンヘルプを参照してください。

これで"Milford Haven" が登録されます。

|4|

[ユーザ辞書エディタ]メニューから[ユーザ辞 書エディタを終了]を選択して[ユーザ辞書エ ディタ]を終了します。

## 再翻訳する

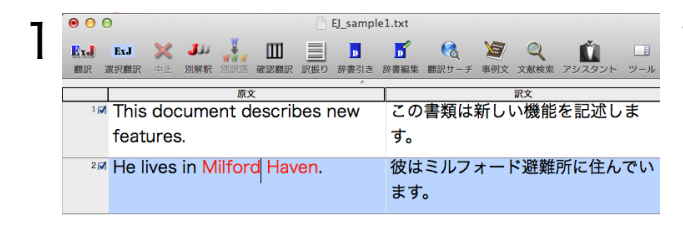

セル番号2をクリックして2行目を選択し、[選 択翻訳]ボタンをクリックします。 再翻訳され、以前の訳文が新しい和訳に入れ替わります。"Milford Haven" も正しく翻訳されます。

| 0                                     | O EJ_samp                               |                |                 |                 | EJ_sampl              | e1.txt      |              |                    |                                                                                                    |                 |           |                    |         |
|---------------------------------------|-----------------------------------------|----------------|-----------------|-----------------|-----------------------|-------------|--------------|--------------------|----------------------------------------------------------------------------------------------------|-----------------|-----------|--------------------|---------|
| ExJ<br>翻訳                             | ExJ<br>選択翻訳                             | <b>米</b><br>中止 | <b>」</b><br>別解釈 | ¥<br>WWW<br>別訳語 | Ⅲ<br>確認翻訳             | 訳振り         | ▶<br>辞書引き    | <b>下</b> 辞書編集      | そのことである。 そのことである。 そのこそのこその。 そのこそのこその。 そのこそのこその。 そのことの。 そのこそのこその。 そのこそのこその。 そのこ | <b>》</b><br>事例文 | Q<br>文献検索 | <b>ビ</b><br>アシスタント | <br>ツ−ル |
|                                       | 1                                       |                |                 | 原び              | ζ                     |             | 0            | 7                  |                                                                                                    |                 | 訳文        |                    |         |
| This document describes new features. |                                         |                |                 | この<br>す。        | この書類は新しい機能を記述しま<br>す。 |             |              |                    | ま                                                                                                    |                 |           |                    |         |
| 2                                     | <sup>2</sup> He lives in Milford Haven. |                |                 | 彼は<br>ます        | ミルフ:<br>。             | <b>⊁</b> −ŀ | <b>ヾ</b> ヘブ: | <mark>ン</mark> に住ん | でい                                                                                                    |                 |           |                    |         |

文の構造によっては、反映されない場合もあります。

# 専門辞書・分野辞書を使用する

専門辞書や分野辞書は、分野ごとの専門用語が収録された辞書です。翻訳を行う文書に応じて使い分ける と、より適切な翻訳結果を得ることができます。ここでは、専門辞書・分野辞書を使うことにより、翻訳 結果がどのように変わるかを紹介します。

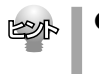

使用できる専門辞書・分野辞書については、本ガイド第1章の「コリャ英和!一発翻訳 2013 for Mac の翻訳で使用できる辞書について」をご覧ください。

● 分野辞書は、翻訳スタイルの編集ダイアログ上では専門辞書の一種として扱われます。

#### 専門辞書なしの翻訳結果を検討してみる

まずは、専門辞書を利用しない場合、どのように翻訳されるかを見てみましょう。

|     | 原文                          | 訳文                           |
|-----|-----------------------------|------------------------------|
| 1 🗹 | This document describes new | この書類は新しい機能を記述しま              |
|     | features.                   | す。                           |
| 2 🗸 | He lives in Milford Haven.  | 彼はミルフォードヘブンに住んでい<br>ます。      |
| 3 📝 | The computer is a thermal   | コンピュータは熱の楽勝です <mark>。</mark> |
|     | runaway.                    |                              |
| 待機中 |                             | 一般 \$                        |

TWWT

3行目の文は、「コンピュータは熱の楽勝です。」と翻訳されています。

"thermal"と"runaway"が別々の単語として「熱の」と「楽勝」と訳されていることがわかります。 それでは、専門辞書を利用すると、この文がどのように訳されるか見ていきましょう。

#### 翻訳スタイル「コンピュータ・IT」を使う

インストールした専門辞書を翻訳に利用するには、専門辞書をロードしておく必要があります。ここでは コンピュータの専門辞書を使用します。この専門辞書は、あらかじめセットされている翻訳スタイルの「コ ンピュータ・IT」にロードされています。そこで、翻訳スタイルを「コンピュータ・IT」に変更します。

[翻訳エディタ]ウィンドウ、ステータスバーの翻訳スタイルポップアップをクリックします。 翻訳スタイルの一覧が表示されます。

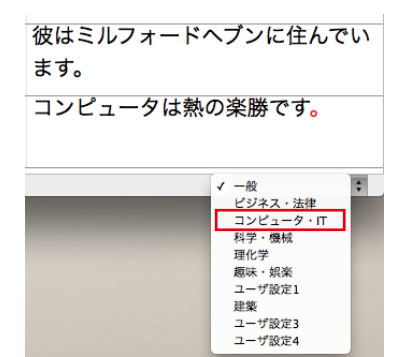

一覧から[コンピュータ・IT]を選択します。

これで使用する翻訳スタイルが「コンピュータ・IT」 に変更されます。

# 再翻訳する

3

翻訳スタイルを「コンピュータ・IT」に変更したことによって、翻訳結果がどのように変わるか、見てみましょう。

| • • •     | EJ_sample                                                                                                    | e1.txt                                  | セル畨号3 をクリックして3 行目を選択し、 選択      |
|-----------|----------------------------------------------------------------------------------------------------|-----------------------------------------|--------------------------------|
| ExJ<br>翻訳 | ExJ         メ         メ         エ         国         D           選択翻訳<         中止         別解釈         別訳語         確認翻訳         訳振り         辞書引き | ■ ● ● ● ● ● ● ● ● ● ● ● ● ● ● ● ● ● ● ● | 翻訳]ボタンをクリックします。                |
|           | 原文                                                                                                    | 訳文                                      |                                |
| ٦ 🖓       | This document describes new                                                                                                    | この書類は新しい機能を記述しま                         |                                |
|           | features.                                                                                                    | す。                                      |                                |
| 2 🗸       | He lives in Milford Haven.                                                                                                    | 彼はミルフォードヘブンに住んでい                        |                                |
|           |                                                                                                    | ます。                                     |                                |
| 3 🔽       | The computer is a thermal                                                                                                    | コンピュータは熱の楽勝です <mark>。</mark>            |                                |
|           | runaway.                                                                                                    |                                         |                                |
| 待機中       |                                                                                                    | コンピュータ・IT 🛟                             |                                |
| 00        | EJ_sample                                                                                                    | el.txt                                  | 専門辞書を使って翻訳が行われ、以前の訳文が次         |
| Ex.J      | ExJ 💥 🚚 🐺 🔟 📃 🗖                                                                                                    | 🖪 🔇 🎽 Q 👔 💷                             | の訳文に入れ基わります                    |
| 翻訳        | 遊択翻訳 中止 別解釈 別訳語 確認翻訳 訳振り 辞書引き                                                                                                    | 辞書編集 翻訳サーチ 事例文 文献検索 アシスタント ツール          | の副人に入れて自行うなす。                  |
| 10        | 原文<br>This decument deceribes neur                                                                                                    |                                         | コンピュータは熱暴走です。                  |
|           | This document describes new                                                                                                    | この書類は新しい機能を記述しま                         |                                |
|           | teatures.                                                                                                    | 9 .                                     |                                |
| 2 🗸       | He lives in Milford Haven.                                                                                                    | 彼はミルフォードヘブンに住んでい                        |                                |
|           |                                                                                                    | ます。                                     | 以前は別々の単語として「熱の楽勝」と訳されてい        |
| 3 🗸       | The computer is a thermal                                                                                                    | コンピュータは熱暴走です。                           | た"thermal runaway" が ひとまとまりの語句 |
|           | runaway.                                                                                                    |                                         |                                |
|           |                                                                                                    |                                         | として「熟羨走」と訳されていることがわかります。       |
| 符欄中       |                                                                                                    | コンピュータ・IT 🛟                             |                                |

このように、専門辞書・分野辞書を使うことで、専門的な文章をより正しく翻訳することができます。

翻訳に使用できる専門辞書・分野辞書については、本ガイド第1章の「コリャ英和!一発翻訳 2012 for Mac の翻訳で使用できる辞書について」をご覧ください。

# よりよい翻訳結果を得るために

左右対訳形式で翻訳を行う翻訳エディタでは、原文と訳文を比較検討しながら、翻訳結果を改良して いくことができます。ここでは、サンプルのテキストファイル「EJ\_sample2.txt」で改良方法を練習してみ ましょう。

## 翻訳してチェックする

「EJ\_sample2.txt」もコリャ英和!一発翻訳 2013をインストールしたフォルダの[その他の情報]フォルダの[サンプルテキスト]フォルダにあります。

「英文を読み込んで翻訳する」と同様の方法でサンプルのテキストファイル「EJ\_sample2.txt」を読み込みます。 以下のテキストが原文セルに入力されます。はじめの1行と2行目の原文は、ほぼ同じ内容です。どこが違うかを確 認するために、まず全文を翻訳してみましょう。

| <u> </u>  | EJ_sample2                                                                                                    |               | le2.txt        |                 |           |                    |                 |
|-----------|----------------------------------------------------------------------------------------------------|---------------|----------------|-----------------|-----------|--------------------|-----------------|
| ExJ<br>翻訳 | ExJ         メノノ         メー         ・         ・         ・         ・         ・         ・         ・         ・         ・         ・         ・         ・         ・         ・         ・         ・         ・         ・         ・         ・         ・         ・         ・         ・         ・         ・         ・         ・         ・         ・         ・         ・         ・         ・         ・         ・         ・         ・         ・         ・         ・         ・         ・         ・         ・         ・         ・         ・         ・         ・         ・         ・         ・         ・         ・         ・         ・         ・         ・         ・         ・         ・         ・         ・         ・         ・         ・         ・         ・         ・         ・         ・         ・         ・         ・         ・         ・         ・         ・         ・         ・         ・         ・         ・         ・         ・         ・         ・         ・         ・         ・         ・         ・         ・         ・         ・         ・         ・         ・         ・         ・         ・         ・         ・< | <b>」</b> 辞書編集 | そのことである。 御訳サーチ | <b>》</b><br>事例文 | Q<br>文献検索 | <b>ビ</b><br>アシスタント | <b>ロ</b><br>ツール |
|           | 原文                                                                                                    |               |                |                 | 訳文        |                    |                 |
| 1 📝       | Date:February 10,2005                                                                                                    |               |                |                 |           |                    |                 |
|           | The revised building                                                                                                    |               |                |                 |           |                    |                 |
|           | permit,including the changes we                                                                                                    |               |                |                 |           |                    |                 |
|           | discussed yesterday, will be                                                                                                    |               |                |                 |           |                    |                 |
|           | submitted today.This set also                                                                                                    |               |                |                 |           |                    |                 |
|           | reflects an engineering change                                                                                                    |               |                |                 |           |                    |                 |
|           | requested by David turner.                                                                                                    |               |                |                 |           |                    |                 |
| 2 🗸       | Date: February 10, 2005                                                                                                    |               |                |                 |           |                    |                 |
|           | The revised building permit,                                                                                                    |               |                |                 |           |                    |                 |
|           | including the changes we                                                                                                    |               |                |                 |           |                    |                 |
|           | discussed yesterday, will be                                                                                                    |               |                |                 |           |                    |                 |
|           | submitted today.                                                                                                    |               |                |                 |           |                    |                 |
| 3 📝       | This set also reflects an                                                                                                    | -             |                |                 |           |                    |                 |
|           | engineering change requested                                                                                                    |               |                |                 |           |                    |                 |
|           | by David Turner.                                                                                                    |               |                |                 |           |                    |                 |
| 待機中       |                                                                                                    |               |                |                 |           | 一般                 | ŧ               |

2 [翻訳]ボタンをクリックします。翻訳が行われ、訳文が表示されます。

|           | EJ_sample                                           | 2.txt                                   |
|-----------|-----------------------------------------------------|-----------------------------------------|
| ExJ<br>翻訳 | ExJ 💥 🚚 👯 🎹 🧱 大 K K K K K K K K K K K K K K K K K K | ■ ● ● ● ● ● ● ● ● ● ● ● ● ● ● ● ● ● ● ● |
|           | 原文                                                  |                                         |
| 1 🗹       | Date:February 10,2005                               | 修止された建築許可証、我々が昨日                        |
|           | The revised building                                | 議論した変更を含めて、がであろう                        |
|           | permit,including the changes we                     | Date:February 10,2005は同じく               |
|           | discussed yesterday, will be                        | セットされたtoday.Thisがデイビッ                   |
|           | submitted today.This set also                       | ド旋盤工によって求められた工学的                        |
|           | reflects an engineering change                      | な変化を反映することを具申しまし                        |
|           | requested by David turner.                          | た。                                      |
| 2 📝       | Date: February 10, 2005                             | 日付:2005年2月10日、修正                        |
|           | The revised building permit,                        | された建築許可証は、我々が昨日議                        |
|           | including the changes we                            | 論した変更を含めて、今日提出され                        |
|           | discussed vesterday, will be                        | るでしょう。                                  |
|           | submitted today.                                    |                                         |
| 30        | This set also reflects on                           | このセットは同じくデイビッド・タ                        |
| 2 1       | This set also renects an                            |                                         |
|           | engineering change requested                        | ーナーによって求められた工字的な                        |
|           | by David Turner.                                    | 変化を反映します。                               |
| 法遵由       |                                                     | 654                                     |

これが翻訳の結果です。1行目と2行目では、全く異なった結果になってしまいました。1行目では、訳文が意味を成していないだけでなく、日付けも翻訳されていません。

# 原文を修正して、文末を再判定する

それでは、1行目も正しい翻訳になるように修正してみましょう。

┃ 1行目の英文で、次の で示した部分にスペースを入力します。

Date:\_February 10,\_2005

The revised building permit,\_including the changes we discussed yesterday,\_will be submitted today.\_This set also reflects an engineering change requested by David turner.

翻訳エディタでは、文と文の区切りに改行またはスペース(半角の空白)が入力されていた場合に文末と判 断します。1~2行目の文では、必要な箇所にスペースが抜けていました。 原文を編集すると、その行の□に自動的にチェックマークが表示され、翻訳対象になります。

| 000                  | El sample                                          | 2.txt                                   |           |
|----------------------|----------------------------------------------------|-----------------------------------------|-----------|
| Ex.J Ex.J<br>翻訳 淵沢願記 | ※ ジル 読 回目目前の 2000 2000 2000 2000 2000 2000 2000 20 | ▶ ● ● ● ● ● ● ● ● ● ● ● ● ● ● ● ● ● ● ● | シスタント ツール |
|                      | 原文                                                 | 訳文                                      |           |
| r⊠ Da                | te: February 10, 2005                              | 修正された建築許可証、                             | 我々が昨日     |
| The                  | e revised building permit,                         | 議論した変更を含めて、                             | がであろう     |
| inc                  | luding the changes we                              | Date:February 10,200                    | 5は同じく     |
| dis                  | cussed vesterday, will be                          | セットされたtoday.This                        | sがデイビッ    |
| sub                  | omitted today. This set also                       | ド旋盤工によって求めら                             | れた工学的     |
| ref                  | lects an engineering change                        | な変化を反映することを                             | 目由しまし     |
| 101                  | success an engineering change                      | *-                                      |           |
| rec                  | uested by David turner.                            | 100                                     |           |
| ²⊠ Da                | te: February 10, 2005                              | 日付:2005年2月1                             | 0日、修正     |
| The                  | e revised building permit,                         | された建築許可証は、我                             | えなが昨日議    |
| inc                  | luding the changes we                              | 論した変更を含めて、今                             | 日提出され     |
| dis                  | cussed vesterday will be                           | るでしょう。                                  |           |
| euk                  | amitted today                                      |                                         |           |
| Sur                  | Similied today.                                    |                                         |           |
| ³⊠ Thi               | s set also reflects an                             | このセットは同じくデイ                             | ビッド・タ     |
| eng                  | gineering change requested                         | ーナーによって求められ                             | た工学的な     |
| by                   | David Turner.                                      | 変化を反映します。                               |           |
| 待機中                  |                                                    | -#2                                     | :         |

それでは、再度翻訳してみましょう。 [翻訳] ボタンをクリックします。

編集した原文だけが再翻訳されます。

待機中

|                                        | e2.txt                                    |
|----------------------------------------|-------------------------------------------|
| ■ R - 現代翻訳 中止 別解釈 別訳語 確認翻訳 訳版り 辞書引さ :  | ■ ● ● ● ● ● ● ● ● ● ● ● ● ● ● ● ● ● ● ●   |
| 原文                                     | 訳文                                        |
| Date: February 10, 2005                | 日付:2005年2月10日、修正                          |
| The revised building permit,           | された建築許可証は、我々が昨日議                          |
| including the changes we               | 論した変更を含めて、今日提出され                          |
| discussed yesterday, will be           | るでしょう。                                    |
| submitted today.                       |                                           |
|                                        |                                           |
| <sup>2</sup> This set also reflects an | このセットは同じくデイビッド旋盤                          |
| engineering change requested           | 工によって求められた工学的な変化                          |
| by David turner.                       | を反映します。                                   |
| <sup>3</sup> Date: February 10, 2005   | 日付:2005年2月10日,修正                          |
| The revised building permit            | された建筑許可証は 我々が昨日議                          |
| including the changes we               |                                           |
| including the changes we               | ==                                        |
| discussed yesterday, will be           | るでしょう。                                    |
| submitted today.                       |                                           |
|                                        | マクト・・・・ トー・・・・・・・・・・・・・・・・・・・・・・・・・・・・・・・ |
|                                        | /sx v                                     |

2行目の一文を除いて、正しく翻訳されました。

# 翻訳した訳文を検討して修正する

2行目の原文を修正しましょう。

| - |     | 原文                                                                                                    | 訳文                                                            |
|---|-----|----------------------------------------------------------------------------------------------------|---------------------------------------------------------------|
|   | 1 📝 | Date: February 10, 2005                                                                                      | 日付:2005年2月10日、修正                                              |
| 1 |     | The revised building permit,<br>including the changes we<br>discussed yesterday, will be<br>submitted today. | された建築許可証は、我々が昨日議<br>論した変更を含めて、今日提出され<br>るでしょう。                |
|   | 2 🗸 | This set also reflects an<br>engineering change requested<br>by David turner.                                | このセットは同じくデイビッド <mark>旋盤</mark><br>工によって求められた工学的な変化<br>を反映します。 |

|                                | EJ_sample                                                  | 2.txt                           |                      |
|--------------------------------|------------------------------------------------------------|---------------------------------|----------------------|
|                                |                                                            | 📑 😪 🦉 🤇<br>辛書編集 翻訳サーチ 事例文 文表    |                      |
|                                | 原文                                                         | R                               | х́                   |
| ™ Date: F                      | ebruary 10, 2005                                           | 日付:2005年                        | 2月10日、修正             |
| The rev                        | vised building permit,                                     | された建築許可証                        | は、我々が昨日議             |
| includir                       | ng the changes we                                          | 論した変更を含め                        | て、今日提出され             |
| discuss<br>submit              | ed yesterday, will be<br>ted today.                        | るでしょう。                          |                      |
| ²⊠ This se<br>engine<br>by Dav | t also reflects an<br>ering change requested<br>id Turner. | このセットは同じ<br>エによって求めら<br>を反映します。 | くデイビッド旋盤<br>れた工学的な変化 |

訳文の"旋盤工"をクリックします。

"旋盤工"と"turner"が赤で表示され、対応してい ることがわかります。後半の文とくらべてみる と、大文字で始めなければならない人名 "Turner"が、小文字で始まっていたために正し く翻訳されていないことがわかります。

"turner" を "Turner" に修正し、[翻訳] ボタン をクリックします。

再翻訳が行われ、以前の訳文が新しい訳文に入れ替わります。今度は正しく翻訳されていることがわかり ます。

|                                                                                                    | 2.txt                                                                              |
|----------------------------------------------------------------------------------------------------|------------------------------------------------------------------------------------|
| ExJ         ExJ         JJJ         III         IIII         IIII         IIII         IIII         IIII         IIII         IIIIIII         IIIIIIIIIIIIIIIIIIIIIIIIIIIIIIIIIIII | ご     図     Q     ご     □       #書編集     翻訳サーチ     事例文     文献検索     アシスタント     ツール |
| 原文                                                                                                    | 訳文                                                                                 |
| Date: February 10, 2005                                                                                                    | 日付:2005年2月10日、修正                                                                   |
| The revised building permit,                                                                                                    | された建築許可証は、我々が昨日議                                                                   |
| including the changes we                                                                                                    | 論した変更を含めて、今日提出され                                                                   |
| discussed yesterday, will be                                                                                                    | るでしょう。                                                                             |
| submitted today.                                                                                                    |                                                                                    |
|                                                                                                    |                                                                                    |
|                                                                                                    |                                                                                    |
| <sup>2</sup> This set also reflects an                                                                                                    | このセットは同じくデイビッド・タ                                                                   |
| engineering change requested                                                                                                    | ーナーによって求められた工学的な                                                                   |
| by David Turner.                                                                                                    | 変化を反映します。                                                                          |
|                                                                                                    |                                                                                    |

# 別解釈で翻訳する(英日のみ)

注意

翻訳エディタでは、システム辞書、ロードされている専門辞書やユーザ辞書と照合して、最適と思われる 訳文を作成しますが、翻訳の意図によっては、構文や語句を別の解釈にして翻訳したい場合がありま す。こうしたとき、別解釈機能を利用します。

別解釈機能は、語句や構文を解析し直し、別解釈による訳文を複数作成して表示します。また、英文中 の特定の語句やフレーズを指定してから別解釈を行うと、指定を中心に文が解析され、より翻訳意図に 合った和文を導きだしていくことができます。

別解釈機能は、翻訳した後のみ利用できます。

別解釈機能は、翻訳よりも多くのメモリを必要とします。長い原文や複雑な原文の別解釈を作成しようとする と、「~の限界を越えました」というメッセージが表示されて、別解釈が中止される場合があります。他のアプ リケーションが同時に起動している場合などは、そのアプリケーションを終了させてから再度試みてください。

ここでは以下の例文で、別解釈の操作手順を説明します。

- 例文: Theprofessor found a new way to solve the famous theorem.
- 訳文例: 教授は有名な定理を解く新しい方法を見いだしました。

この文が対訳ウィンドウで翻訳されていることを前提に説明します。

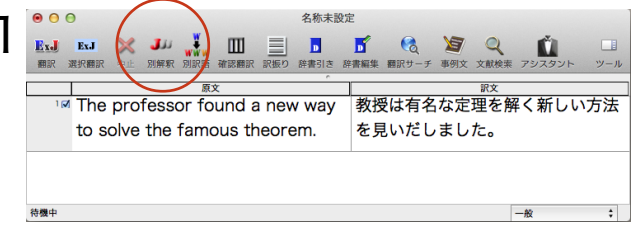

別解釈を作成してみます。原文セルが選択されて いる状態で、[別解釈]ボタンをクリックします。

[別解釈] ビューが開き、翻訳が終了すると別解釈による和文が一覧表示されます。

| ● ● ● 名称未設                                                                                                    | 定                                       |  |  |  |  |
|----------------------------------------------------------------------------------------------------|-----------------------------------------|--|--|--|--|
| ExJ         ExJ         メ         J          III         IIII         IIII         IIII         IIII         IIII         IIII         IIII         IIIIIII         IIIIIIIIIIIIIIIIIIIIIIIIIIIIIIIIIIII | ■ ● ● ● ● ● ● ● ● ● ● ● ● ● ● ● ● ● ● ● |  |  |  |  |
| 原文                                                                                                    | 訳文                                      |  |  |  |  |
| The professor found a new way                                                                                                    | 教授は有名な定理を解く新しい方法                        |  |  |  |  |
| to solve the famous theorem.                                                                                                    | を見いだしました。                               |  |  |  |  |
| 待機中                                                                                                    | -10: +                                  |  |  |  |  |
| <b>別解釈 別解数</b> : <u>5</u> ・ 決定<br>教授は有名な定理を解く新しい方法を見いだしました。<br>教授は有名な定理を解く新しい方法を見いだしました。                                                                                                    |                                         |  |  |  |  |
| *XIX1019日10Aに住て近く新しいり広であったのでした。<br>教授は有名な定理を解決する新しい方法を見いだしました。                                                                                                    |                                         |  |  |  |  |
| 教授は有名な定理を解決する新しい方法を見つけました。                                                                                                    |                                         |  |  |  |  |
| 教授は有名な定理を解く新しい方法を発見しました。                                                                                                    |                                         |  |  |  |  |
|                                                                                                    |                                         |  |  |  |  |

|     |        |         |        | $\frown$ |    |     |
|-----|--------|---------|--------|----------|----|-----|
| 別解釈 | R 別創   | 解数: 5   | •      | 決定       |    | 複数0 |
| 教授( | は有名な定理 | を解く新しいフ | 方法を見いた | だしました。   |    | リック |
| 教授  | は有名な定理 | を解く新しいフ | 方法を見つい | けました。    |    |     |
| 教授  | は有名な定理 | を解決する新し | しい方法を  | 見いだしまし   | た。 |     |
| 教授  | は有名な定理 | を解決する新し | しい方法を  | 見つけました   | 0  |     |
| 教授( | は有名な定理 | を解く新しいフ | 方法を発見  | しました。    |    |     |
|     |        |         |        |          |    |     |
|     |        |         |        |          |    |     |
|     |        |         |        |          |    |     |

複数の候補から1つを選択し、[決定]ボタンをク リックします。

文書ウィンドウの訳文が、選択した別解釈に入れ替わります。

| <ul> <li>● ● ● 名称未設定</li> </ul>                                                                                                    |                                         |  |  |  |  |
|----------------------------------------------------------------------------------------------------|-----------------------------------------|--|--|--|--|
| ExJ         ExJ         メ         J          III         IIII         IIII         IIII         IIII         IIII         IIII         IIII         IIII         IIII         IIII         IIIIIIIIII         IIIIIIIIIIIIIIIIIIIIIIIIIIIIIIIIIIII | ■ ● ● ● ● ● ● ● ● ● ● ● ● ● ● ● ● ● ● ● |  |  |  |  |
| 原文                                                                                                    | 訳文                                      |  |  |  |  |
| The professor found a new way                                                                                                    | 教授は有名な定理を解く新しい方法                        |  |  |  |  |
| to solve the famous theorem.                                                                                                    | を発見しました。                                |  |  |  |  |
|                                                                                                    |                                         |  |  |  |  |
|                                                                                                    |                                         |  |  |  |  |
| 待機中                                                                                                    | 一般 🛟                                    |  |  |  |  |

# 別解釈の利用上のポイント

## 別解釈に置き換える方法

ー覧に表示された別解釈の候補から、置き換える訳文を選択して[決定]ボタンをクリックすると、訳文 セルの和文が選択した別解釈に置き換わります。

#### 英文の別解釈を作成しています

別解釈機能は、原文セル、訳文セルのいずれのセルで指定された語句に対しても機能しますが、つねに 英文の解析結果をもとに別解釈が作成されます。訳文セルのある語句を選択すると、それに対応する英 文の語句を中心に解析され、別解釈が表示されます。

#### 選択した語句を中心に別解釈を作成します

[別解釈]ビューに表示される別解釈は、選択した語句によって異なります。1つの単語だけを選択する と、この単語の複数の品詞や訳を中心にして、いくつかの別解釈を作成します。採用された品詞や訳に よって、文の残りの部分の解釈が変わります。たとえば、「state」という単語が名詞と解釈されて翻訳さ れていても、別解釈で動詞と解釈されたときは、文の残りの部分もそれにそって解釈されて翻訳されま す。単語だけの選択よりも、フレーズとしてひとまとまりの語句を選択して別解釈を作成すると、よりよい 別解釈が求められることがあります。

#### [別解釈]ビューを開いたまま操作できます

[別解釈]ビューを開いたまま、文書ウィンドウで別の文を選択したときは、その文の別解釈を作成しま す。[別解釈]ビューを閉じることなく、複数の文の別解釈を次々に作成していくことができます。(この操 作は、文章全体の別解釈を作成する場合にのみ有効です。)

# 5 和文を翻訳してみよう

和文を入力し、英文に翻訳する場合、文法の違いなどを考慮して和文を作成しておく必要があります。 元になる和文によっては意味が通らない英文になってしまうことがあります。

ここでは、翻訳エディタで日英翻訳を行い、和文を作成する場合のポイントを紹介します。

# テキストファイルを読み込む

ここでは、サンプルのテキストファイル「JE\_sample.txt」を読み込んで翻訳し、和文の構成によってどのような翻訳が行われるかを見ていきます。

サンプルのテキストファイル「JE\_sample.txt」は、コリャ英和!一発翻訳 for Mac 2013をインストールしたフォルダの[その他の情報]フォルダの[サンプルテキスト]フォルダにあります。

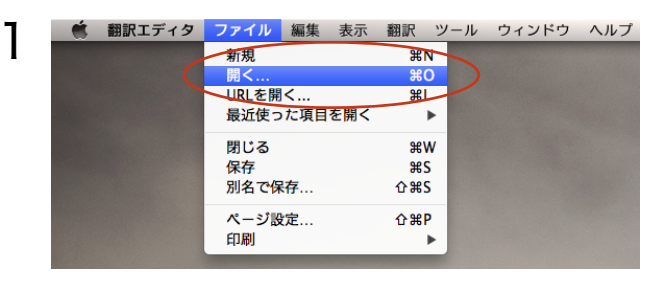

[ファイル]メニューの[開く]ボタンをクリックし ます。

[開く]ダイアログが開きます。

[サンプルテキスト]フォルダに移動し、 「JE\_sample.txt」を選択して[開く]ボタンをク リックします。

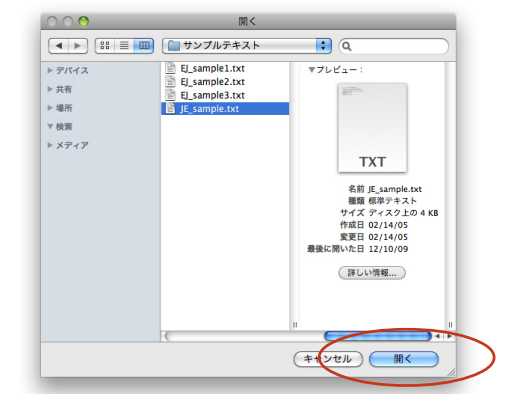

テキストファイルが読み込まれます。

2

|      | 原文                      | 訳文 |
|------|-------------------------|----|
| کا ۱ | インターネットで調査した結果を公        |    |
|      | 表した。                    |    |
| 2 📝  | その会社は、インターネットで調査        |    |
|      | した結果を公主した               |    |
|      | した和末を公衣した。              |    |
| 3 🟹  | その会社は、調査した結果をインタ        |    |
|      | ーネットで公表した               |    |
|      | <b>中</b> 717 C五致072。    |    |
| 4 📝  | その会社は、調査した結果をインタ        |    |
|      | ーネットを介して公表した。           |    |
|      | 1 7 1 2 1 0 1 2 2 0 1 2 |    |
| 5 🟹  | あの望遠鏡を持った女の子。           |    |
| 800  | 何き焼たは たちのたのろ            |    |
| 0    | 重逸現で行うための女の子。           |    |
| 701  | 彼け朝日々らに住んでいます           |    |

# 原文の内容を明確にして翻訳する

私たちが日常使っている日本語は、多くのあいまいさを含んでいます。コリャ英和! 一発翻訳で正しい 英訳をするためには、できるだけあいまいさを排除して、簡潔で明確な和文を入力することが必要で す。ここでは、和文の入力方法のヒントを紹介します。

# 主語がない原文を翻訳する

| 1 | Contraction     Contraction     Contracti |                                         | e.txt                                 | <ul> <li>アシスタント ツール</li> </ul> | まず、1 行目の<br>果を公表した。                       | 原文「インターネットで調査した<br>」を翻訳してみましょう。                       | 結   |
|---|----------------------------------------------------------------------------------------------------|-----------------------------------------|---------------------------------------|--------------------------------|-------------------------------------------|-------------------------------------------------------|-----|
|   | 1☆ イン<br>表し                                                                                                    | <sub>原文</sub><br>ッターネットで調査した結果を公<br>った。 | I I I I I I I I I I I I I I I I I I I |                                | セル番号1 を?<br>翻訳]ボタンを                       | クリックして1 行目を選択し、[選<br>クリックします。                         | 択   |
|   | ²⊠ そ0<br>した                                                                                                    | D会社は、インターネットで調査<br>- 結果を公表した。           |                                       |                                |                                           |                                                       |     |
|   |                                                                                                    | ☐ JE_sampl                              | le.txt                                | ě.                             | 訳文セルに次の                                   | の翻訳結果が表示されます。                                         |     |
|   | 部訳 選択翻訳                                                                                                    | R 中止 別解釈 別訳語 雑ジ翻訳 訳版り 辞書31き             | 辞書編集 翻訳サーチ 事例文 文献榜                    | 薬 アシスタント ツール                   | l released th<br>Internet.                | ne result investigated on th                          |     |
|   | 21 その<br>21 その                                                                                                    | ッた。 <br>D会社は、インターネットで調査                 | investigated on the                   | e Internet.                    | どのように翻訓<br>ます。[確認翻詞                       | Rされたか、確認翻訳を行って調<br>訳]ボタンをクリックします。                     | ~ E |
|   | した                                                                                                    | と結果を公表した。                               |                                       |                                |                                           |                                                       |     |
| 2 | • •                                                                                                    | θ                                       |                                       | JE_sample.tx                   | t                                         |                                                       |     |
|   | <mark>BxJ</mark><br>翻訳                                                                                                    | ExJ 🔀 JJJ 👯<br>選択翻訳 中止 別解釈 別訳           | ₩ <b>□</b><br>語 通常翻訳 訳振り              | D<br>辞書引き 辞書                   | 5 C ( ) ( ) ( ) ( ) ( ) ( ) ( ) ( ) ( ) ( | ショの文         ショの文         ショの文         ショの         レー | L   |
|   |                                                                                                    | 原文                                      |                                       | 訳文                             |                                           | 確認翻訳                                                  |     |
|   | 1 🔽                                                                                                    | インターネットで                                | で調査 I rel                             | eased th                       | e result                                  | 私はインターネット上                                            |     |
|   |                                                                                                    | した結果を公表し                                | った。  inve                             | stigated                       | on the                                    | で調査された結果を公                                            |     |
|   |                                                                                                    |                                         | Inte                                  | rnet.                          |                                           | 表しました。                                                |     |

3画面モードになり、選択翻訳をすると訳文の和 訳が表示されます。ここでは、のように和訳されま した。

もとの和文は能動態の文だったのに対し、翻訳結 果は受動態の文になっていることがわかります。

# 和文の主語を明確にする

日本語では、しばしば主語が省略されますが、英語では常に主語が必要です。主語が省略されている と、コリャ英和! 一発翻訳は文章を受動態にしたり、あらかじめ設定しておいた主語を自動的に補って 翻訳します。このため場合によっては、日本語では暗に了解される内容とは異なる訳文になってしまい ます。これを避けるためには、常に主語を明確にして和文を作成してください。

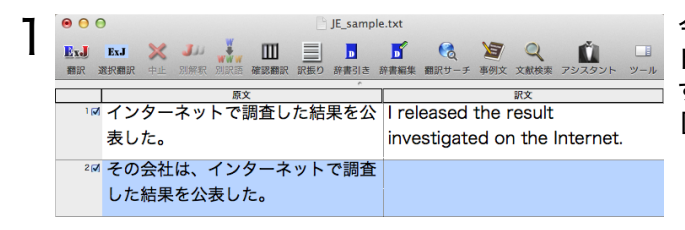

今度は2 行目の原文「その会社は、インターネットで調査した結果を公表した。」を選択翻訳します。セル番号2 をクリックして2 行目を選択し、 [選択翻訳]ボタンをクリックします。

| 0 | • • •     | •           |         |            |              |            |       | JE_sam | ple.txt       |          |        |        |          |          |
|---|-----------|-------------|---------|------------|--------------|------------|-------|--------|---------------|----------|--------|--------|----------|----------|
| 2 | ExJ<br>翻訳 | ExJ<br>選択翻訳 | *止      | J」」<br>別解釈 | WWW<br>BURIE | Ⅲ<br>確認翻訳  | 訳振り   | 辞書引き   | <b>」</b> 辞書編集 | 一 額訳サーチ  | 軍例文    | 2、文献検索 | アシスタント   | □<br>ツール |
|   |           |             | L.      |            | 原>           | ζ          | 1. 64 | ^<br>  |               |          |        | 訳文     |          |          |
|   | 1 🐼       | イン          | ター<br>↓ | ネッ         | トで           | 調査し        | た結    | 果を1    | l re          | leased   | the    | result |          |          |
|   |           | 表し          | 120     |            |              |            |       |        | inve          | estigate | ed of  | n the  | Internet | ·        |
|   | 2         | その          | 会社      | は、         | イン:          | ターネ        | ット    | で調査    | E The         | comp     | any i  | releas | ed the   |          |
|   |           | した          | 結果      | を公         | 表しれ          | <i>C</i> 0 |       |        | res           | ult inve | estiga | ated c | on the   |          |
|   |           |             |         |            |              |            |       |        | Inte          | ernet.   |        |        |          |          |

翻訳結果が表示されます。

The company released the result investigated on the Internet..

[確認翻訳]ボタンをクリックし、[選択翻訳]ボタ ンをクリックします。

#### [確認翻訳]ビューの内容が、新しい訳文の和訳に入れ替わります。

| 00        | )                                   | JE_sample.txt                  |                                                                                        |  |
|-----------|-------------------------------------|--------------------------------|----------------------------------------------------------------------------------------|--|
| ExJ<br>翻訳 | ExJ 💥 🐌 👬 🛄<br>選択翻訳 中止 別解釈 別訳語 通常翻訳 | ■ <b>■ ● ● ● ● ● ● ● ● ● ●</b> | シア         Q         ご         I           事例文         文献検索         アシスタント         ツール |  |
|           | 原文                                  |                                | 確認翻訳                                                                                   |  |
| ۵ ا       | インターネットで調査                          | I released the result          | 私はインターネット上                                                                             |  |
|           | した結果を公表した。                          | investigated on the            | で調査された結果を公                                                                             |  |
|           |                                     | Internet.                      | 表しました。                                                                                 |  |
| 2 🗸       | その会社は、インター                          | The company                    | 会社はインターネット                                                                             |  |
|           | ネットで調査した結果                          | released the result            | 上で調査された結果を                                                                             |  |
|           | を公表した。                              | investigated on the            | 発表しました。                                                                                |  |
|           |                                     | Internet.                      |                                                                                        |  |

### 語順を変えて意味を明確にする

訳文では、「インターネット」が研究の対象として翻訳されています。しかし、元の和文では「インター ネット」を発表の手段と解釈することもできます。後者の解釈で翻訳をさせるには、どうしたらいいので しょうか。まずは、意味が明確になるように和文の語順を入れ替えてみましょう。

|     | Euj         ジビビア (1) (2) (2) (2) (2) (2) (2) (2) (2) (2) (2 | JE_sample.txt  L Compared a state of the second state of the second state of the se | <b>2</b><br>BYD 文規供来 79,737ト 9-ル    | 3 行目の原文「その会社は、調査した結果をイン<br>ターネットで公表した。」を選択翻訳します。<br>セル番号3 をクリックして3 行目を選択し、[選択<br>翻訳]ボタンをクリックします。 |
|-----|-------------------------------------------------------------|----------------------------------------------------------------------------------------------------|-------------------------------------|--------------------------------------------------------------------------------------------------|
| 2   | √ その会社は、インター<br>ネットで調査した結果<br>を公表した。                        | The company<br>released the result<br>investigated on the<br>Internet.                                                                                                    | 会社はインターネット<br>上で調査された結果を<br>発表しました。 |                                                                                                  |
| 3   | ▼ その会社は、調査した                                                |                                                                                                    |                                     |                                                                                                  |
|     | 結果をインターネット                                                  |                                                                                                    |                                     |                                                                                                  |
|     | で公表した。                                                      |                                                                                                    |                                     | 次のように革訳されます。                                                                                     |
| 4   | ◀ その会社は、調査した                                                |                                                                                                    |                                     | 入のように入訳とれより。                                                                                     |
|     | 結果をインターネット                                                  |                                                                                                    |                                     | The company released the investigated                                                            |
| 待機中 |                                                             |                                                                                                    | -#/ 1                               | result on the Internet                                                                           |

| 000 | ) JE_sample                                      | e.txt                                                         |
|-----|--------------------------------------------------|---------------------------------------------------------------|
| 翻訳  | EXJ X ジジャン W III III III III III III III III III | ■ ● ● ● ● ● ● ● ● ● ● ● ● ● ● ● ● ● ● ●                       |
| 1 🟹 |                                                  | I released the result<br>investigated on the Internet.        |
| 2 📝 | その会社は、インターネットで調査<br>した結果を公表した。                   | The company released the result investigated on the           |
| 3 🗸 | その会社は、調査した結果をインタ<br>ーネットで公表した。                   | The company released the investigated result on the Internet. |

2つの結果を比べてみましょう。

- 【原文】 その会社は、インターネットで調査した結果を公表した。
- 【訳文】The company released the result investigated on the Internet. "the investigated on the Internet officially (インターネット上で調査された結果)" が動詞releasedの目的句になっています。 "investigated on the Internet" は 目的語"the result"を修飾しています。
- 【原文】 その会社は、調査した結果をインターネットで公表した。
- 【訳文】The company released the investigated result on the Internet.

ここでは動詞の目的句が"the investigated result(調査された結果)"に変わっていま

す。"on the Internet"は、動詞 releasedを修飾しているとも、目的句"the investigated result (調査された結果)" を修飾しているとも解釈できます。

### 表現を変えて意味を明確にする

3行目の訳文の意味をさらに明確にするために、和文の表現を変えてみましょう。4行目の原文は、「インターネットで」を「インターネットを介して」に変えています。

| 0          | 🕒 JE_sample                                          | e.txt                                                    |                    |
|------------|------------------------------------------------------|----------------------------------------------------------|--------------------|
| EJ<br>翻訳 3 | ExJ メリ メリ 単語 田 三 日<br>総状類訳 中 別解釈 別訳語 確認類訳 訳長り 辞書引き : | ご     で     ど     の       注書編集     翻訳サーチ     事例文     文献核 | 東 アシスタント ツール       |
|            | 原文                                                   | 訳文                                                       |                    |
| 2 📝        | その会社は、インターネットで調査<br>した結果を公表した。                       | The company relea<br>result investigated<br>Internet.    | ased the<br>on the |
| 3 🔊        | その会社は、調査した結果をインタ<br>ーネットで公表した。                       | The company relea<br>investigated result<br>Internet.    | ased the<br>on the |
| 4 🗹        | その会社は、調査した結果をインタ<br>ーネットを介して公表した。                    |                                                          |                    |
| 5 🖍        | あの望遠鏡を持った女の子。                                        |                                                          |                    |
| 6 📢        | 望遠鏡を持ったあの女の子。                                        |                                                          |                    |
| 7 📝        | 彼は朝日ヶ丘に住んでいます。                                       |                                                          |                    |
| 待機中        |                                                      |                                                          | -般 ;               |

4行目の原文「その会社は、調査した結果をインタ ーネットを介して公表した。」を選択翻訳します。

セル番号4をクリックして4行目を選択し、[選択翻 訳]ボタンをクリックします。

次のように英訳されます。

The company released the investigated result through the Internet.

確認翻訳で内容を検討してみると、今度は"through the Internet" が"released" を修飾していると解 釈したことがわかります。

| 00                                                                                               |                         | JE_samp                               | le.txt                        |                        |                          |
|--------------------------------------------------------------------------------------------------|-------------------------|---------------------------------------|-------------------------------|------------------------|--------------------------|
| ExJ         ExJ         ※         JJJ           翻訳         選択翻訳         中止         別解釈         ) | ₩₩ <b>□</b><br>別訳語 通常翻訳 | 1000000000000000000000000000000000000 | <b>ドロック (1)</b><br>辞書編集 翻訳サーチ | <b>ショ</b> の<br>事例文 文献検 | <b>ご</b><br>素 アシスタント ツール |
| 原文                                                                                               |                         | 1                                     | 訳文                            |                        | 確認翻訳                     |
| <sup>3</sup> ☑ その会社は、調                                                                           | 積した                     | The comp                              | any                           | 会社はイ                   | ンターネット                   |
| 結果をインター                                                                                          | -ネット                    | released t                            | he:                           | 上の調査                   | された結果を                   |
| で公表した。                                                                                           |                         | investigat                            | ed result                     | 発表しま                   | した。                      |
|                                                                                                  |                         | on the Int                            | ernet.                        |                        |                          |
| 4☑ その会社は、調                                                                                       | 積した                     | The comp                              | any                           | 会社はイ                   | ンターネット                   |
| 結果をインター                                                                                          | -ネット                    | released t                            | :he                           | を通して                   | 調査された結                   |
| を介して公表し                                                                                          | <i>た</i> 。              | investigat                            | ed result                     | 果を発表                   | しました。                    |
|                                                                                                  |                         | through t                             | he Internet.                  |                        |                          |
| ◎ あの望遠鏡を持                                                                                        | 寺った女                    |                                       |                               |                        |                          |
| の子。                                                                                              |                         |                                       |                               |                        |                          |
| ◎ 望遠鏡を持った                                                                                        | しあの女                    |                                       |                               |                        |                          |
| の子。                                                                                              |                         |                                       |                               |                        |                          |
| 待機中                                                                                              |                         |                                       |                               |                        | 一般 🛟                     |

# 修飾語の位置を変えて再翻訳する

修飾語の位置によって英訳が変わります。正しい訳を得るためには、できるだけ修飾される語の近く に置いてください。次の2つの和文で見てみましょう。

あの望遠鏡を持った女の子。 望遠鏡を持ったあの女の子。

100

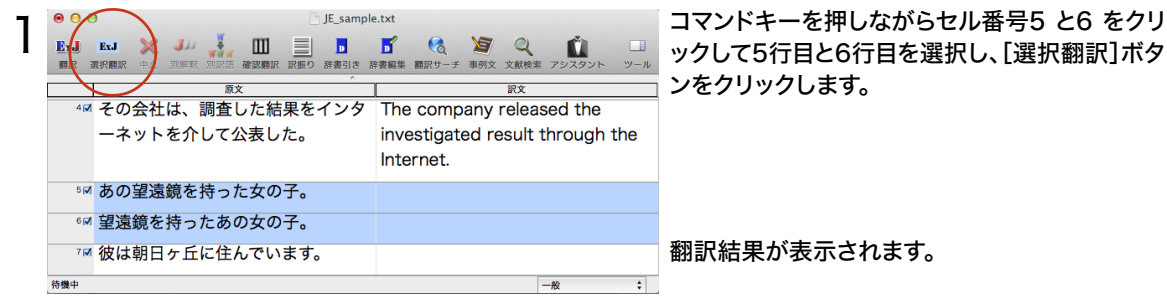

JE sample.txt 次のように翻訳されました。 Ex.J ž 🔟 D 5 ᄰ その会社は、調査した結果をインタ The company released the ーネットを介して公表した。 investigated result through the Internet. ◎ あの望遠鏡を持った女の子。 A girl with that telescope. <sup>●☑</sup> 望遠鏡を持ったあの女の子。 That girl with a telescope. ™ 彼は朝日ヶ丘に住んでいます。 待機中

ックして5行目と6行目を選択し、[選択翻訳]ボタ

あの望遠鏡を持った女の子。

The girl with that telescope.

望遠鏡を持ったあの女の子。

That girl with the telescope.

前者は、"あの" が "望遠鏡"の修飾語として翻訳 されています。

💼 後者は、"あの" が "女の子"の修飾語として翻訳 されています。

このように、修飾語の位置に注意して、和文を作成してください。

| EPP | 和文作成のヒント                                          |
|-----|---------------------------------------------------|
| -   | ● 1文をできるだけ短くする。                                   |
|     | わかりやすく正確な英文を作成するためには、1文を50文字以下に抑えることをお勧めします。複数の   |
|     | 文に分けて翻訳してから、後でつなげる等、工夫してください。                     |
|     | ● 主語や目的語、助詞、述語等を省略しない。                            |
|     | ● 次のような表現はできるだけ直す。                                |
|     | "~という"、"~のようなもの"等は削除して、明確な表現にする。                  |
|     | "~を行う"、"~をする"は、"~する"にならないか工夫する。                   |
|     | ● 漢字での表記が自然なものはできるだけ漢字で書く。                        |
|     | 「ここではきものをぬいでください。」のように複数の意味を持つ文は、漢字を使い分けることによって区別 |
|     | できます。また、むやみに平仮名で書くと、未知語(翻訳辞書に登録されていない語)になり、翻訳に失敗し |
|     | てしまいます。漢字での表記が自然なものは漢字を使ってください。助詞、助動詞などは仮名表記です。   |
|     | ● 体言止め(名詞・代名詞で終わる文章)にしない。                         |
|     | サ変名詞で終っている文章を日英翻訳プログラムがサ変動詞にして訳すことがあります。このために翻訳   |
|     | に失敗する場合もあります。箇条書きの文章に体言止めがよく見られますので、どう訳したいかを考えて   |
|     | 日本語を直してください。                                      |
|     | ● 口語文、感情表現、慣用句は避ける。                               |
|     | 口語文や感情表現は種類が多く、様々な表現があるので、翻訳ソフトでは十分な対応ができません。ま    |
|     | た、慣用句は文字どおりの意味と含蓄された意味の二つを持つ場合もあります。              |
|     | 入力文を書き直すか、ユーザ辞書に適当な品詞で登録することで対応してください。            |

# ユーザ辞書を使う

人名や地名、商品名等、システム辞書に登録されていない語句があると、訳文に日本語が残ってしまったり、使われている漢字の意味で翻訳されてしまう場合があります。このような場合は、その語句をユーザ辞書に登録してください。

# 辞書にない語句を含む和文を翻訳する

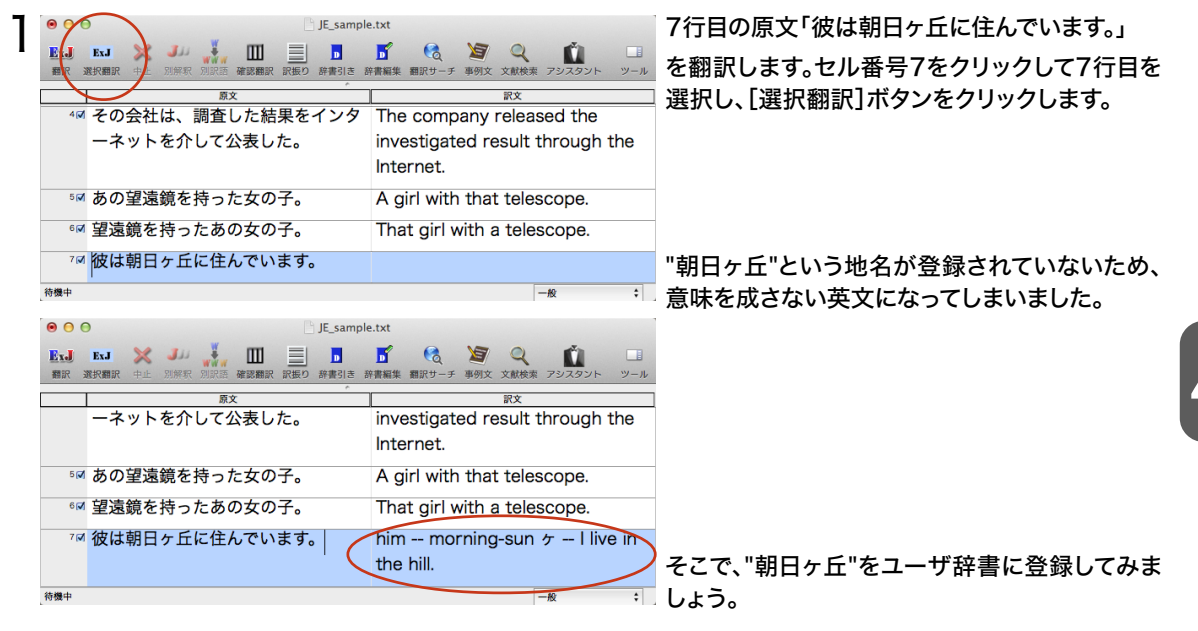

# ユーザ辞書に登録する

| • • •       | JE_sapr                                         | ble.txt                                    |
|-------------|-------------------------------------------------|--------------------------------------------|
| ErJ<br>翻訳 3 | ExJ 💥 🎶 👬 🎹 📄 🚺<br>駅期駅 中止 別解駅 別駅語 確認期訳 訳振り 辞書 き | ■ ● ● ● ● ● ● ● ● ● ● ● ● ● ● ● ● ● ● ●    |
|             | 原文                                              | 訳文                                         |
|             | ーネットを介して公表した。                                   | investigated result through the            |
|             |                                                 | Internet.                                  |
| 5 🔽         | あの望遠鏡を持った女の子。                                   | A girl with that telescope.                |
| 6 📝         | 望遠鏡を持ったあの女の子。                                   | That girl with a telescope.                |
| 7 🗹         | <mark>彼は朝日ヶ丘</mark> に住んでいます。                    | him morning-sun $\tau$ I live in the hill. |
| 待機中         |                                                 | -10:                                       |

[辞書編集]ボタンをクリックします。

[日英ユーザ辞書]ウィンドウが表示されます。

|                    |                                                     | + 4                                                                                                    |                                                                                                    | 1.00.00                                                                                                    | 全ての品詞                                                                                                    | - +   日英ユーサ                                                                                                    |
|--------------------|-----------------------------------------------------|----------------------------------------------------------------------------------------------------|----------------------------------------------------------------------------------------------------|----------------------------------------------------------------------------------------------------|----------------------------------------------------------------------------------------------------|----------------------------------------------------------------------------------------------------|
| 「「「」「「」」「」」「」」「」」」 |                                                     | 訳語                                                                                                    |                                                                                                    | 詳書                                                                                                    |                                                                                                    |                                                                                                    |
|                    |                                                     |                                                                                                    |                                                                                                    |                                                                                                    |                                                                                                    |                                                                                                    |
|                    |                                                     |                                                                                                    | ŕ                                                                                                    |                                                                                                    |                                                                                                    |                                                                                                    |
|                    |                                                     |                                                                                                    |                                                                                                    |                                                                                                    |                                                                                                    |                                                                                                    |
| 日本語:               | 朝日ヶ丘                                                |                                                                                                    |                                                                                                    |                                                                                                    |                                                                                                    |                                                                                                    |
| 品詞:                | 名詞                                                  | \$                                                                                                    | 意味情報:                                                                                                    | 場所                                                                                                    | \$                                                                                                    |                                                                                                    |
|                    |                                                     |                                                                                                    |                                                                                                    |                                                                                                    |                                                                                                    |                                                                                                    |
| 英語:                | Asahigaok                                           | a                                                                                                    |                                                                                                    |                                                                                                    |                                                                                                    |                                                                                                    |
| 複数形:               | 規則変化                                                | \$                                                                                                    |                                                                                                    |                                                                                                    |                                                                                                    |                                                                                                    |
| 冠詞:                | 自動推定                                                | \$                                                                                                    |                                                                                                    |                                                                                                    |                                                                                                    |                                                                                                    |
| 所有格:               | 自動推定                                                | \$                                                                                                    |                                                                                                    |                                                                                                    |                                                                                                    |                                                                                                    |
| も頭の発音:             | 自動推定                                                | \$                                                                                                    |                                                                                                    |                                                                                                    |                                                                                                    |                                                                                                    |
|                    |                                                     |                                                                                                    |                                                                                                    |                                                                                                    |                                                                                                    |                                                                                                    |
|                    | 日本語:<br>品詞:<br>英語:<br>夜数形:<br>冠詞:<br>所有格:<br>近頭の発音: | tury     日本語: 朝日ヶ丘     品詞: 名詞     英語: Asahigaok     複数形: 規則変化     尻詞: 自動推定     所有格: 自動推定     読頭の発音: 自動推定 | 田本語:     朝日ヶ丘       品詞:     名詞 :       英語:     Asahigaoka       複数形:     規則変化 :       潤詞:     自動推定 :       所有格:     自動推定 :       抗調の発音:     自動推定 : | 正時     前日ヶ丘       日本語:     朝日ヶ丘       品詞:     名詞 :       意味情報:       英語:     Asahigaoka       複数形:     須則変化 :       潤詞:     自動推定 :       所有格:     自動推定 :       試調の発音:     自動推定 : | 1009     1000       日本語:     朝日ヶ丘       品詞:     名詞:       文語:     Asahigaoka       複数形:     規則変化:       規則変化:     1       元詞:     自動推定:       所有格:     自動推定:       100     1 | 山田の     山田の     山田の     山田の       日本語:     朝日ヶ丘       品詞:     名詞 ÷     意味情報:       英語:     Asahigaoka       複数形:     規則変化 ÷       冠詞:     自動推定 ÷       所有格:     自動推定 ÷       試調の発音:     自動推定 ÷ |

[日本語]入カボックスに、「朝日ヶ丘」を入力します。 ここでは、[英語]に「Asahigaoka」を入力します。 [意味情報]で「場所」を選択します。

#### 地名は単複同型なので、[複数形]タブを開き、 [単複同型]を選択します。

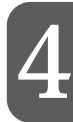

| 見出し語 |                      |           |
|------|----------------------|-----------|
| B    | 本語:朝日ヶ丘              |           |
|      | 品詞:名詞  🛟             | 意味情報:  場所 |
| 訳語   |                      |           |
|      | 英語: Asahigaoka       |           |
| 複    | 数形:√ 規則変化            |           |
|      | 単復同形           常に単数形 |           |
| 所    | 有格:常に複数形             |           |
| 先頭の  | 不規則変化<br>発音: 日勁推定 ∓  |           |
| 主となる | 単語: Asahigaoka       |           |

| 日本語    | : 朝日ヶ丘          |
|--------|-----------------|
| 品詞     | : 名詞 💠 意味情報: 場所 |
| 訳語     |                 |
| 英語     | : Asahigaoka    |
| 複数形    | : 規則変化 🛟        |
| 冠詞     | :✔ 自動推定         |
| 所有格    | Ric the<br>冠詞なし |
| 先頭の発音  | : 自動推定 \$       |
| 主となる単語 | : Asahigaoka    |

「朝日ヶ丘」は地名なので、英語の冠詞はつけま せん。[冠詞]タブを開き、[英訳の冠詞]のリスト から「冠詞なし」を選択します。

選択を終えたら、[保存]ボタンをクリックします。

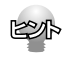

単語登録で入力する項目は、選択した品詞によって異なります。詳しくは[ユーザ辞書エディタ]のオンライン ヘルプを参照してください。

これで"朝日ヶ丘"が"Asahigaoka" として登録されます。

5

00

朝日ヶ丘

目出し語

訳語

名前

6

英日ユーザ辞書

.

E

原語

朝日ヶ

Ex.J

湖北部18

0 0

待機中

翻訳 選択翻訳

ExJ ExJ 💥 J.J.

E>J J>E

ユーザ辞書エディタ

意味情報: 場所

全ての品詞 🛟 日英ユーザ…

日英ユーザ辞書

Asahigaoka

ユーザ辞書エディタ ファイル 編集 辞書 ウインドウ ヘルプ

ж,

T≋H

.

エディタ

aoka

JE sample.txt

再翻訳され、以前の訳文が新しい英訳に入れ替わります。

JE\_sample.txt

Б

D

5

Internet.

the hill.

Q

Internet.

全ての品詞 🛟 日英ユーザ… 🛟

6 🎽

0

訳文

investigated result through the

him -- morning-sun ケー I live in

Y Q

investigated result through the

-40

書編集 翻訳サーチ 事例文 文献検索 アミ

A girl with that telescope.

That girl with a telescope.

He lives in Asahigaoka.

惠例文 文献絵

A girl with that telescope.

That girl with a telescope.

ú

Ú

日英ユーザ辞書

辞書

\$ C

全エントリ

名詞

日本語: 朝日ヶ丘品詞: 名詞

 英語:
 Asahigaoka

 複数形:
 単復同形 :

 冠詞:
 冠詞なし :

 所有格:
 自動推定 :

 先頭の発音:
 自動推定 :

 主となる単語:
 Asahigaoka

エントリ数

ユーザ辞書エディタ について

ユーザ辞書エディタを隠す 発日

ユーザ辞書エディタを終了 第Q

商文

Ш

\*\*\*

™ あの望遠鏡を持った女の子。

<sup>6</sup> 望遠鏡を持ったあの女の子。

™ 彼は朝日ヶ丘に住んでいます。

ネットを介して公表した。

™ あの望遠鏡を持った女の子。

☞ 望遠鏡を持ったあの女の子。

™ 彼は朝日ヶ丘に住んでいます。

1

環境設定...

サービス

ほかを隠す

すべてを表示

| [ユーザ辞書エディタ]メニューから[ユーザ辞 | 書エ |
|------------------------|----|
| ディタを終了]を選択して終了します。     |    |

7 行目を再翻訳します。セル番号7 をクリックして7 行目を選択し、[選択翻訳]ボタンをクリックします。

"朝日ヶ丘" が"Asahigaoka" と訳されます。

英日ユーザ辞書と日英ユーザ辞書はそれぞれ独立しており、一方のユーザ辞書に語句を登録しても、その内容 は他方には反映されません。このため、"朝日ヶ丘" をユーザ辞書に登録すると、翻訳エディタで日英翻訳を行 う場合には正しく翻訳されるようになりますが、英日翻訳や日英翻訳の確認翻訳には反映されません。

.

# 研究社 新英和・和英中辞典で辞書引きする

研究社の新英和・和英中辞典で辞書引きすることができます。

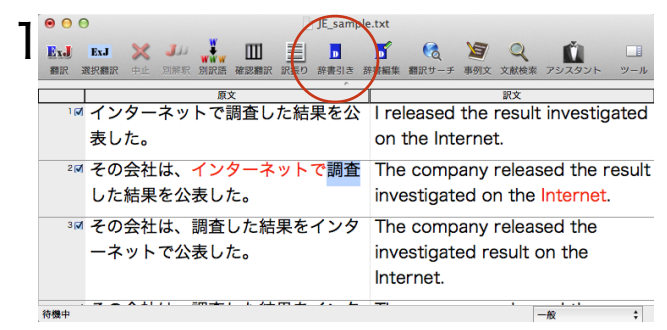

辞書引きしたい語句を選択し、[辞書引き]ボタン をクリックします。

ドローワが開き、辞書引き結果が表示されます。

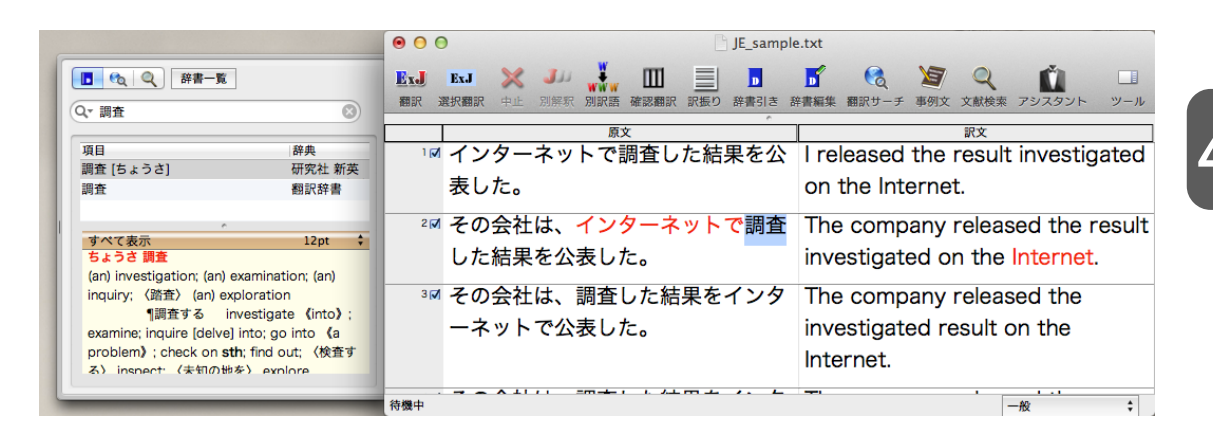

er P

ドローワの[辞書一覧]ボタンをクリックすると、[辞書引き設定パネル]が開きます。このパネルで、辞書引き に使う辞書を設定できます。LogoVista電子辞典がインストールされているときは、電子辞典を辞書引きに 使うこともできます。
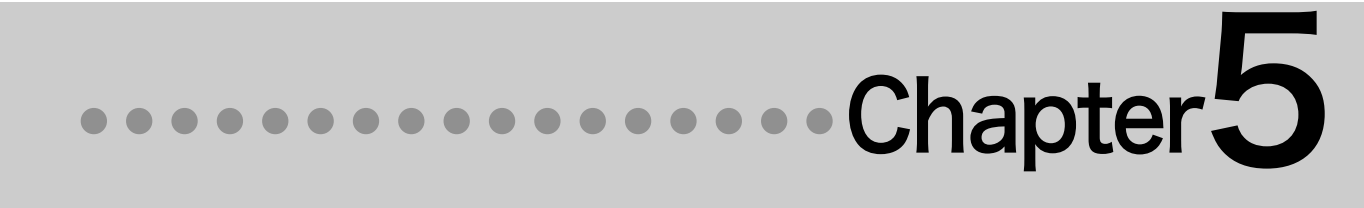

# 第5章 ●その他の便利な機能について

# **ATOKで翻訳しながら入力する** (ATOK連携翻訳機能)

ジャストシステムの日本語入力システム ATOK2010/2011/2012 をお使いの場合、アプリケーションの文書に入力するときに、キーボードから原文を入力し、ATOKの変換機能を利用して翻訳して、訳文を入力することができます。

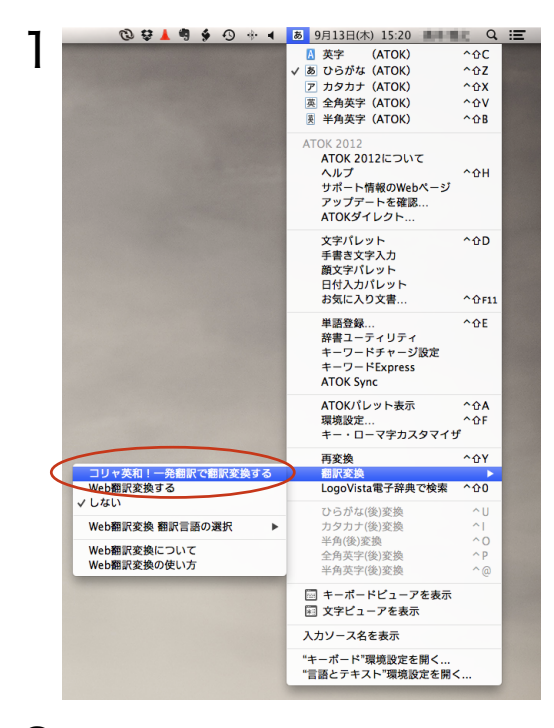

|   |                                                                                                    | 名称未設定 —                  |
|---|----------------------------------------------------------------------------------------------------|--------------------------|
| _ | (1▼) ビラギノ角ゴ ProN ‡) (W3)                                                                                                    | ‡ 18 🔻 🔳                 |
|   | <u>₹. ▶ ↓ ↓ ↓ ↓ ↓</u> .<br>私はシアトルに出張しま                                                                                                    | <u>ト. ト. ト. ト</u><br>ます。 |
|   | I take an official trip to a Seattle.<br>確定:shift+return<br>スピーチ:control+S                                                                                                    |                          |
| 2 |                                                                                                    |                          |
| 3 | 00                                                                                                    | 名称未設定 — 編集               |
| 3 | <ul> <li>●</li> <li>●</li></ul> | 名称未設定 — 編集<br>: 18 ▼ ■ 2 |

訳文が確定され、アプリケーションの文書に入力されます。

[ATOK]メニューにある「日英翻訳変換をする」 を選択して、チェックマークをつけます。

アプリケーションで日本語の文を入力し、[スペー ス] (変換)キーを押します。 訳文の候補が表示されます。

候補が正しい場合、[shift]キーを押しながら [return]キーを押します。

## 2 Safariで翻訳する (Safari機能拡張)

ブラウザ翻訳がSafari機能拡張に対応しました。ブラウザから直接翻訳が可能です。

Safariに機能拡張をインストールする

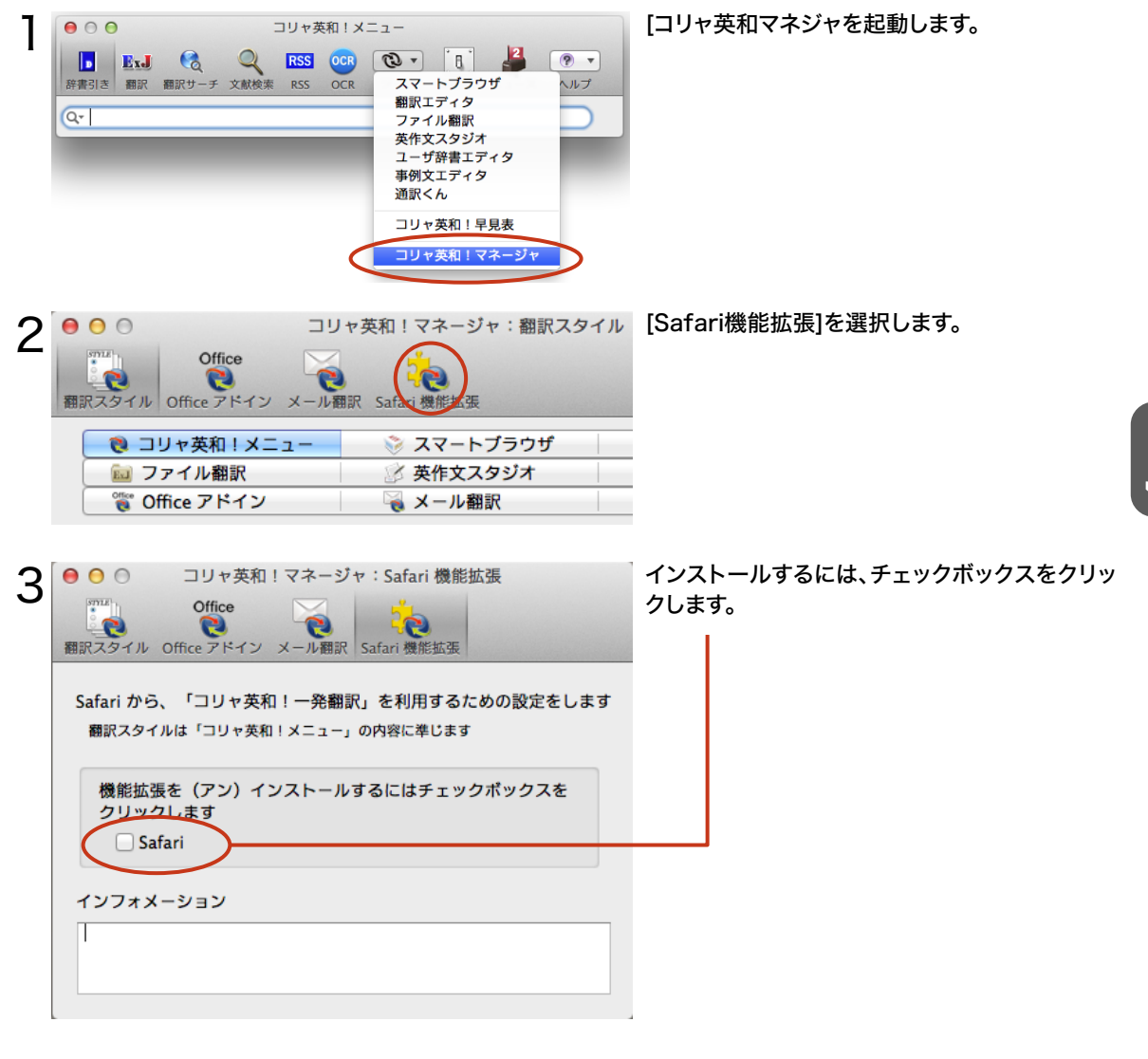

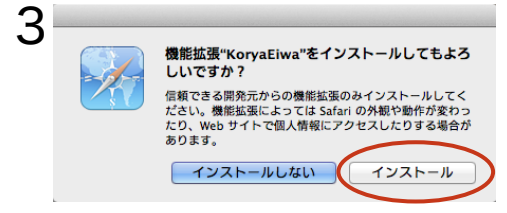

Safariが起動し、メッセージが表示されます。 [インストール]ボタンをクリックしてください。

71

| Δ | 00                                        |  |  |  |  |  |  |  |
|---|-------------------------------------------|--|--|--|--|--|--|--|
| Т | ■ C Coogle で検索、またはアドレスを入力                 |  |  |  |  |  |  |  |
|   | 6つ 🋄 🎆 LogoVista アップル Google Yahoo! Japan |  |  |  |  |  |  |  |
|   | <ul> <li>J和文 EJ英和文 HTヘッダリング</li> </ul>    |  |  |  |  |  |  |  |

## 機能拡張で翻訳する

| 00                        | 9                                      |  |  |  |  |
|---------------------------|----------------------------------------|--|--|--|--|
| ■ C Google で検索、またはアドレスを入力 |                                        |  |  |  |  |
| 60 🖸                      | コ 🗰 LogoVista アップル Google Yahoo! Japan |  |  |  |  |
| 0                         | J和文 EJ英和文 HTヘッダリング                     |  |  |  |  |
|                           |                                        |  |  |  |  |

00 NYC.gov - Visitors 🔺 🕨 🙆 📂 🎇 www.nyc.gov/ 0 Ċ 6-2 00 III Logo sta アップル Google Yai ニュースマ お役立ちマ 90 0 J和文 E」英和文 HTヘッダリング Help N 190 .gov

Visitors Experiencing all the excitement the Big Apple has to offer

#### Search NYC.gov for 60 Advanced Search Where To Stay Food and Drink Things To Do Transportation Major Events NYC For Kids NYC Boroughs

Historic Tours

Parks & Facilit

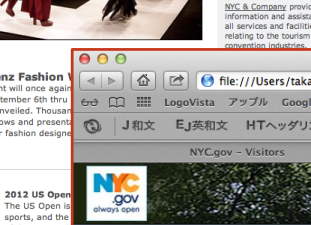

Safariにコリャ英和!機能拡張メニューがインス トールされ表示されます。

#### 各翻訳ボタンをクリックするとページが翻訳され ます。

#### [J 和文]ボタン

クリックすると表示中の英文Webページを翻訳し、もと のレイアウトを生かしながら原文を訳文で置き換えた 和文ページを表示します。

#### [EJ英和文]ボタン

クリックすると表示中の英文Webページを翻訳し、もとの レイアウトを生かしながら原文の下に訳文を置いた英和 文ページを表示します。

#### [HTヘッダリング]ボタン

クリックすると表示中の英文Webページのヘッダやリ ンク部分だけを翻訳し、もとのWebページの該当部分 に表示します。

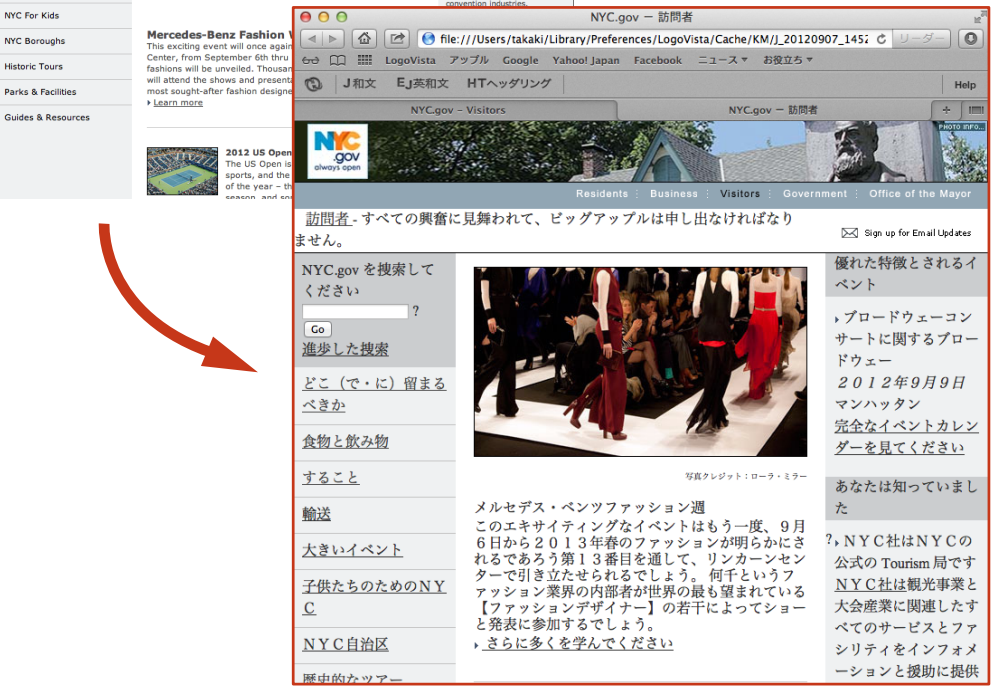

Sign up for Email Undates FFATURED EVENT

Broadway on Broadway

9. 2012

NYC & Company is NYC's

w Full Events Cale

ID YOU KNOW

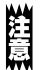

Webページ上の英文を和文に翻訳します。和文から英文への翻訳はできません。

## Safariから機能拡張をアンインストールする

コリャ英和!マネージャでアンインストール

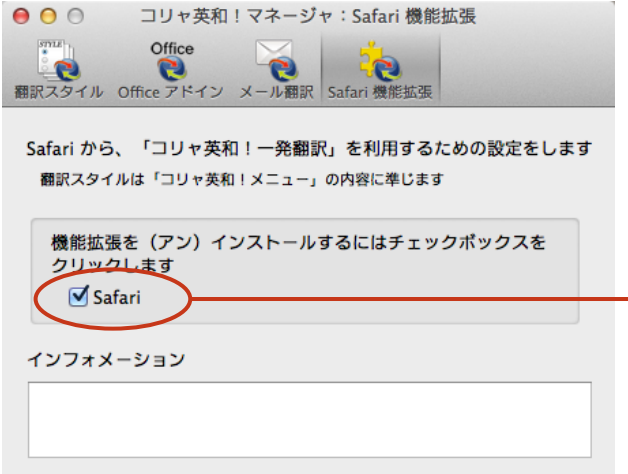

アンインストールするには、コリャ英和!マネージ ャの[Safari機能拡張]を開き、チェックボックス のチェックを外します。

#### Safari環境設定でアンインストール

Safariの環境設定を開き、機能拡張を選択し[アンインストール]ボタンをクリックします。

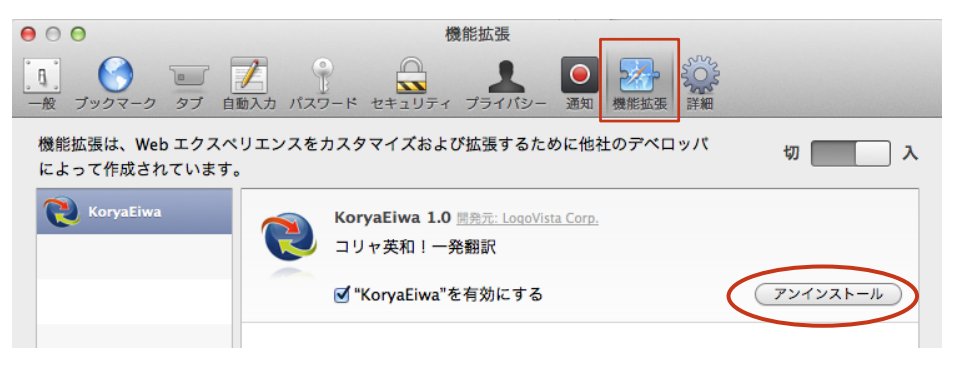

# 3 ブラウザ翻訳を使用する

Safari機能拡張を使用しないで、Webページを翻訳したい場合[ブラウザ翻訳]をご利用できます。

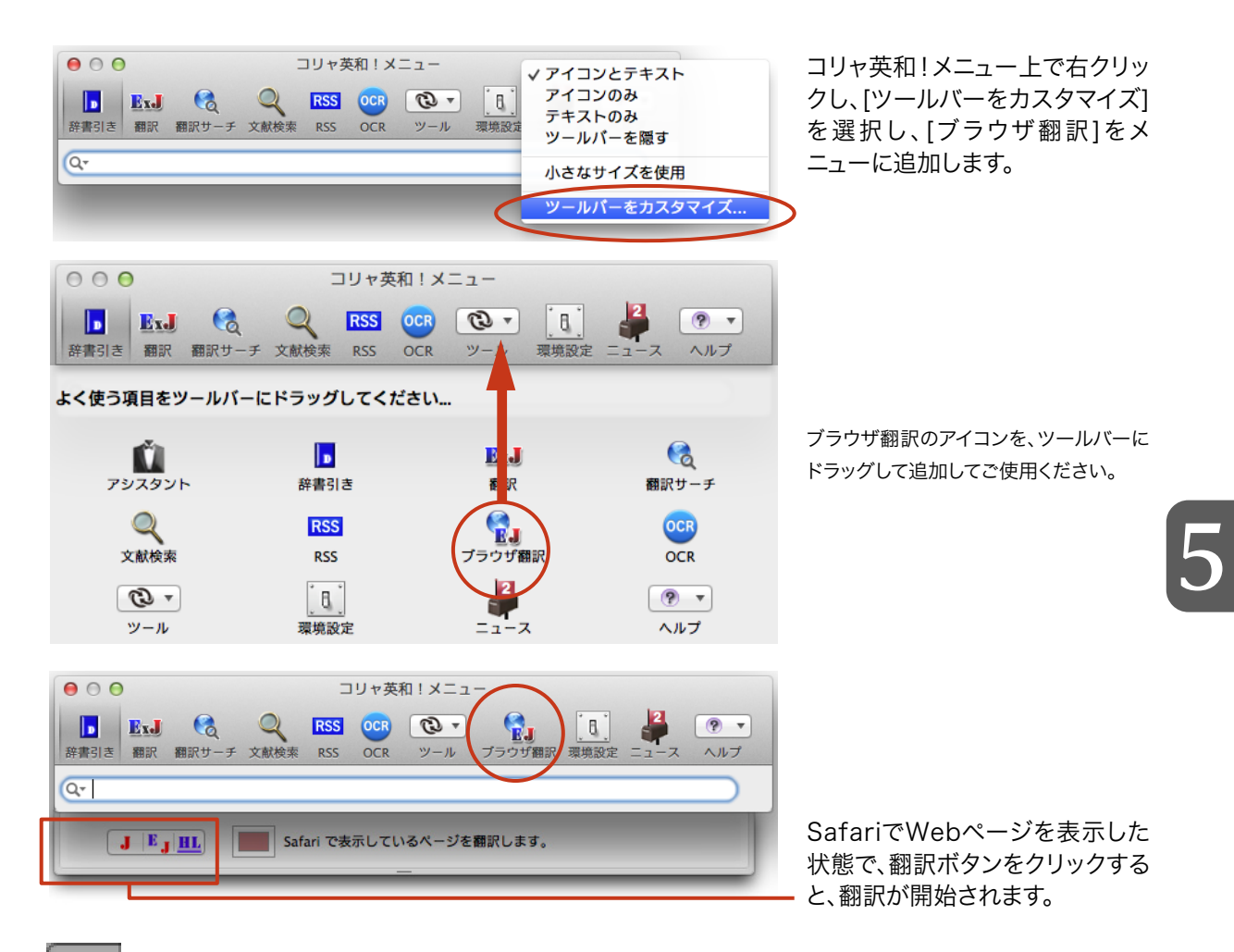

## [英日ページ翻訳(和文)]

クリックすると表示中の英文Webページを翻訳し、もとのレイアウトを生かしながら原文を訳文で置 き換えた和文ページを表示します。

## 「英日ページ翻訳(英和文)]

クリックすると表示中の英文Webページを翻訳し、もとのレイアウトを生かしながら原文の下に訳文 を置いた英和文ページを表示します。

## 🛄 [英日ヘッダ・リンクタグ対訳]

クリックすると表示中の英文Webページのヘッダやリンク部分だけを翻訳し、もとのWebページの該 当部分に表示します。

# 4 事例文を編集し登録する (事例文エディタ)

手紙文やビジネス文書などでは、類似した文が繰り返されたり、決まり文句が使われることがありま す。これらを事例文として 登録しておくと、翻訳がスピードアップします。また、あいさつ文など、直訳す ると意味が通らなくなってしまう文章も、正確に 翻訳できるようになります。

## 事例文を登録しないで翻訳してみる

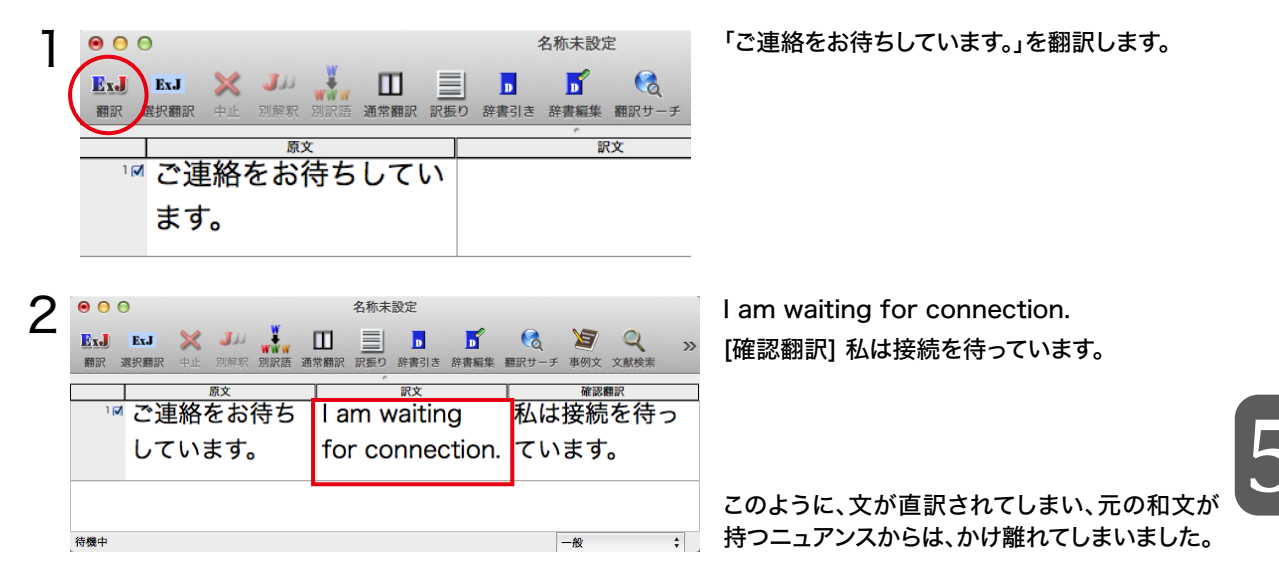

## 事例文を登録する

"ご連絡をお待ちしています。"に相当する結び文として、英語では"I look forward to hearing from you soon."が使われます。この文を事例文を登録してみましょう。

| 1 | Ś         | 翻訳エディタ      | ファイル                  | 編集 表示   | 翻訳 ツール ウ                         | ィンドウ ^                  | ヘルプ                               | _ 翻訳エデ                | ィタのメニ        | ューから[翻 | 訳]→[事例文エ |
|---|-----------|-------------|-----------------------|---------|----------------------------------|-------------------------|-----------------------------------|-----------------------|--------------|--------|----------|
| I | ExJ       | ErJ X       |                       | 名称:     | 自動で翻訳<br>英日で翻訳<br>日英で翻訳          | ЖТ<br>ЖЕ<br>ЖЈ          | Q »                               | ディタを起                 | 記動]を選択       | します。   |          |
|   | 1         | ご連絡で        | <sup>原文</sup><br>をお待ち | 5 I am  | 選択行を自動で翻<br>選択行を英日で翻<br>選択行を日英で翻 | 訳 ①第T<br>訳 ①第E<br>訳 ①第J | で<br>2日<br>部<br>記<br>た<br>を<br>待っ |                       |              |        |          |
|   |           | していき        | ます。                   | for c   | 翻訳中止<br>確認翻訳                     | ж.<br>ЖМ                | <b>t</b> 。                        |                       |              |        |          |
|   | 待機中       |             |                       |         | 別解釈<br><b>別訳語</b><br>訳振り         | 第B<br><b>第L</b><br>企業W  | \$                                |                       |              |        |          |
|   |           |             |                       |         | 辞書引き<br>ユーザ辞書に登録                 | 第D<br>企業A               |                                   |                       |              |        |          |
|   |           |             |                       |         | 事例又エディジを<br>翻訳サーチ<br>文献検索        | 企業D<br>企業L              |                                   | 翻訳エデ<br>し<br>し<br>動でき | ィタの事例<br>ます。 | 文アイコン  | をクリックしても |
|   | • •       | 0           |                       |         | :                                | 名称未設                    | 定.krd                             |                       |              |        |          |
|   | BxJ<br>翻訳 | ExJ<br>選択翻訳 | 中止 別                  | 川解釈 別訳語 | ▲ 通常翻訳 訳書                        | し 辞書引                   | <b>」</b><br>引き 辞書編集               | 留訳サーチ 事例              | マンマン 文献検索    |        |          |

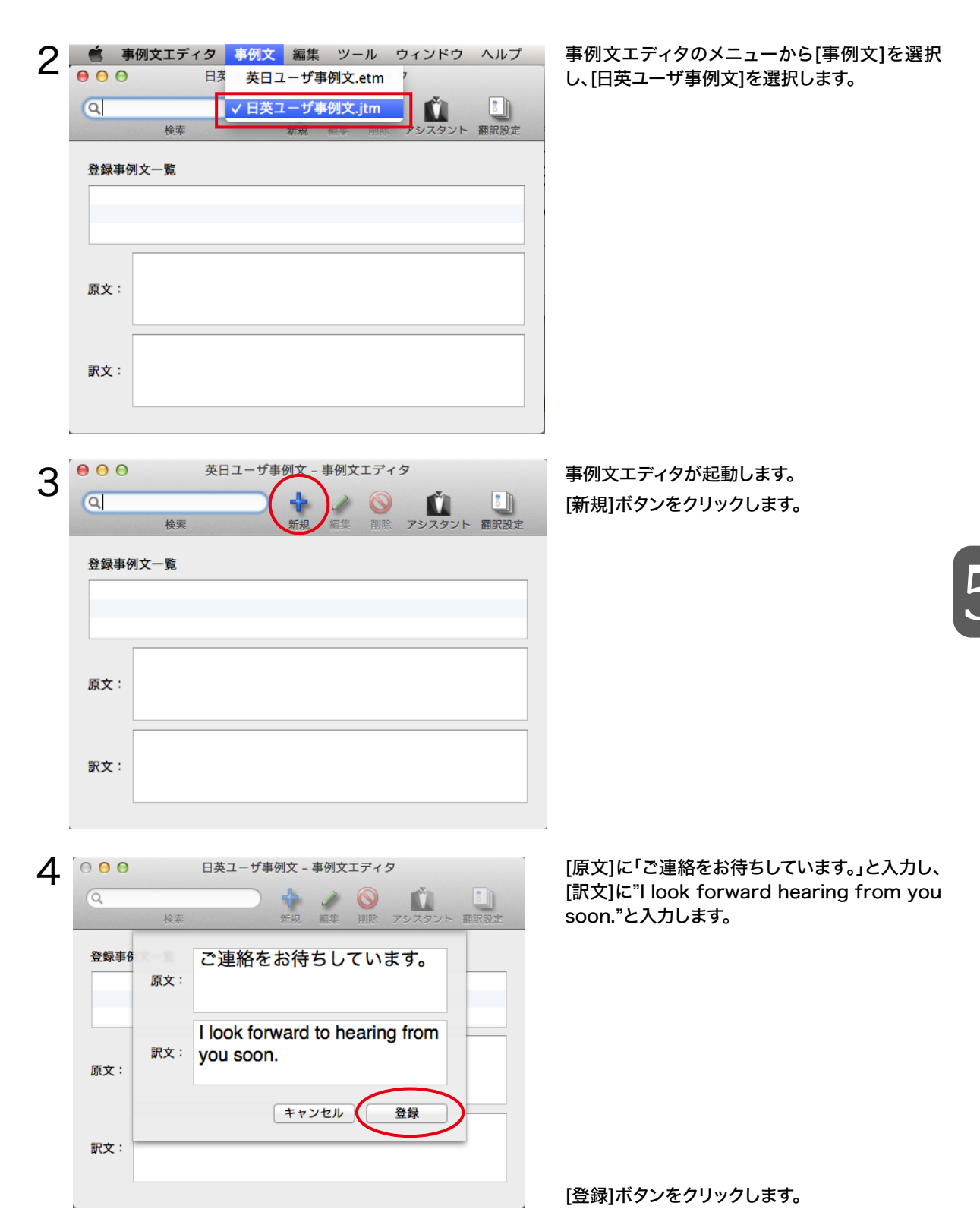

| 5 | <ul> <li>● ● ● ● ● ● ● ● ● ● ● ● ● ● ● ● ● ● ●</li></ul> |  |
|---|----------------------------------------------------------|--|
|   | 登録事例文一覧                                                  |  |
|   | ご連絡をお待ちしています。                                            |  |
|   | ご連絡をお待ちしています。<br><sup>原文 :</sup>                         |  |
|   | I look forward to hearing from you soon.<br>訳文:          |  |

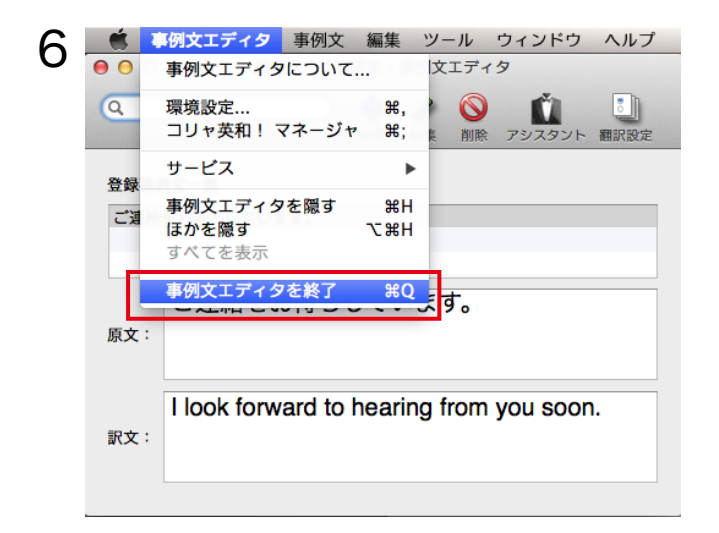

1つの事例文が登録できました。

事例文エディタを終了します。

5

#### 再翻訳する

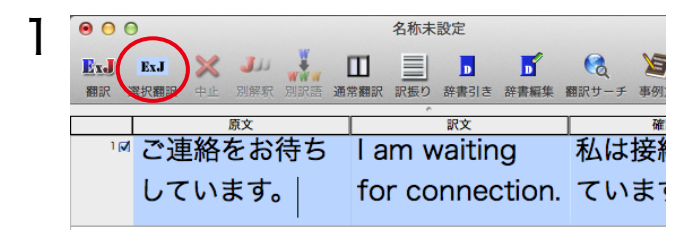

1文目を選択し、[選択翻訳]ボタンをクリックします。

再翻訳され、以前の訳文が新しい英訳に入れ替わります。今度は事例文に登録した通りに翻訳されました。

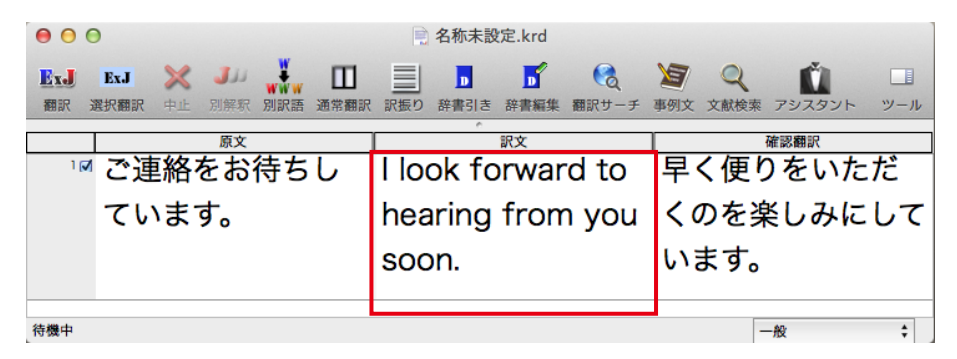

このように、事例文を使うと、決まり文句やあいさつ文をより正しく翻訳することができます。

5

コリャ英和!一発翻訳 2013 for Macintosh ユーザーズガイド

ロゴヴィスタ株式会社

〒206-0033 東京都多摩市落合1-15-2 カテナ多摩センタービル

© LogoVista Corporation 1992 - 2012